# www.consoMYzone.com

# Prise en main

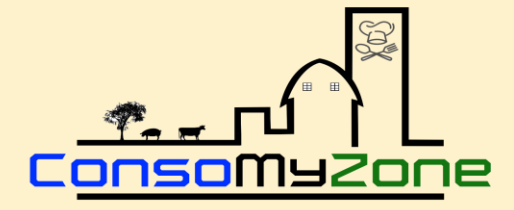

#### Bienvenu dans ConsoMyZone

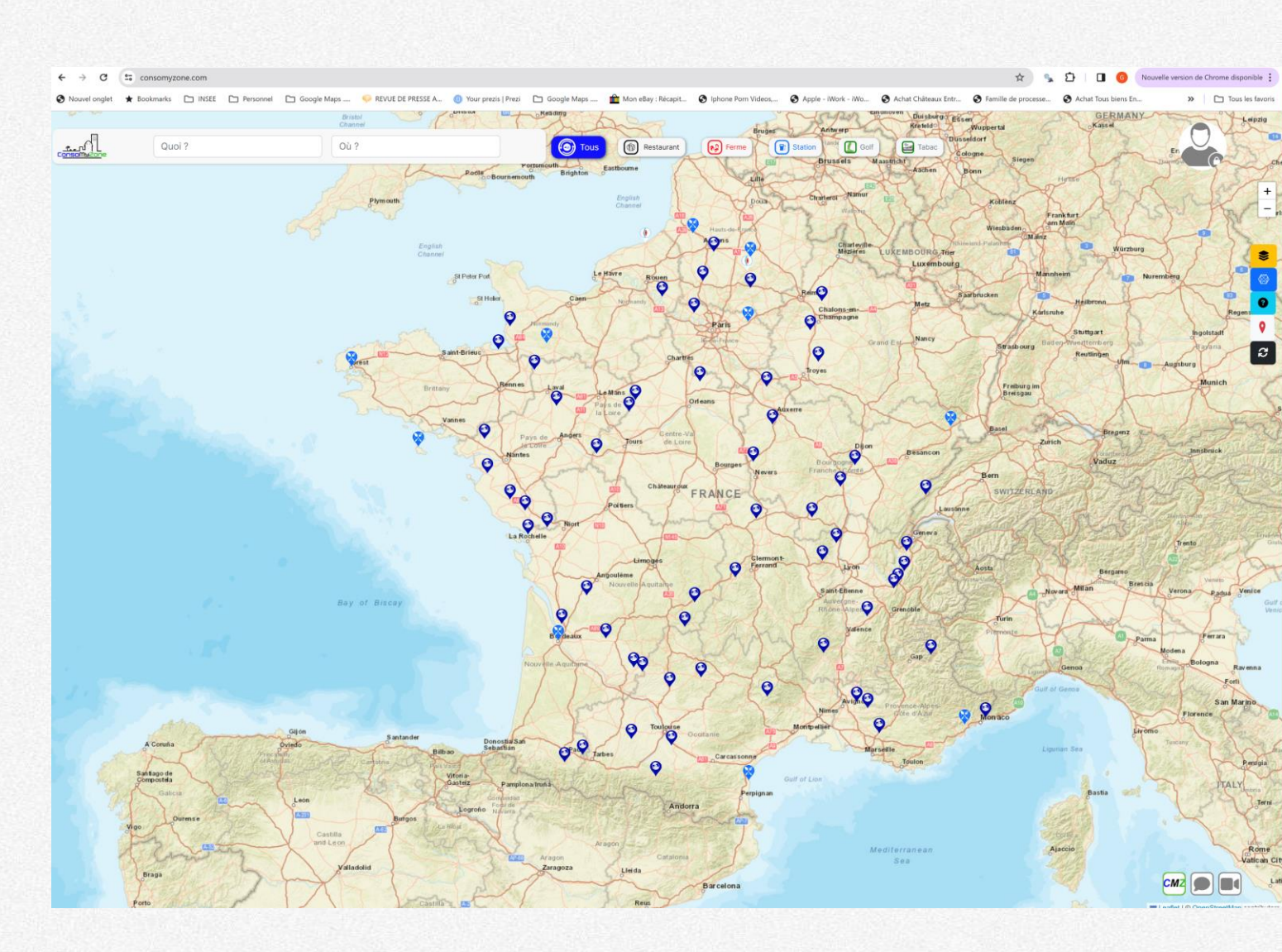

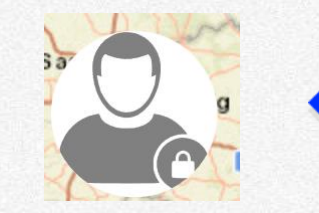

Vous n'êtes pas encore inscrit

Donc, vous ne pouvez pas vous connecter

Mais vous pouvez naviguer

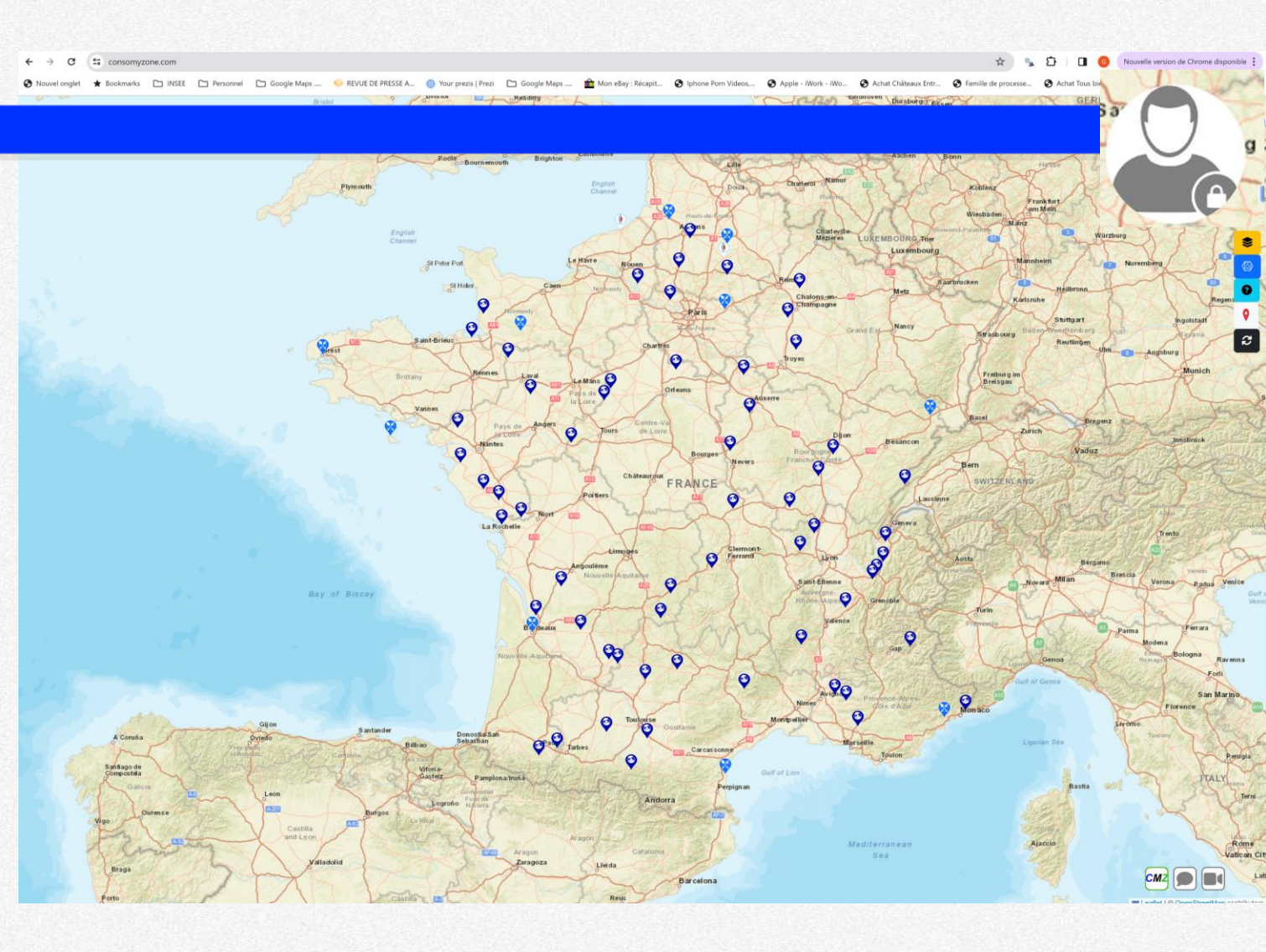

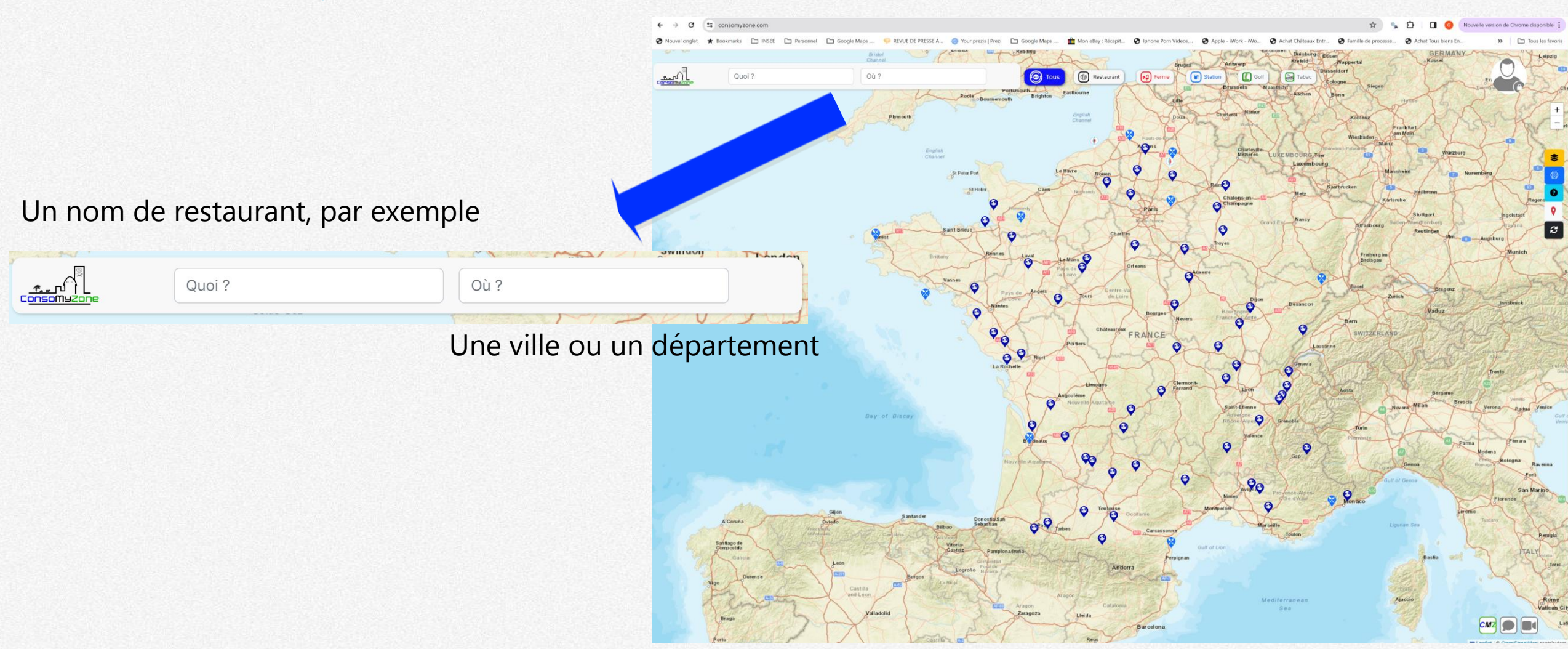

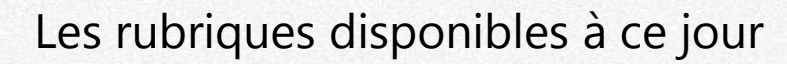

Tous Restaurant Restaurant Restau

Cliquez sur l'une des rubriques pour filtrer les commerces

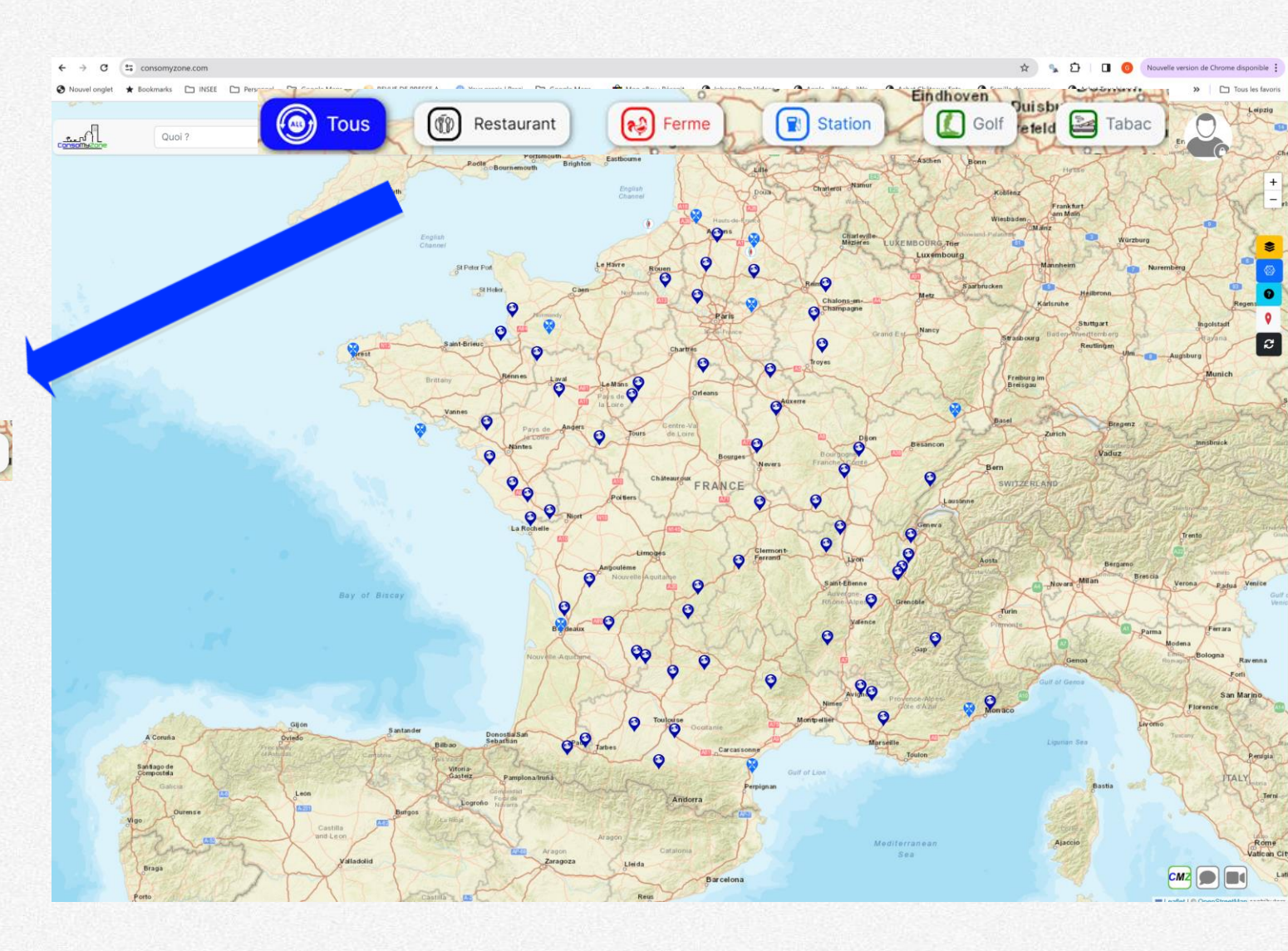

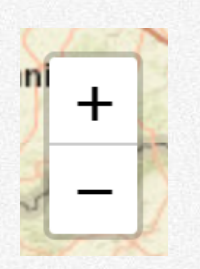

#### Zoom sur la carte

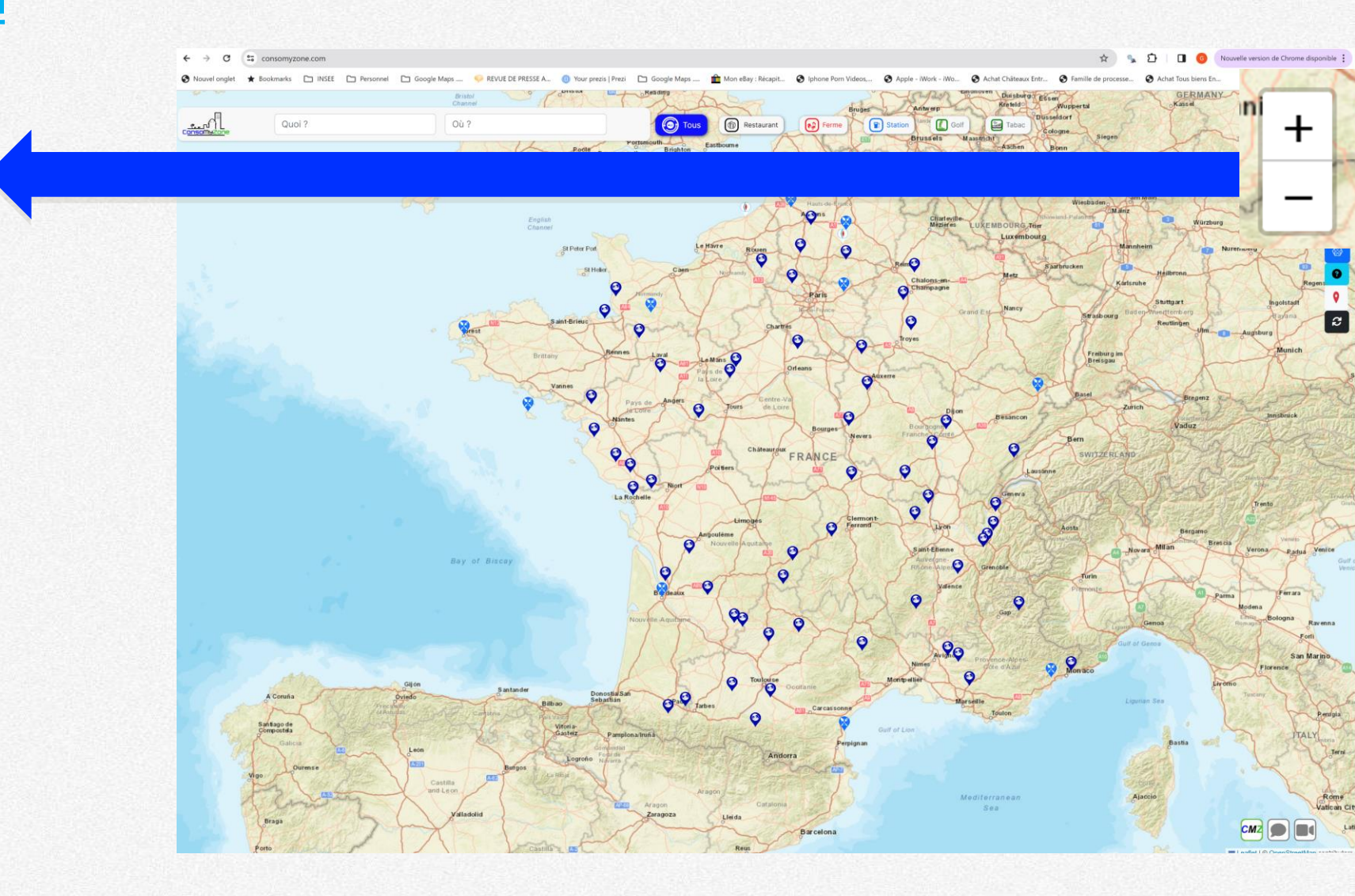

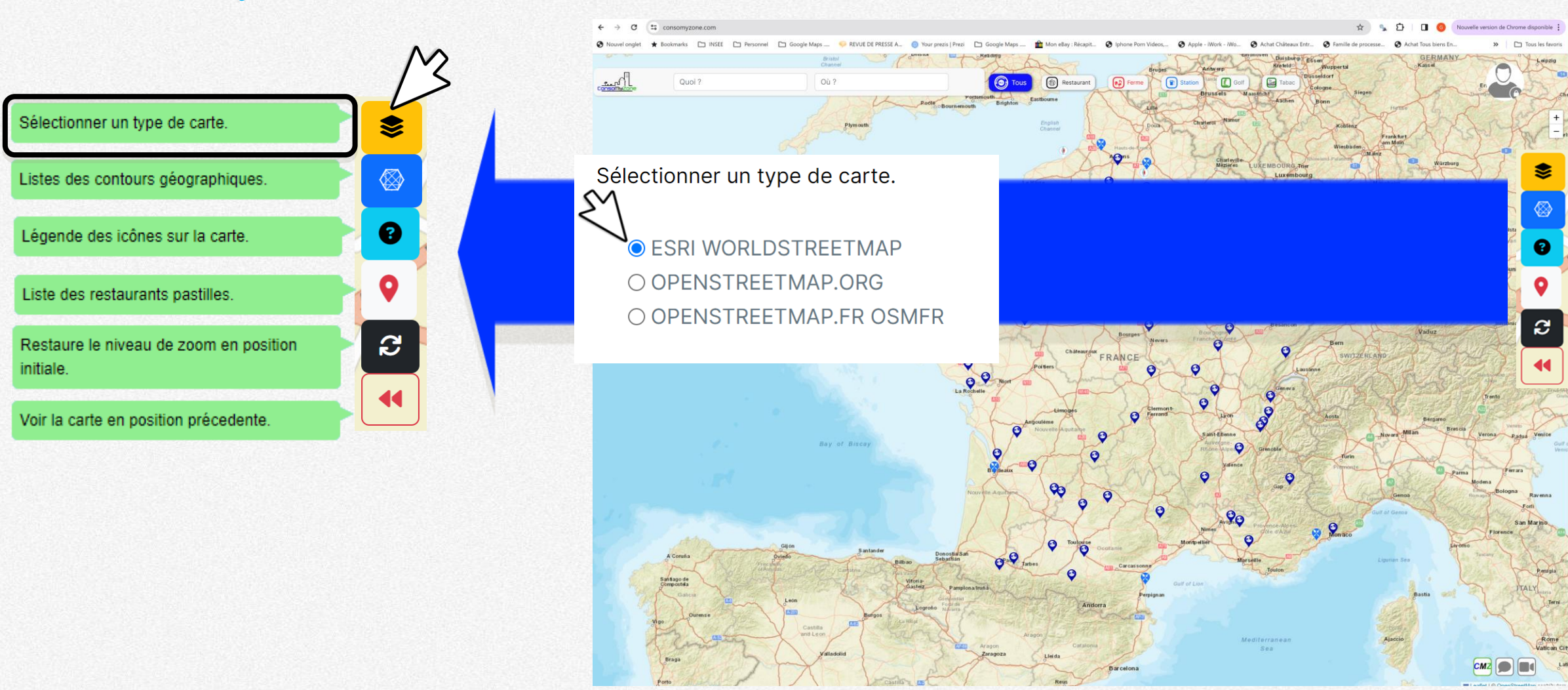

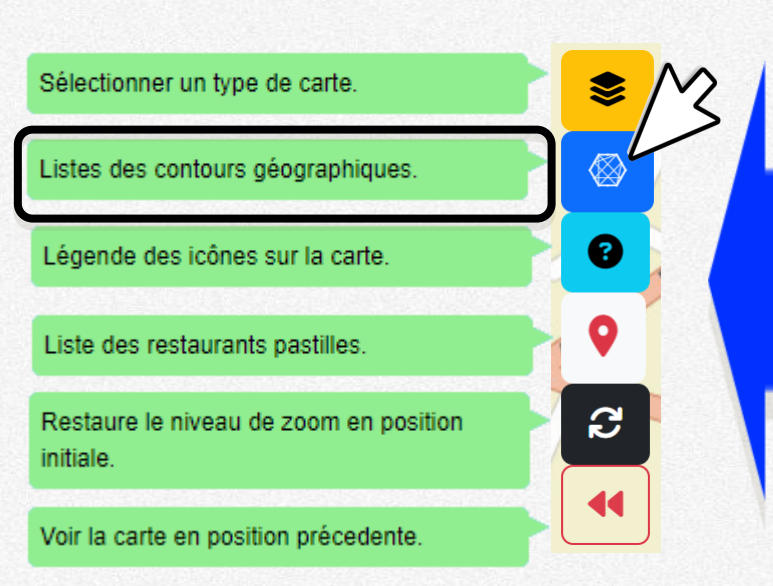

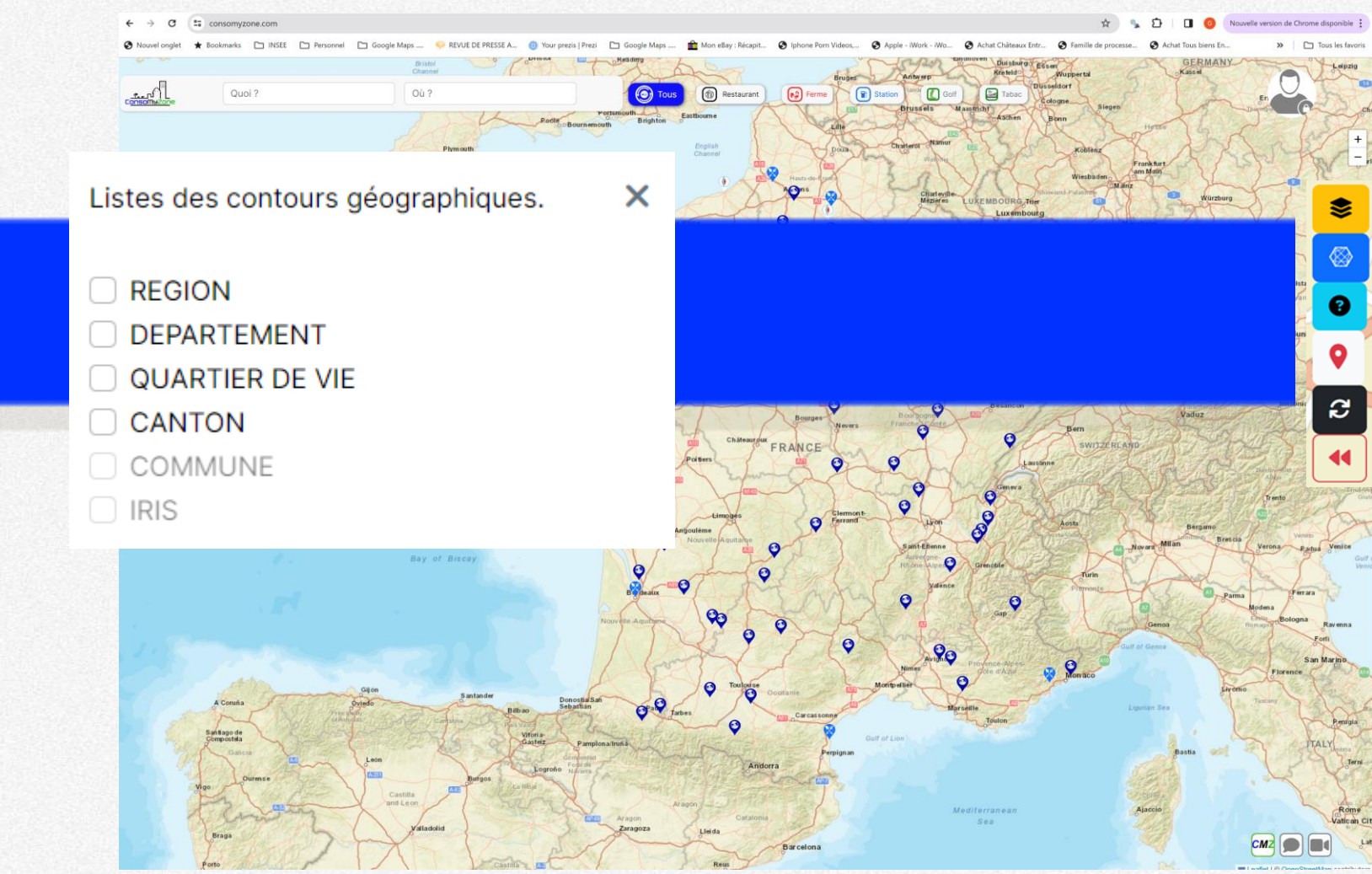

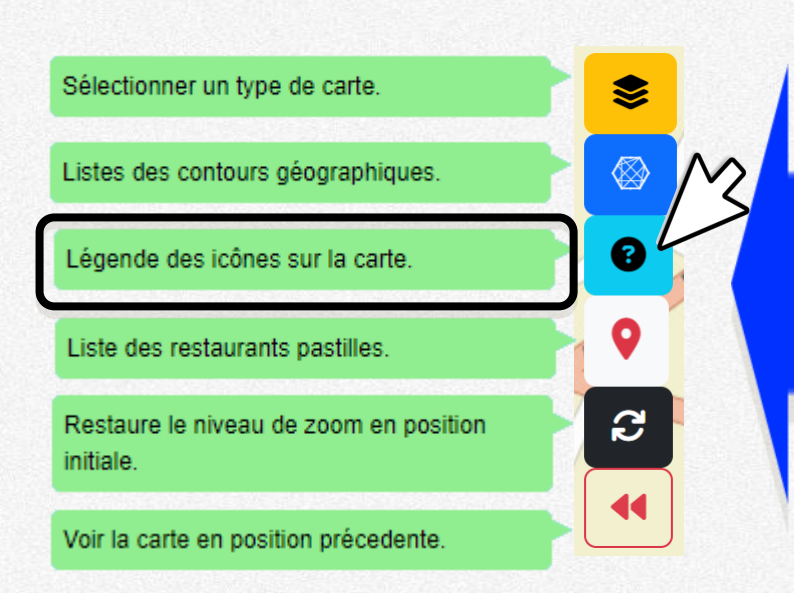

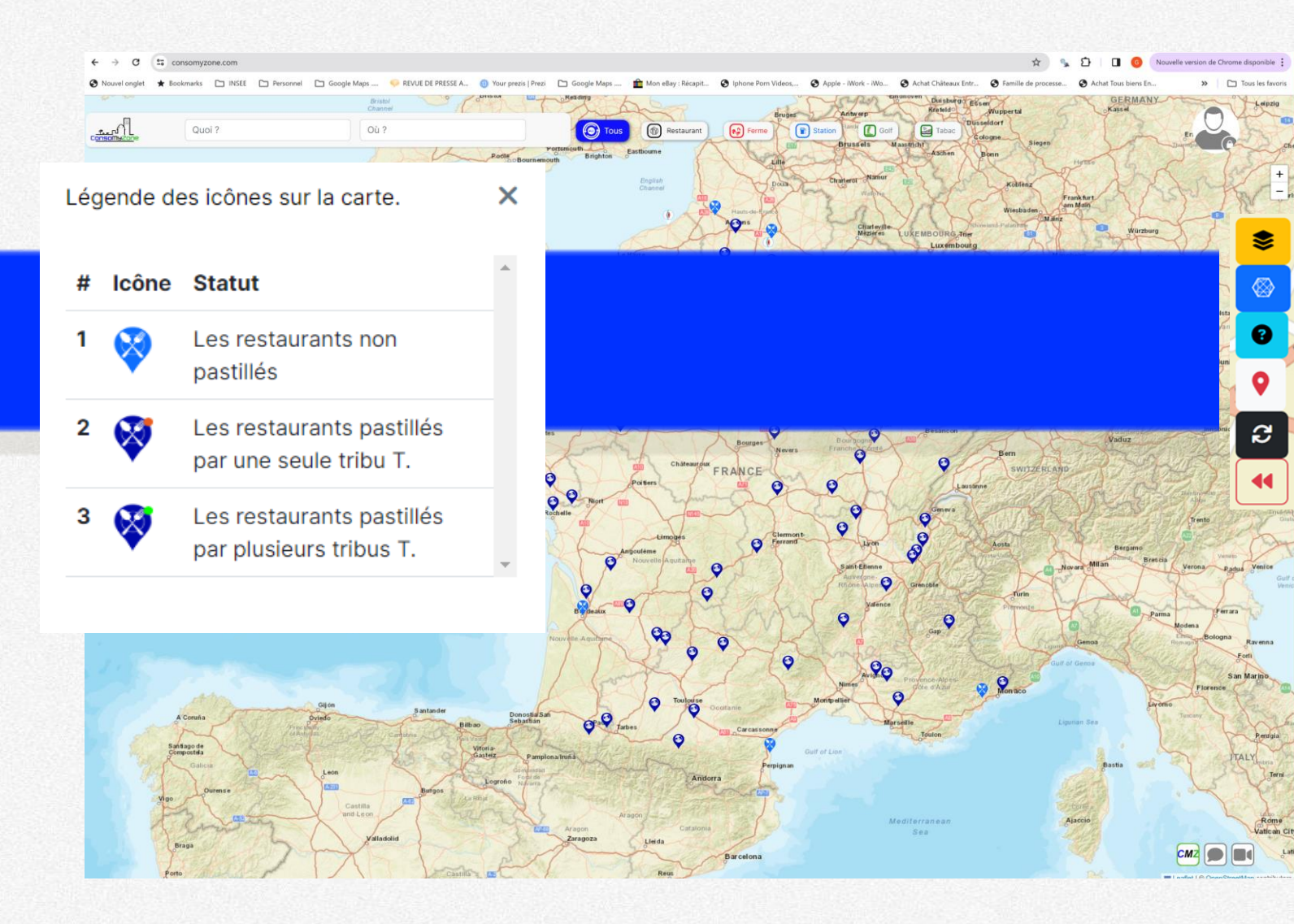

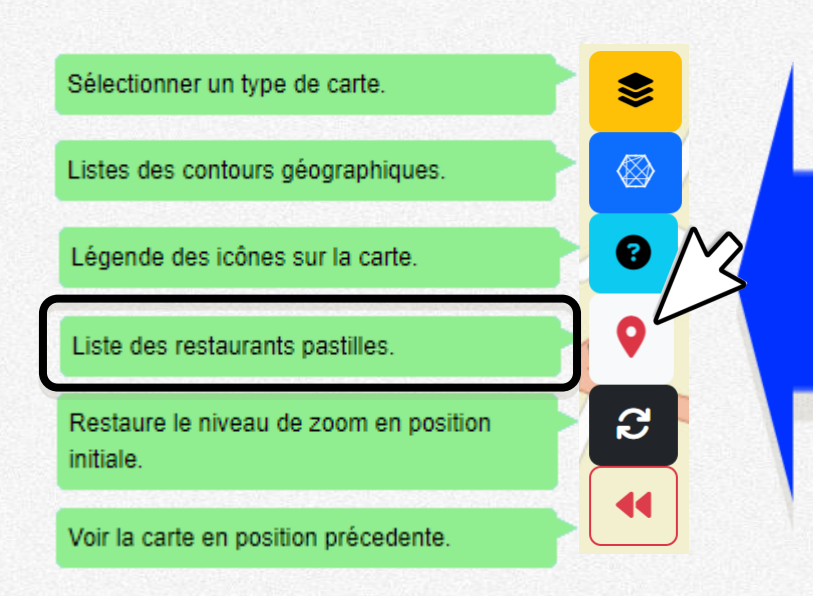

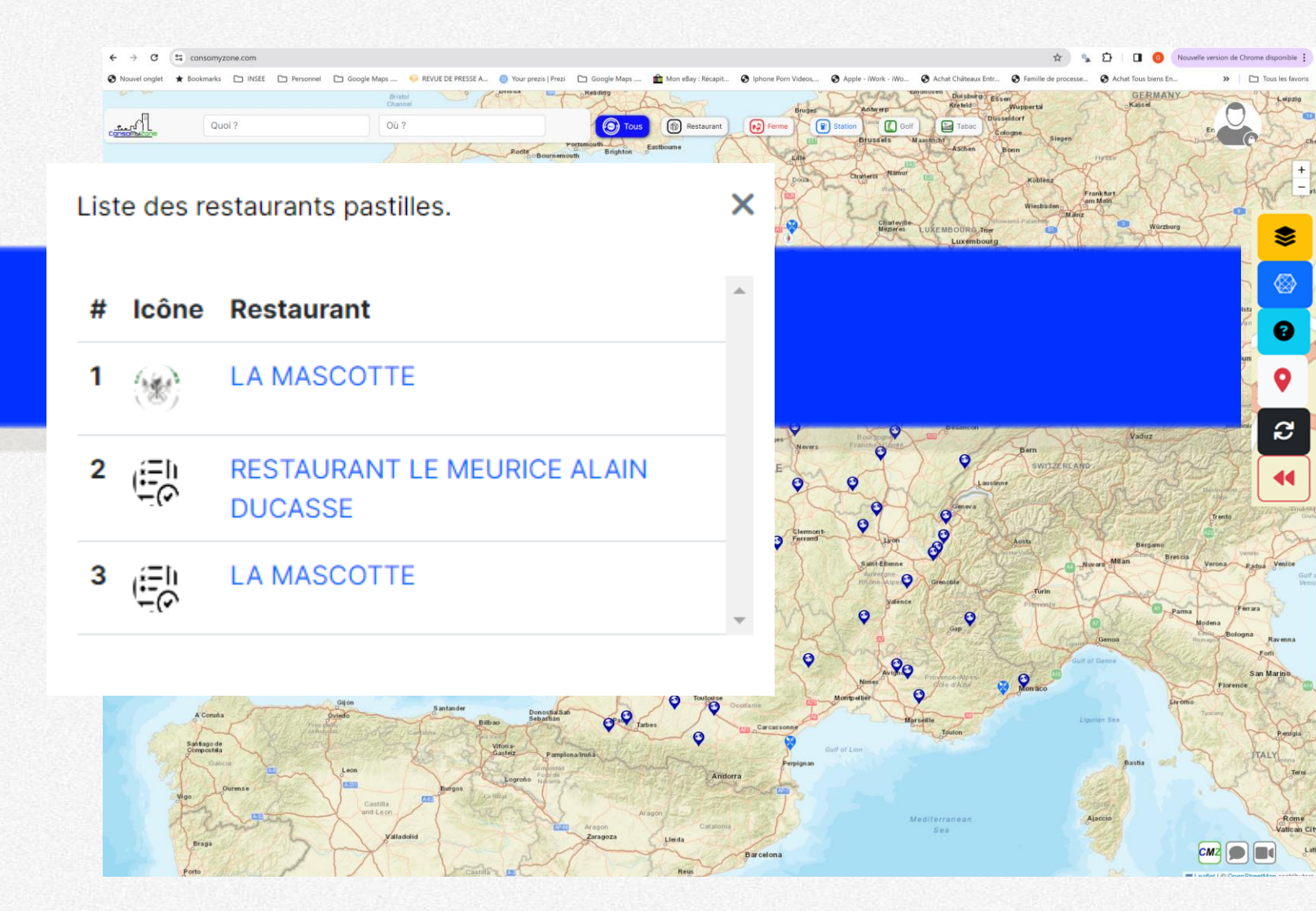

initiale.

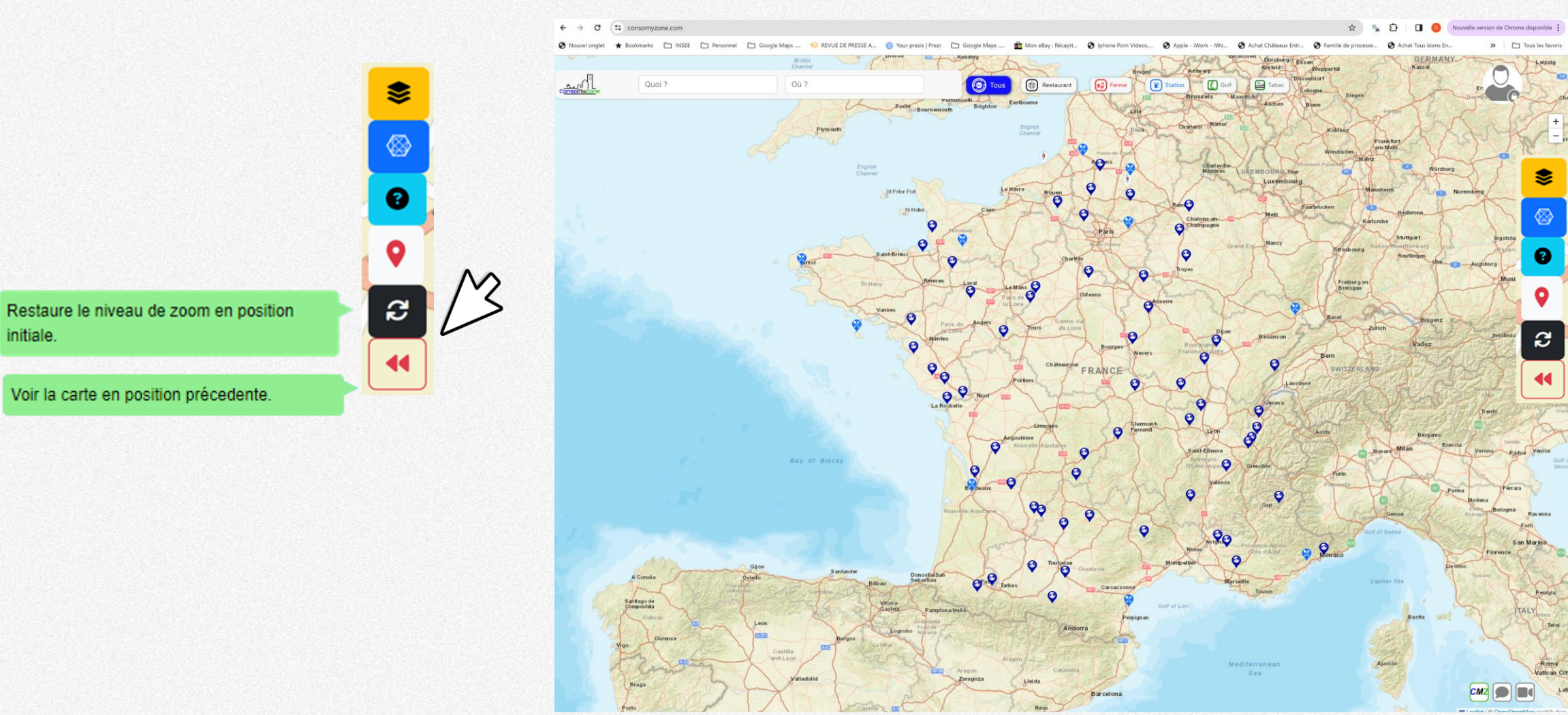

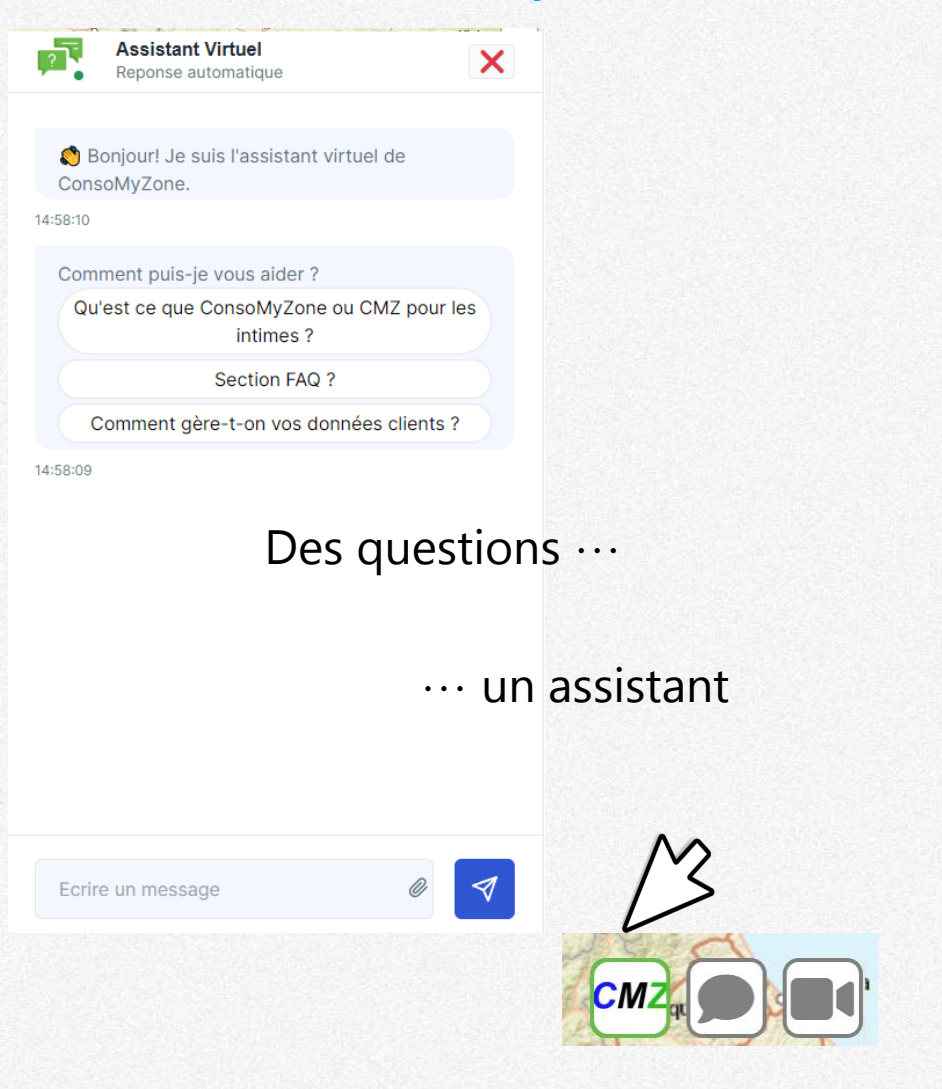

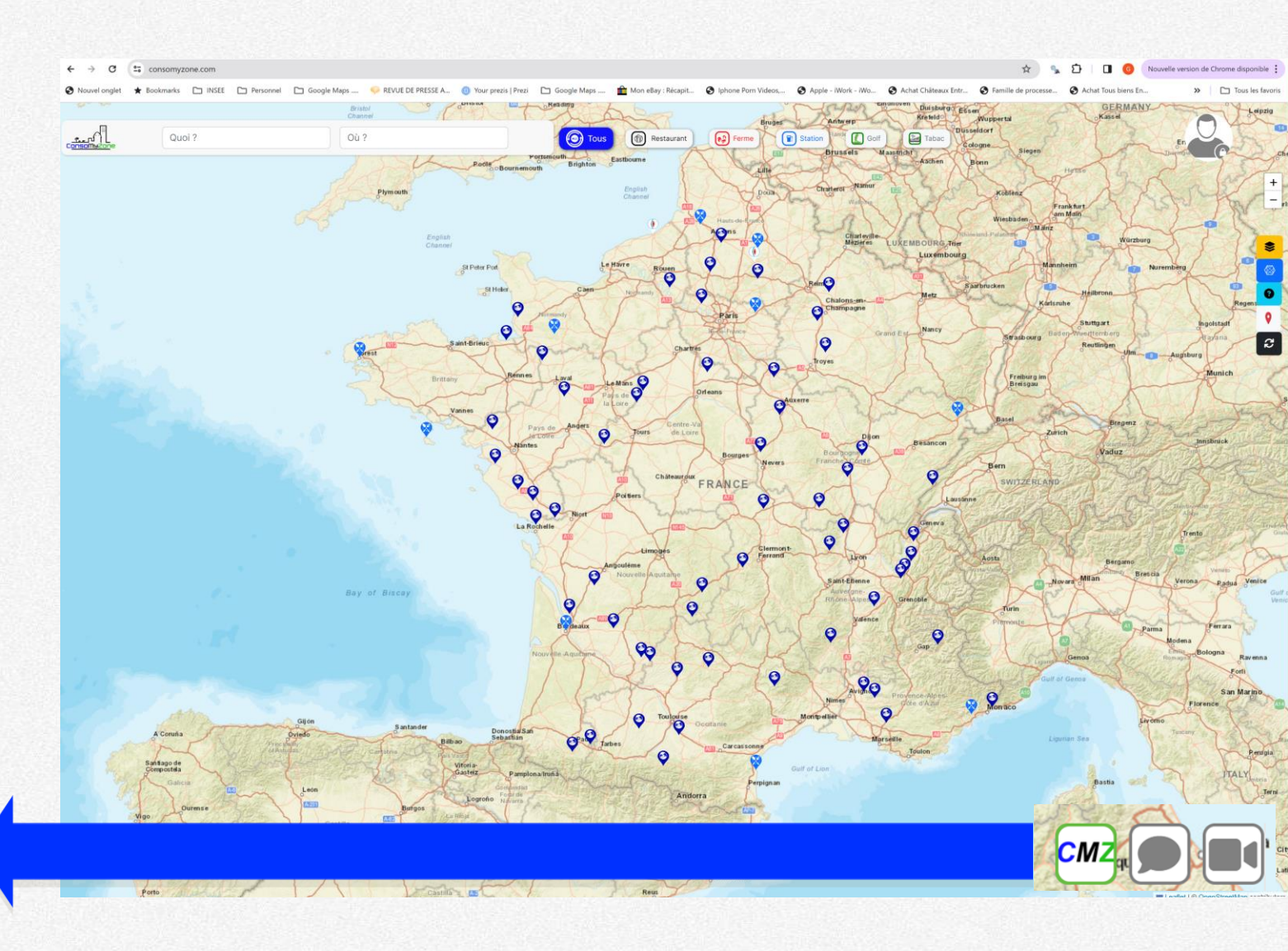

### Revenons sur la carte ...

# et cliquons sur Restaurant

Que les restaurants sur la carte

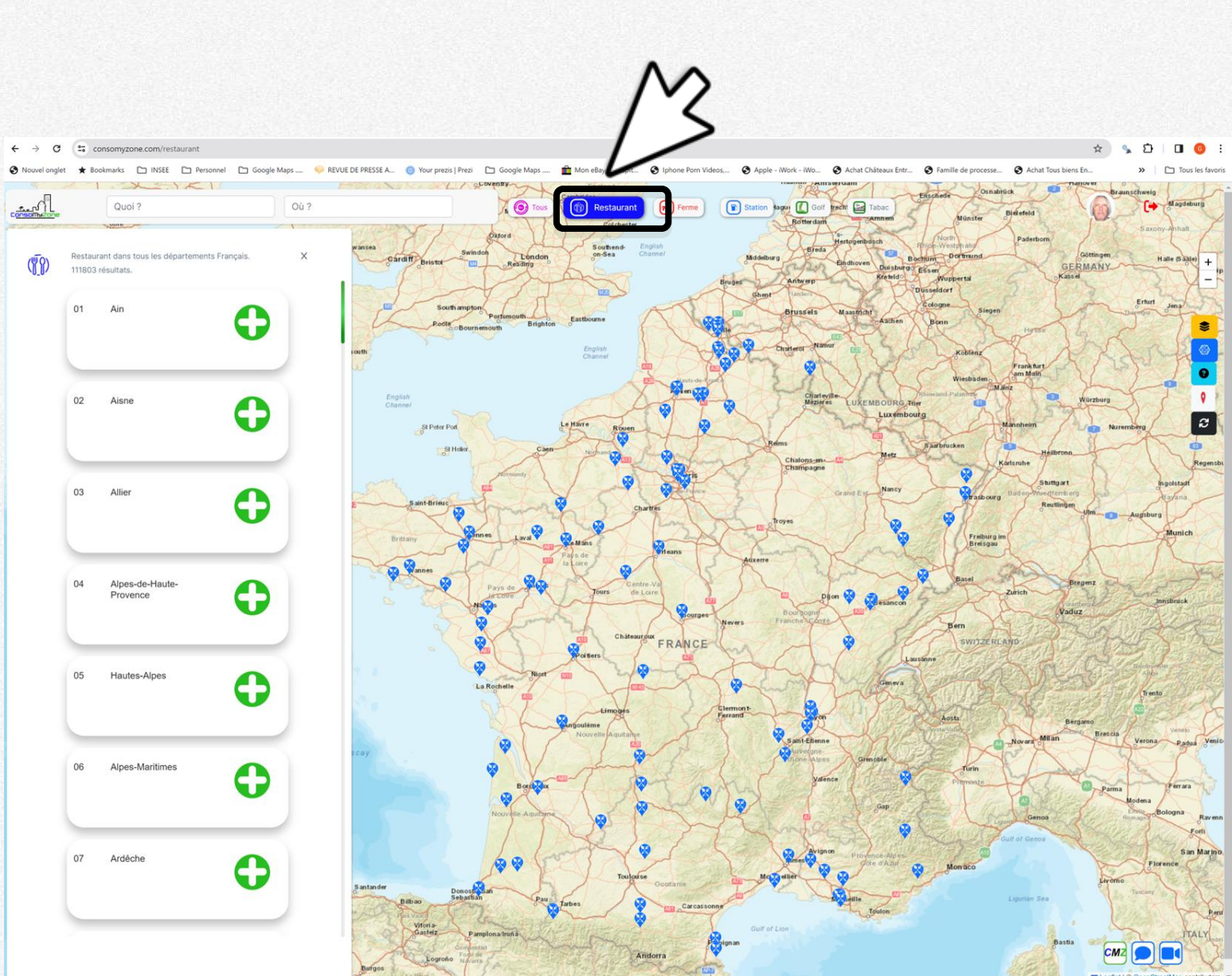

## Puis entrez Paris dans la zone Ou?

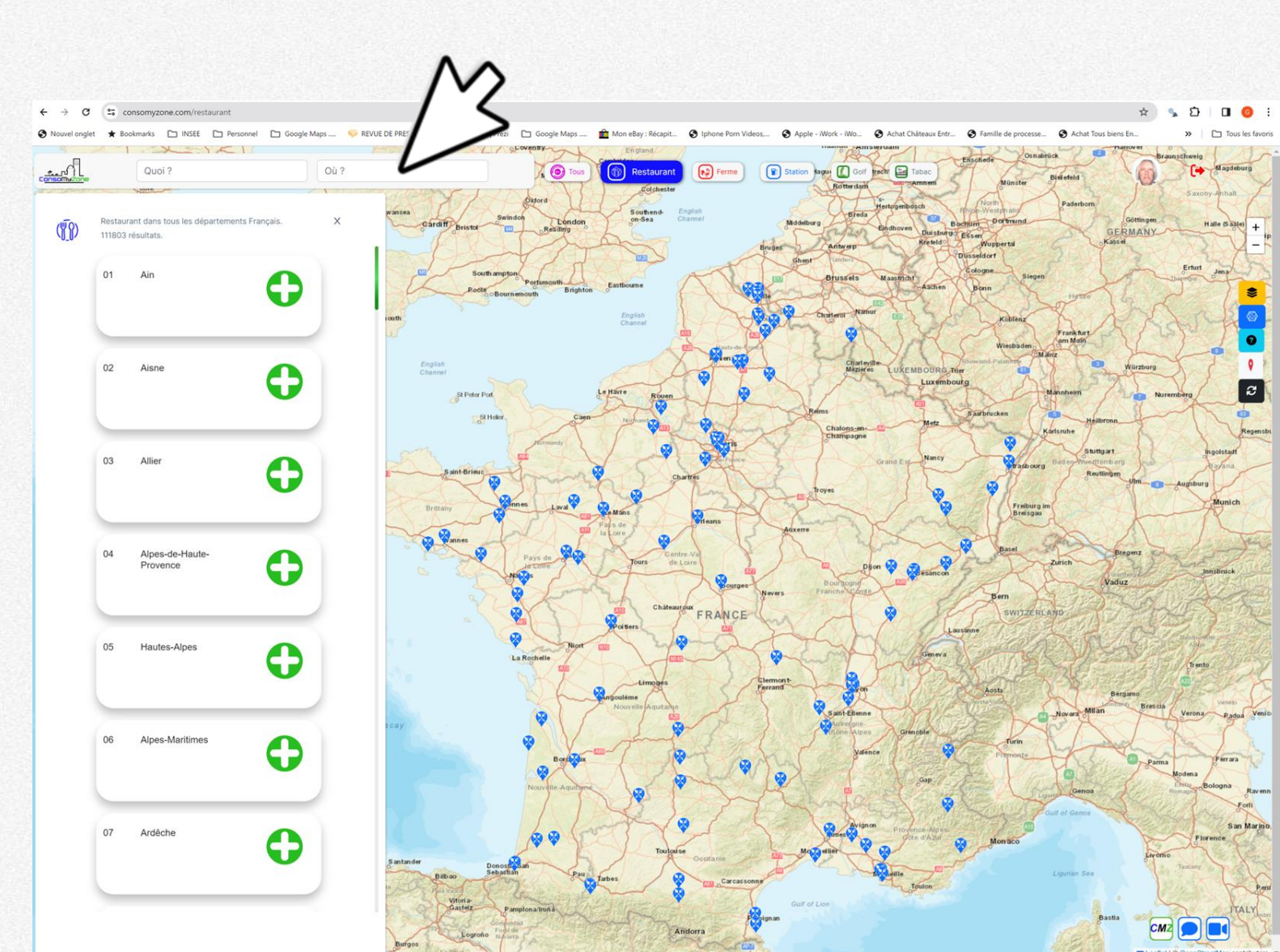

## **Cliquez sur Restaurant Le Meurice**

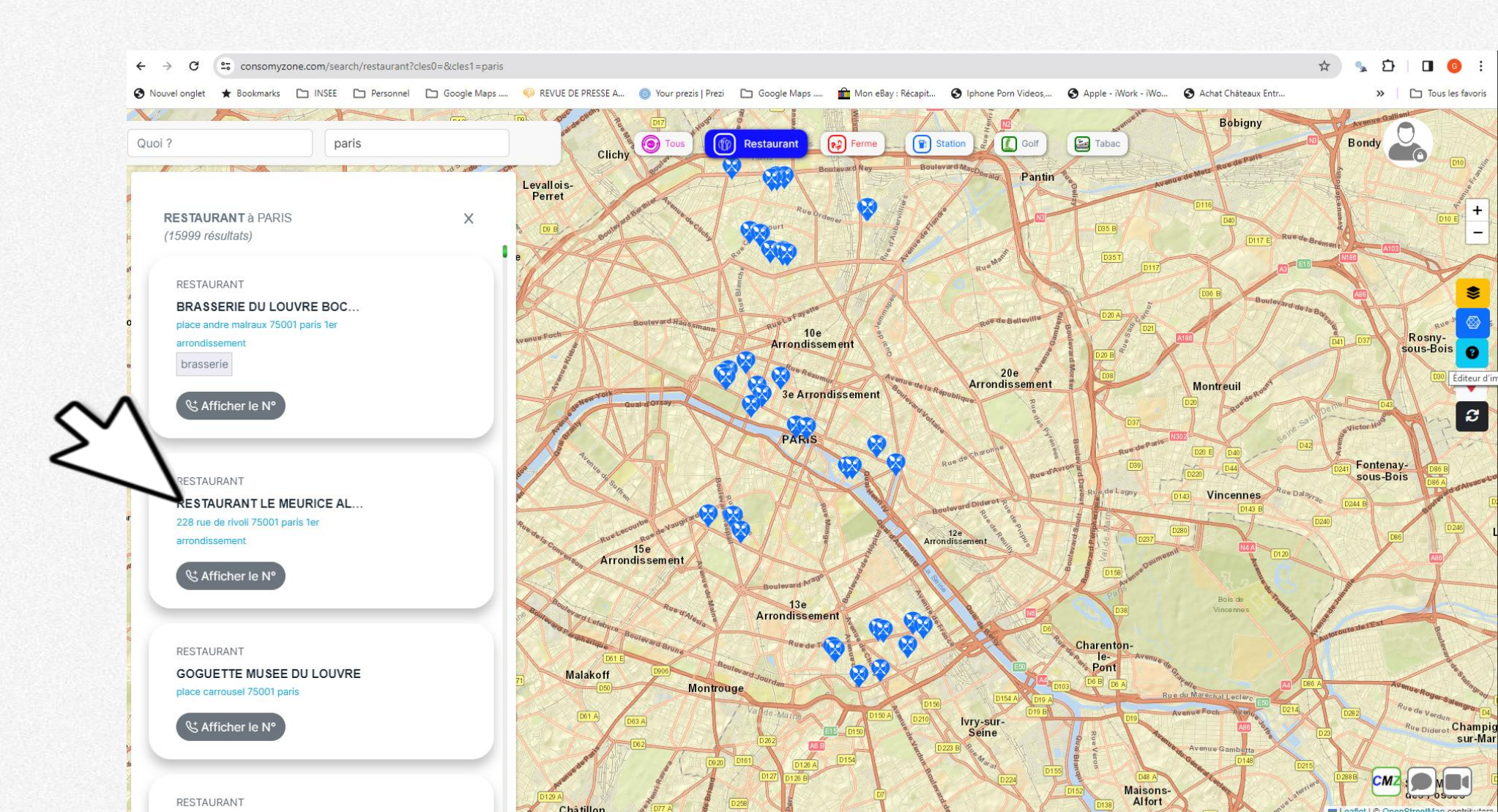

# Vous pouvez aussi cliquez sur un 😵

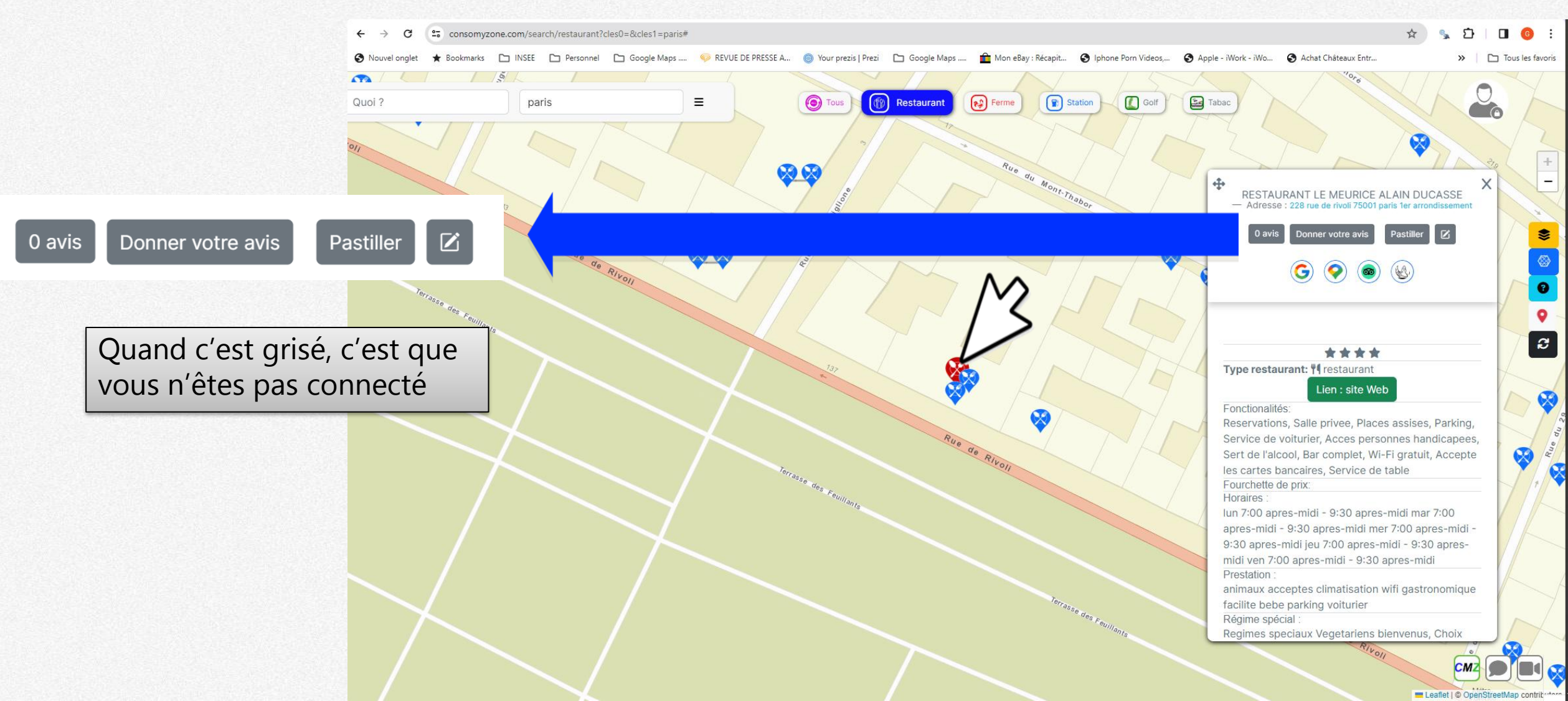

# Vous pouvez aussi cliquez sur un 😵

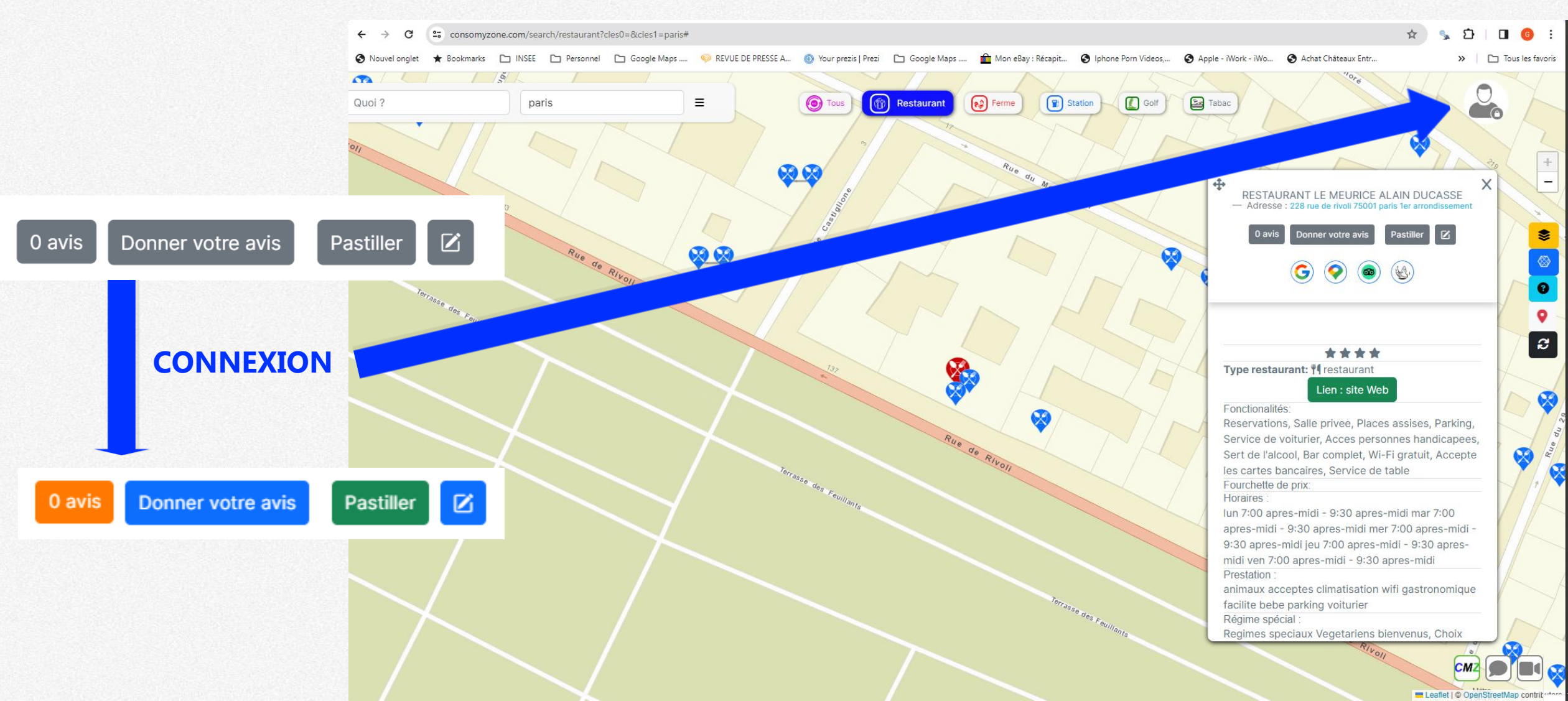

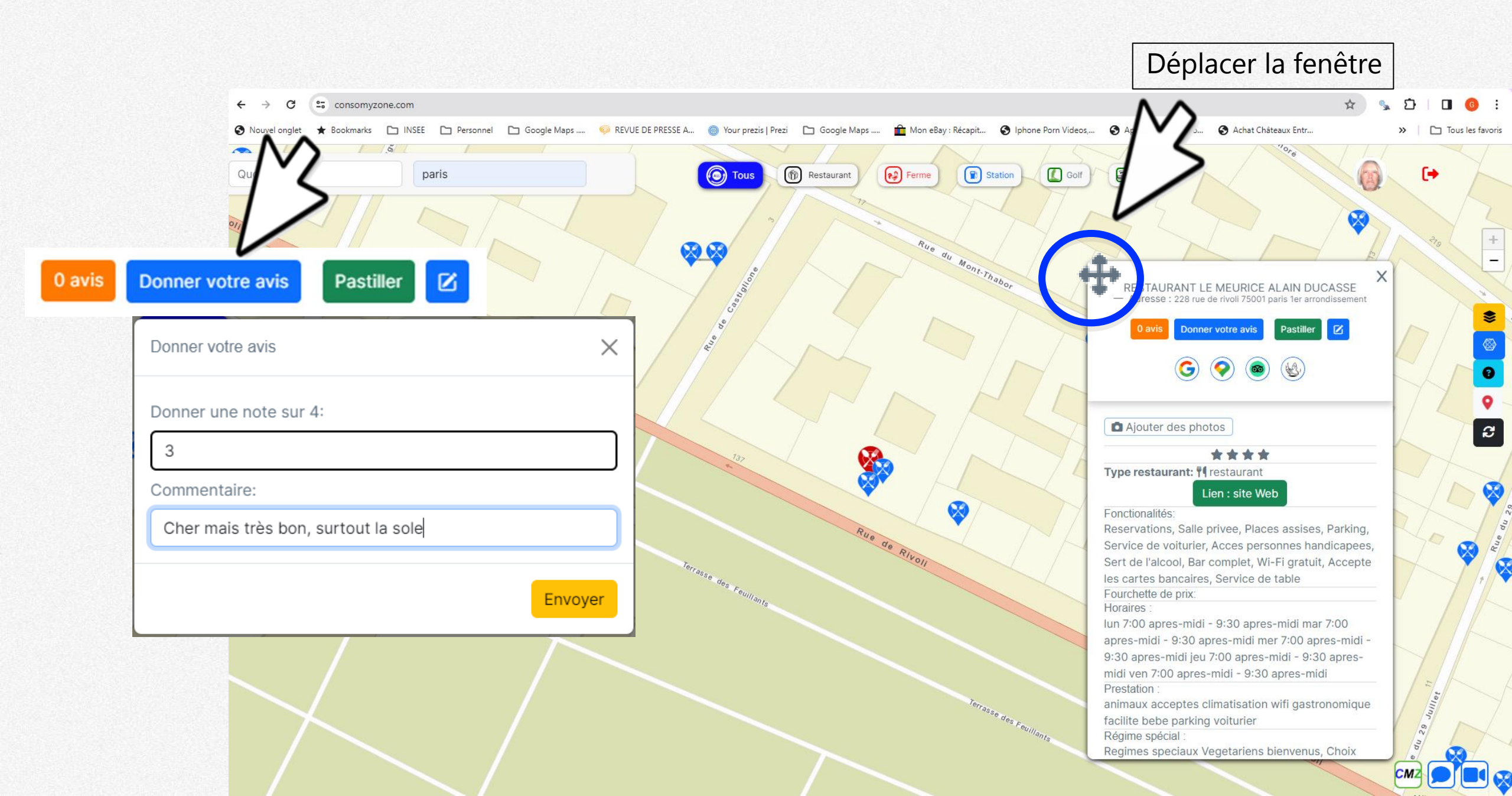

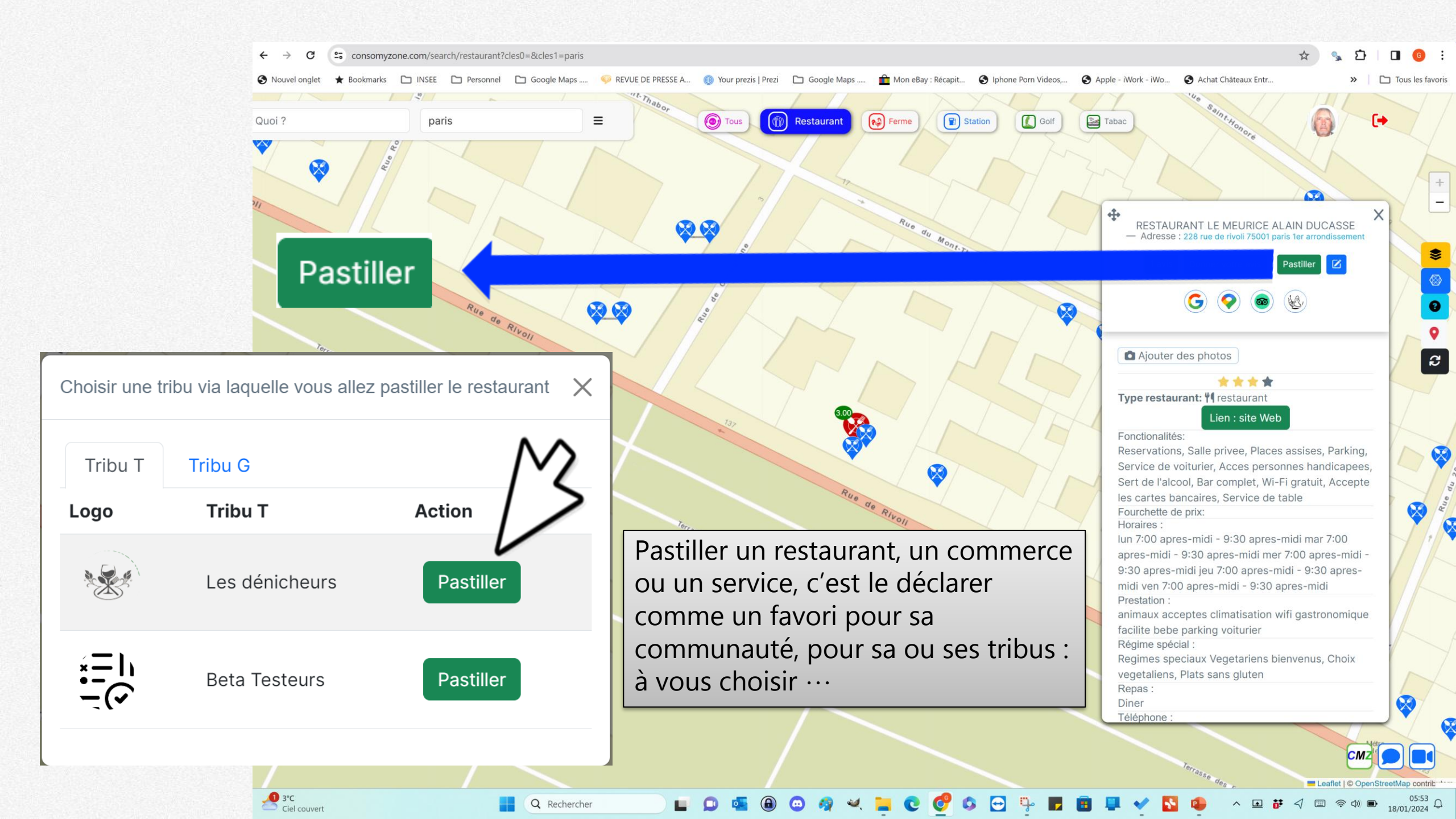

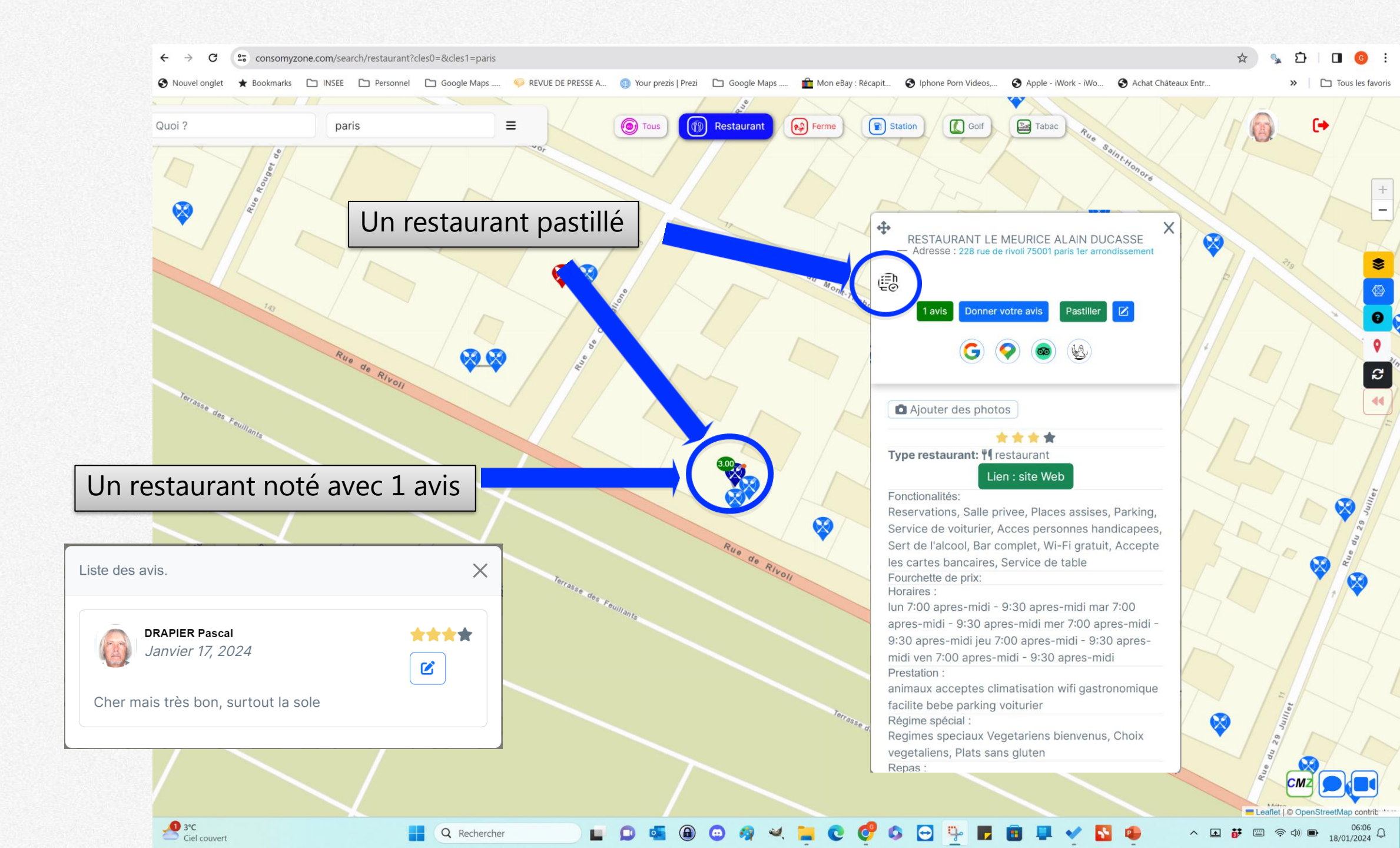

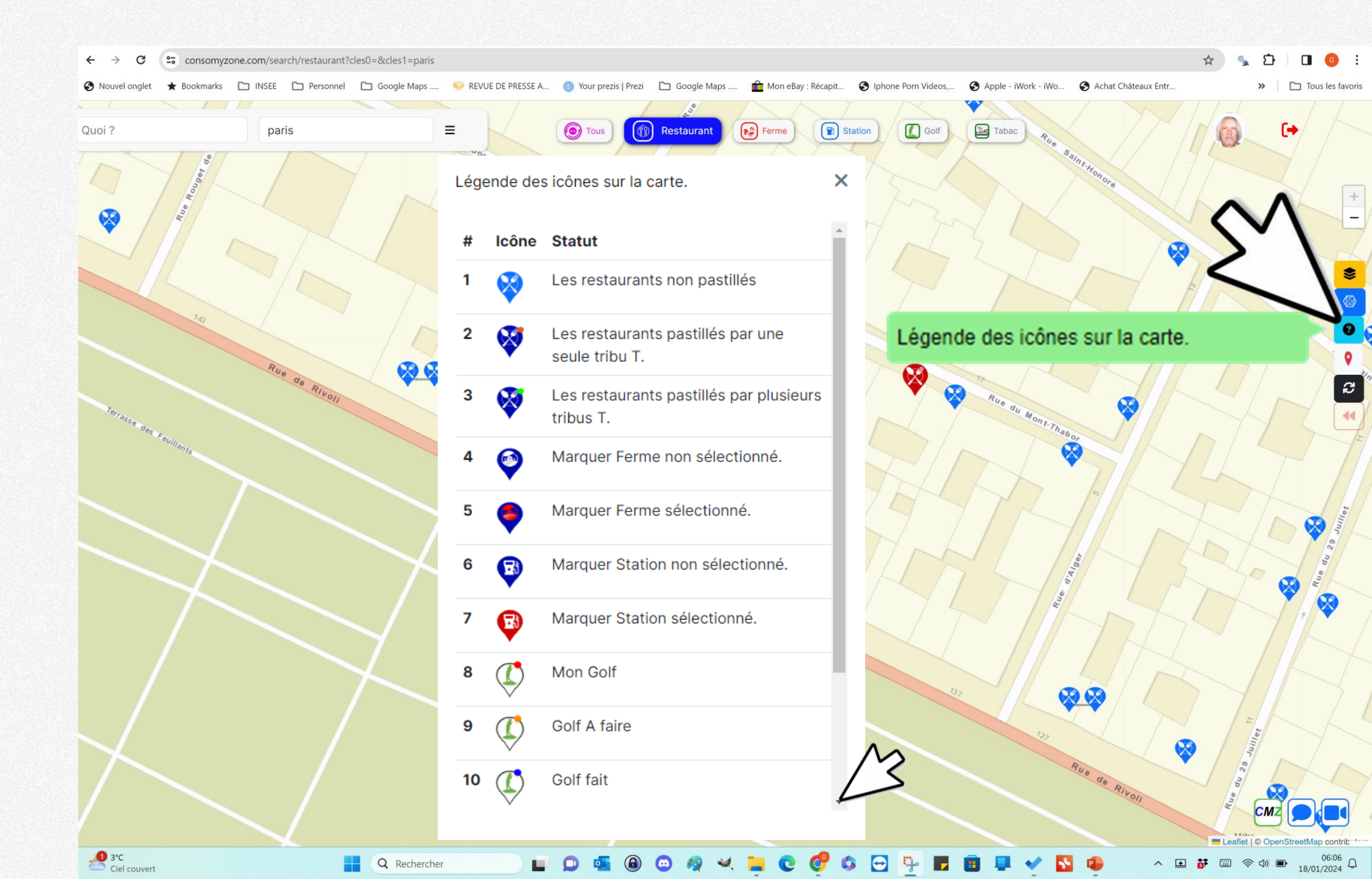

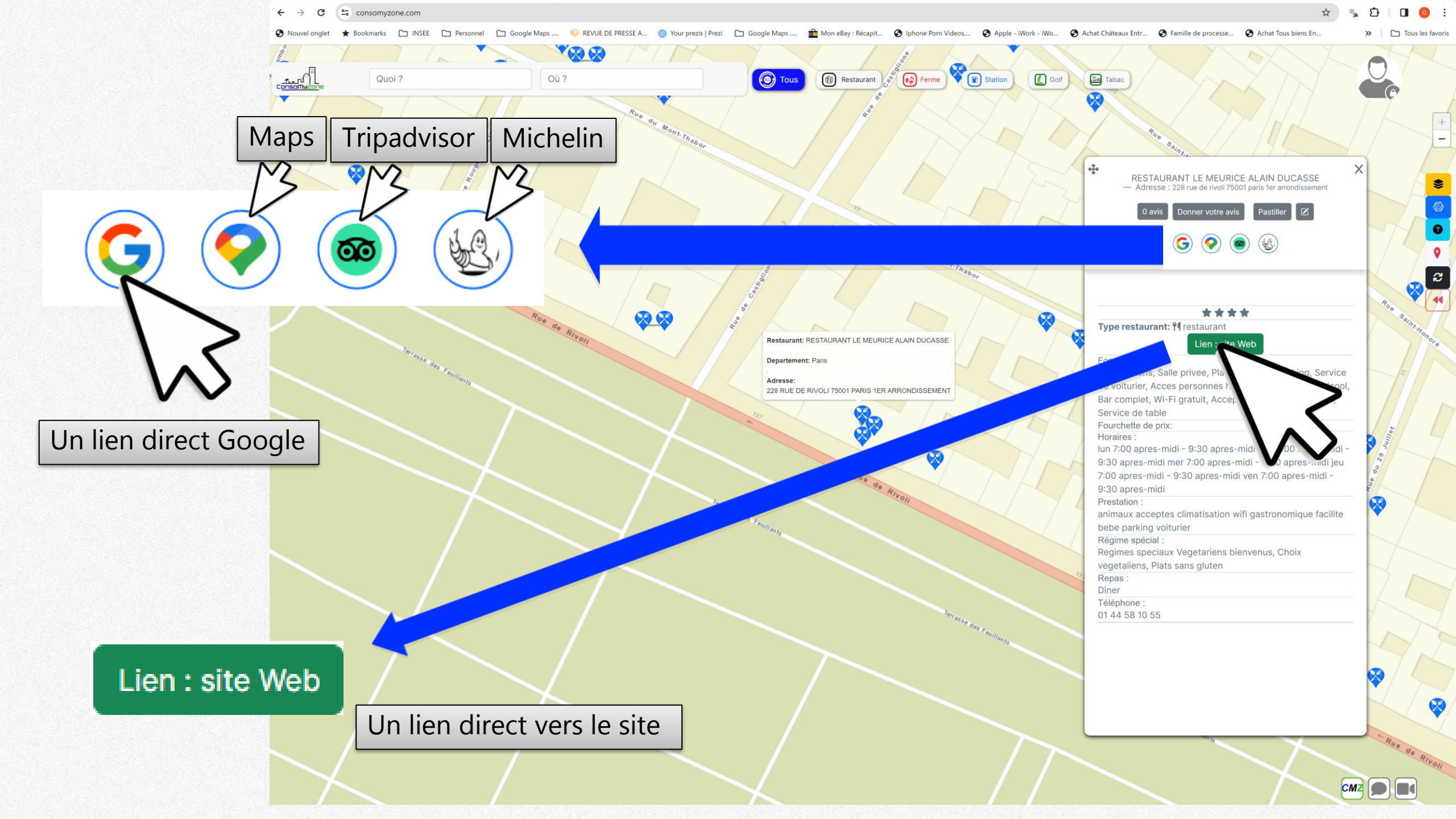

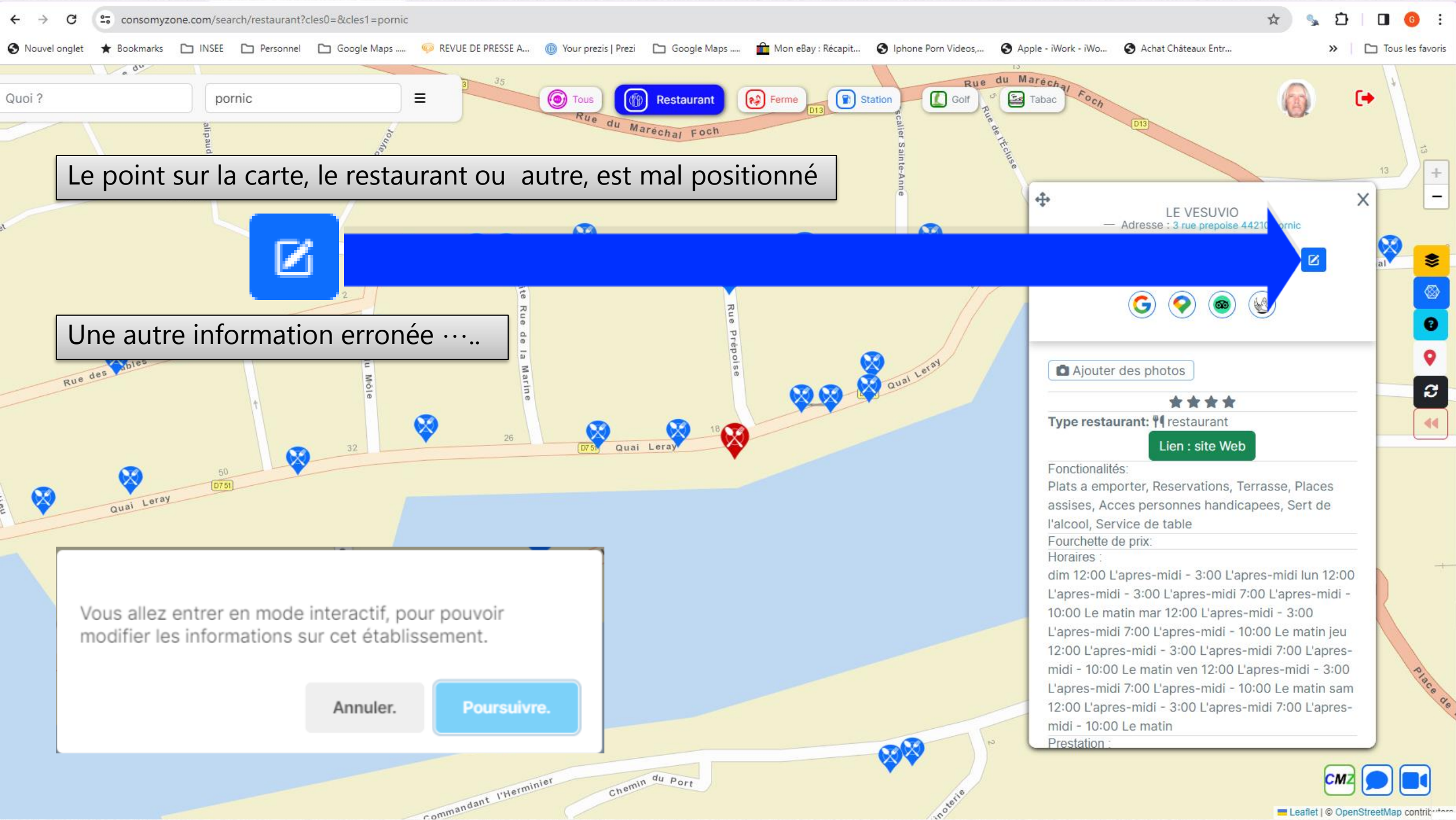

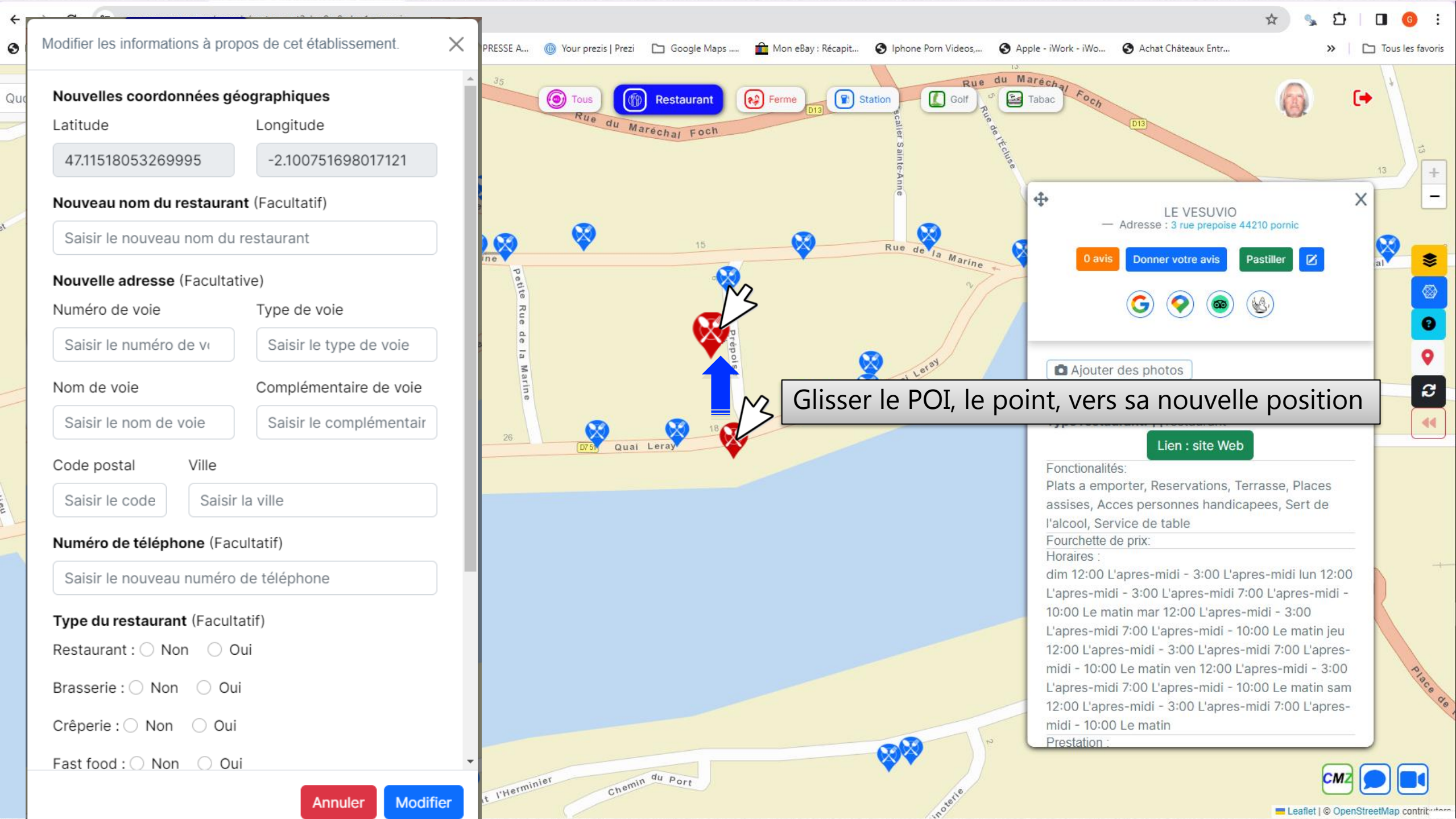

| ← → C consomyzone.com/search/restaurant?cles0=&cl                                                      | es1=pornic                                                                         |                                                     | ☆ 💁 🖬 📵 🗄                                                                                                    |
|----------------------------------------------------------------------------------------------------|------------------------------------------------------------------------------------|-----------------------------------------------------|----------------------------------------------------------------------------------------------------|
| Souvel onglet ★ Bookmarks 		INSEE 		Personnel 		Good                                                   | gle Maps 🧔 REVUE DE PRESSE A 🔞 Your prezis   Prezi 🗈 Google Maps 🚔 Mon eBay :      | Récapit 🔇 Iphone Porn Videos, 🔇 Apple - iWork - iWo | Achat Châteaux Entr                                                                                                    |
| Quoi ? pornic                                                                                          | E Tous Restaurant Ferme                                                            | Rue du Maréchal Foch                                | (in the second second s |
| ali pa                                                                                                 | Modifier les informations à propos de cet établissement.                           | e de l'É                                            |                                                                                                    |
| Modifier les informations à propos de cet établissement.                                               | Saisir le numéro de vu Saisir le type de voie                                      | ain te <i>k</i>                                     |                                                                                                    |
| Nouvelles coordonnées géographiques<br>Latitude Longitude<br>47.11518053269995 -2.100751698017121      | Nom de voie Complémentaire de voie   Saisir le nom de voie Saisir le complémentair |                                                     | LE VESUVIO<br>Adresse : 3 rue prepoise 44210 pornic                                                                                                    |
| Nouveau nom du restaurant (Facultatif)                                                                 | Code postal Ville                                                                  | Rue de la Marine 0 avis                             | Donner votre avis Pastiller 🗹                                                                                                    |
| Saisir le nouveau nom du restaurant                                                                    | Saisir le code Saisir la ville                                                     | ~                                                   |                                                                                                    |
| Nouvelle adresse (Facultative)<br>Numéro de voie Type de voie                                          | Numéro de téléphone (Facultatif)                                                   |                                                     |                                                                                                    |
| Saisir le numéro de vi Saisir le type de voie                                                          | Saisir le nouveau numéro de téléphone                                              | Ajouter                                             | des photos                                                                                                    |
| Nom de voie Complémentaire de voie   Saisir le nom de voie Saisir le complémentair   Code postal Ville | Type du restaurant (Facultatif)     Restaurant : O Non O Oui                       | Type restar                                         | x ★ ★ ★<br>urant: ¶ restaurant                                                                                                    |
| Saisir le code Saisir la ville                                                                         | Brasserie : O Non O Oui                                                            |                                                     | Lien : site Web                                                                                                    |
| Numéro de téléphone (Facultatif)                                                                       | Crêperie : O Non O Oui                                                             | Plats a emp                                         | is:<br>orter, Reservations, Terrasse, Places                                                                                                    |
| Saisir le nouveau numéro de téléphone                                                                  | Fast food : O Non O Oui                                                            | assises, Acr                                        | ces personnes handicapees, Sert de                                                                                                    |
| Type du restaurant (Facultatif)<br>Restaurant : O Non O Oui                                            | Pizzeria : O Non O Oui C'est une pizzeria                                          | Fourchette d<br>Horaires :                          | e prix:                                                                                                    |
| Brasserie : O Non O Oui                                                                                | Boulangerie : O Non O Oui                                                          | L'apres-mid                                         | i - 3:00 L'apres-midi 7:00 L'apres-midi -                                                                                                    |
| Fast food : Non Qui                                                                                    | Bar : O Non O Oui                                                                  | 10:00 Le ma                                         | atin mar 12:00 L'apres-midi - 3:00                                                                                                    |
| Annuler Modifier                                                                                       | Cuisine monde : O Non O Oui                                                        | 12:00 L'apre                                        | es-midi - 3:00 L'apres-midi 7:00 L'apres-                                                                                                    |
|                                                                                                    | Café : O Non O Oui                                                                 | midi - 10:00<br>L'apres-mid                         | Le matin ven 12:00 L'apres-midi - 3:00                                                                                                    |
|                                                                                                    | Salon thé : Non Oui                                                                | 2 12:00 L'apre<br>midi - 10:00                      | s-midi - 3:00 L'apres-midi 7:00 L'apres-                                                                                                    |
|                                                                                                    |                                                                                    | Prestation :                                        |                                                                                                    |
|                                                                                                    | Annuler Modifier                                                                   | No.                                                 |                                                                                                    |
|                                                                                                    | commandant                                                                         | . Note                                              | Eeaflet   © OpenStreetMap contributors                                                                                                    |

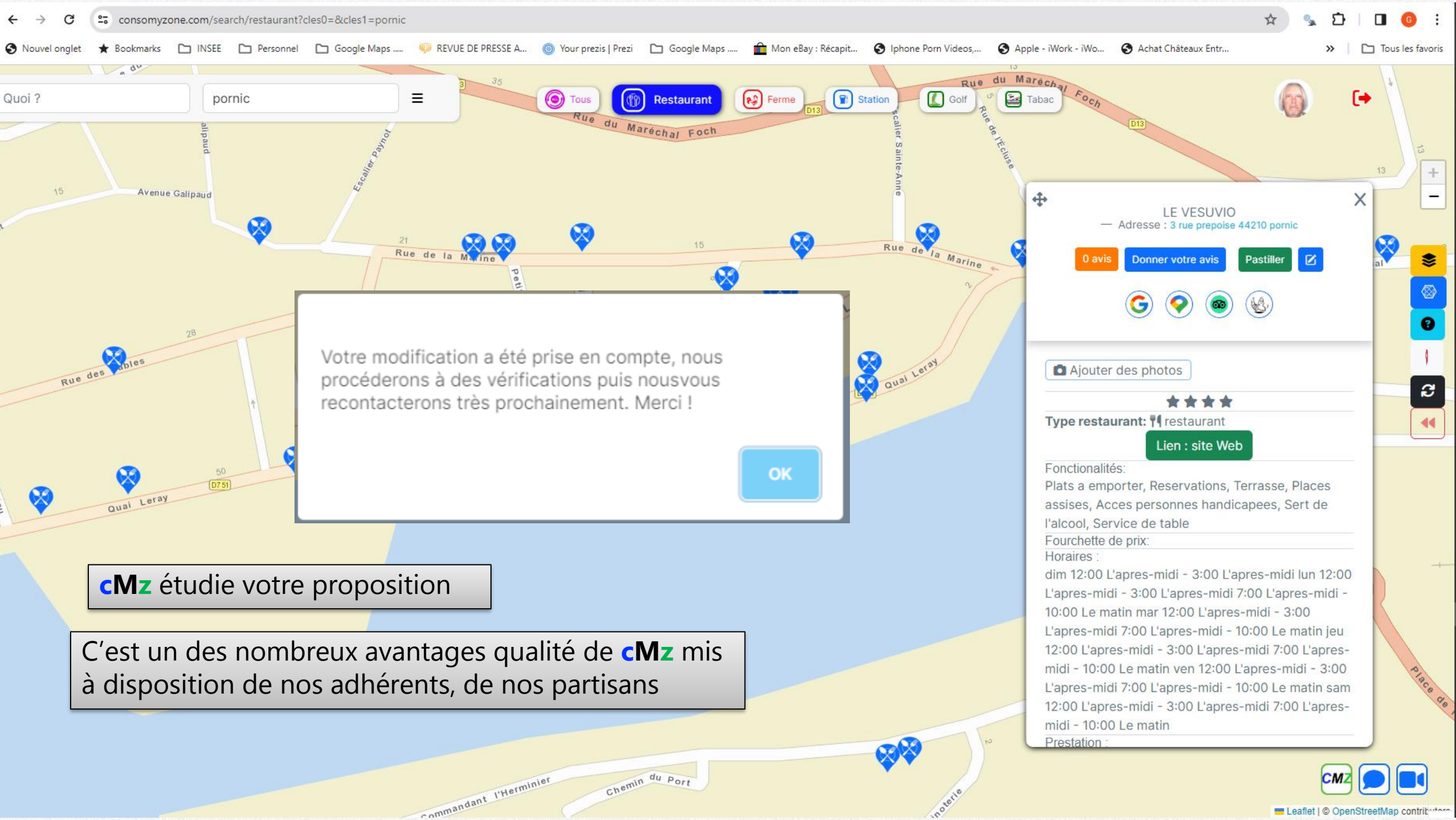

# Connexion

Email

#### Vous êtes déjà adhérent **cMz** . Vous faites déjà parti de notre famille de partisans.

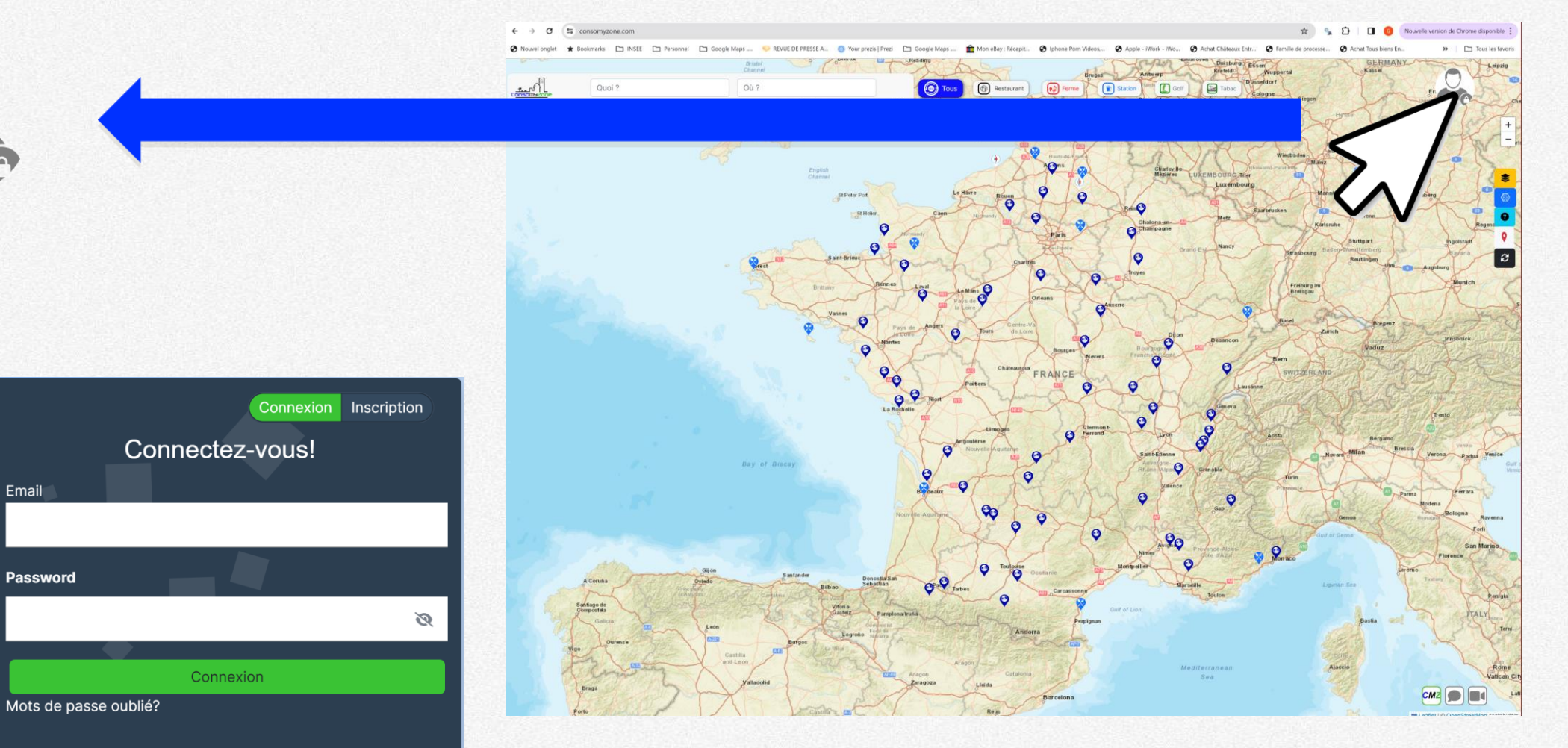

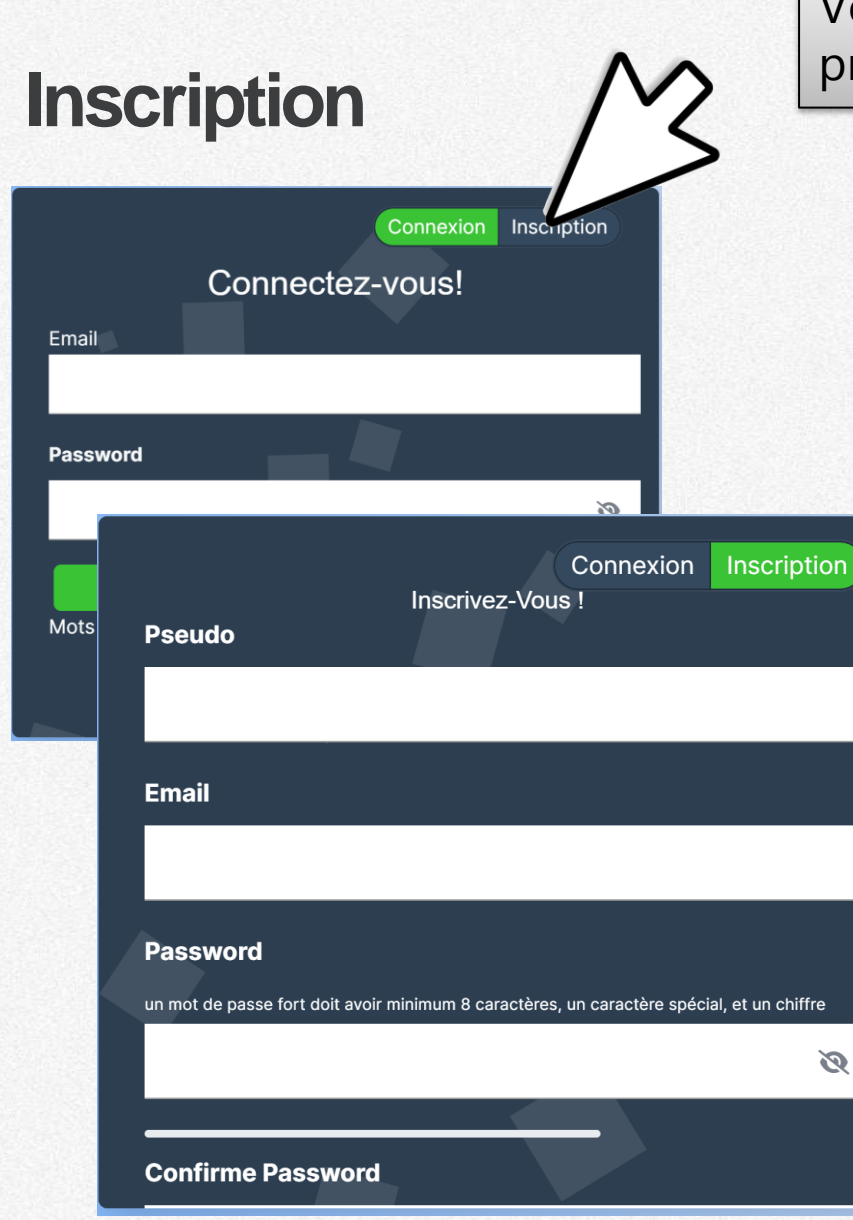

Vous êtes un futur adhérent **cMz**. Vous faites presque parti de notre famille de partisans.

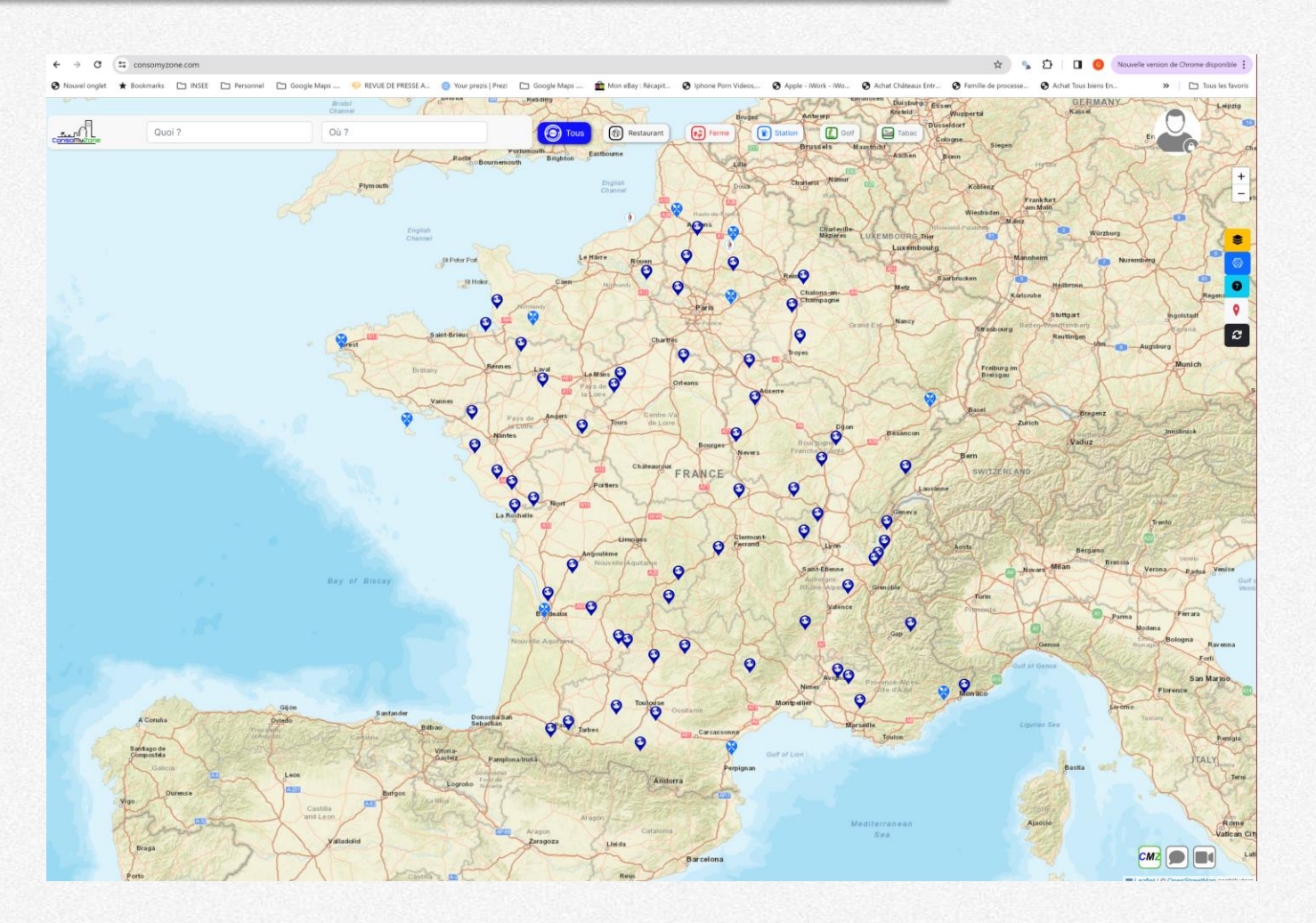

# Inscription

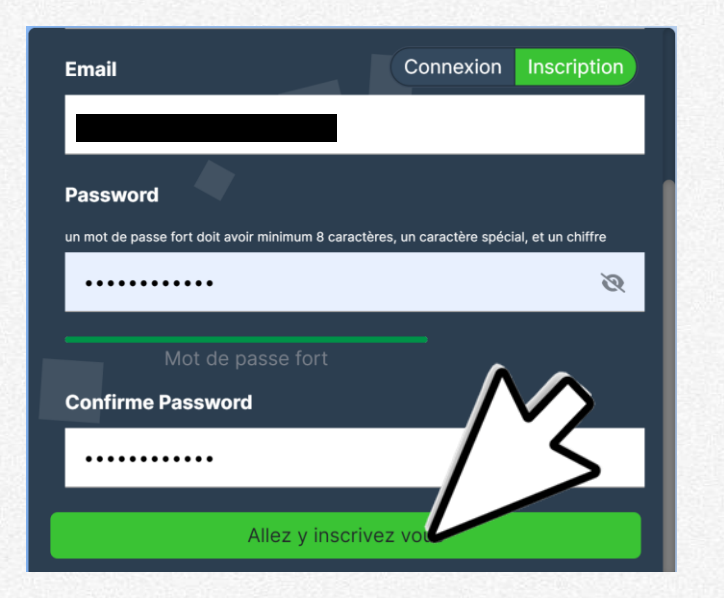

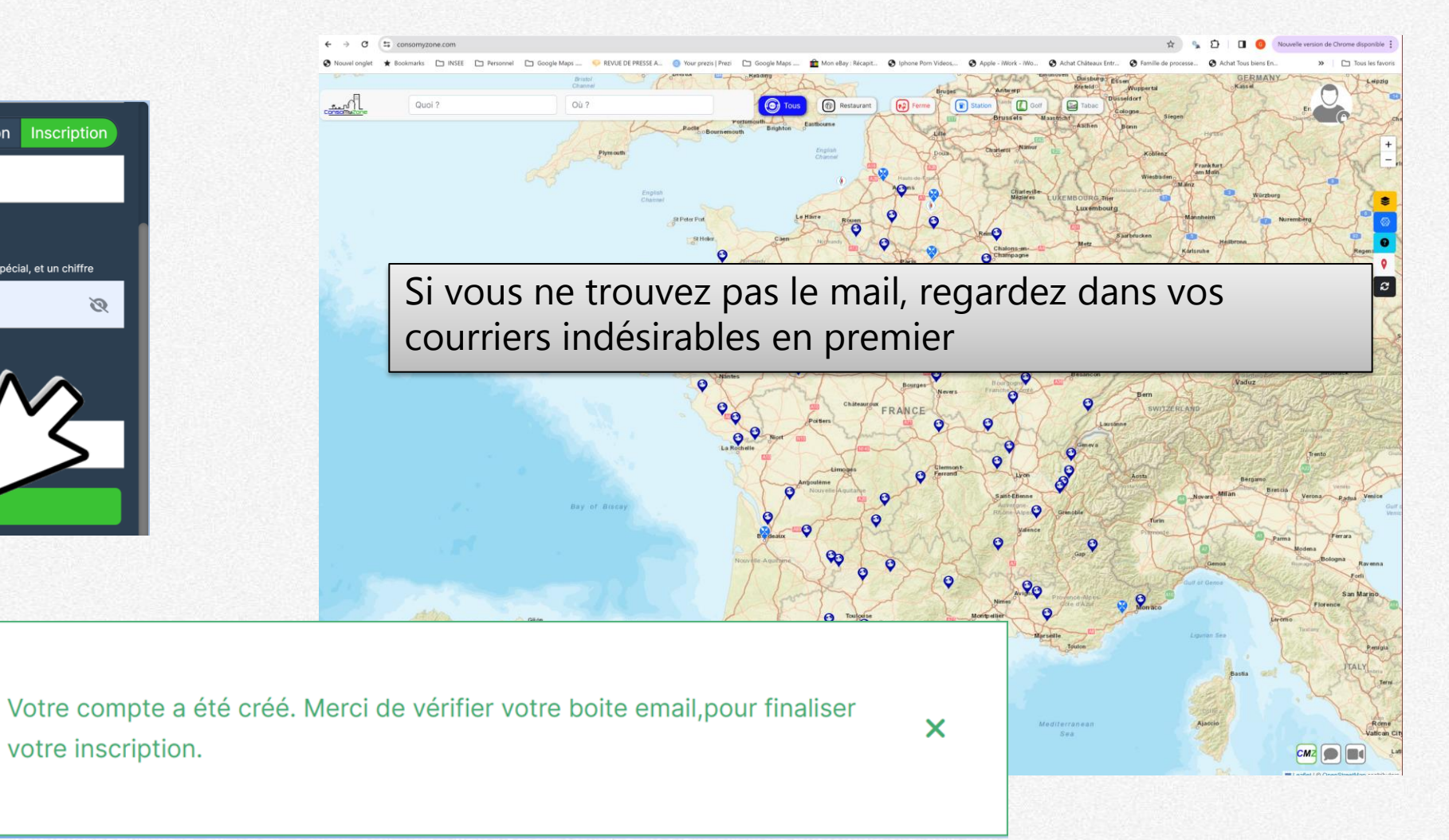

# Votre mail de confirmation dans votre boite mail de réception

🕁 Ď ConsoMyZone

Confirmation d'inscription sur ConsoMyZone - 06 November 2023 Cher/chère titi Nous sommes ravis de vous informer que votre demande d'inscription a été reçue avec succès. Veuillez confirmer votre co... 06/11/2023

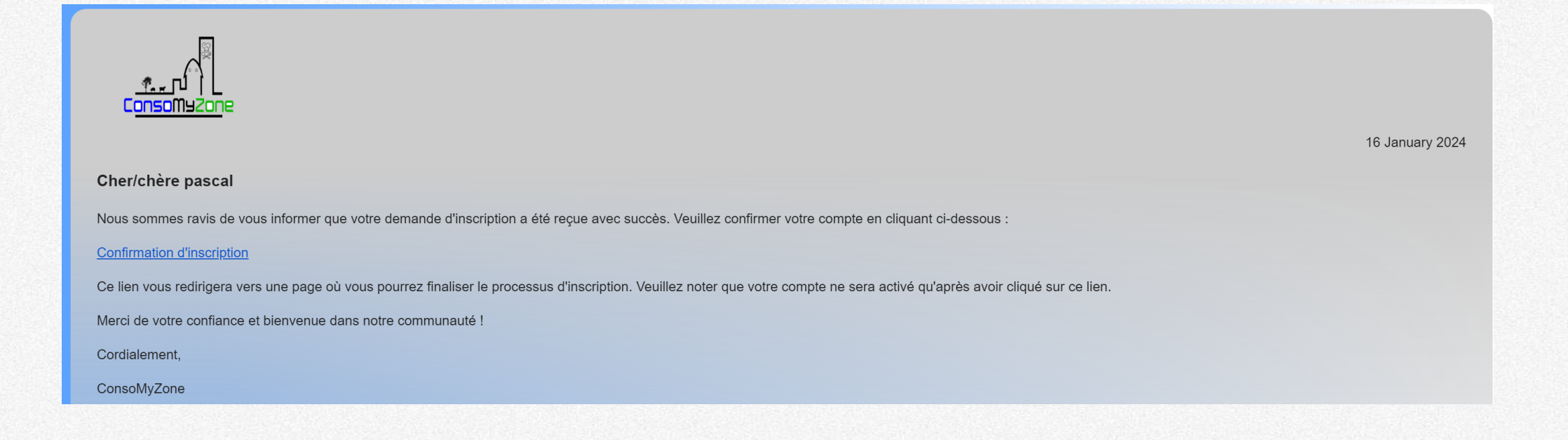

# Votre écran d'accueil d'adhésion

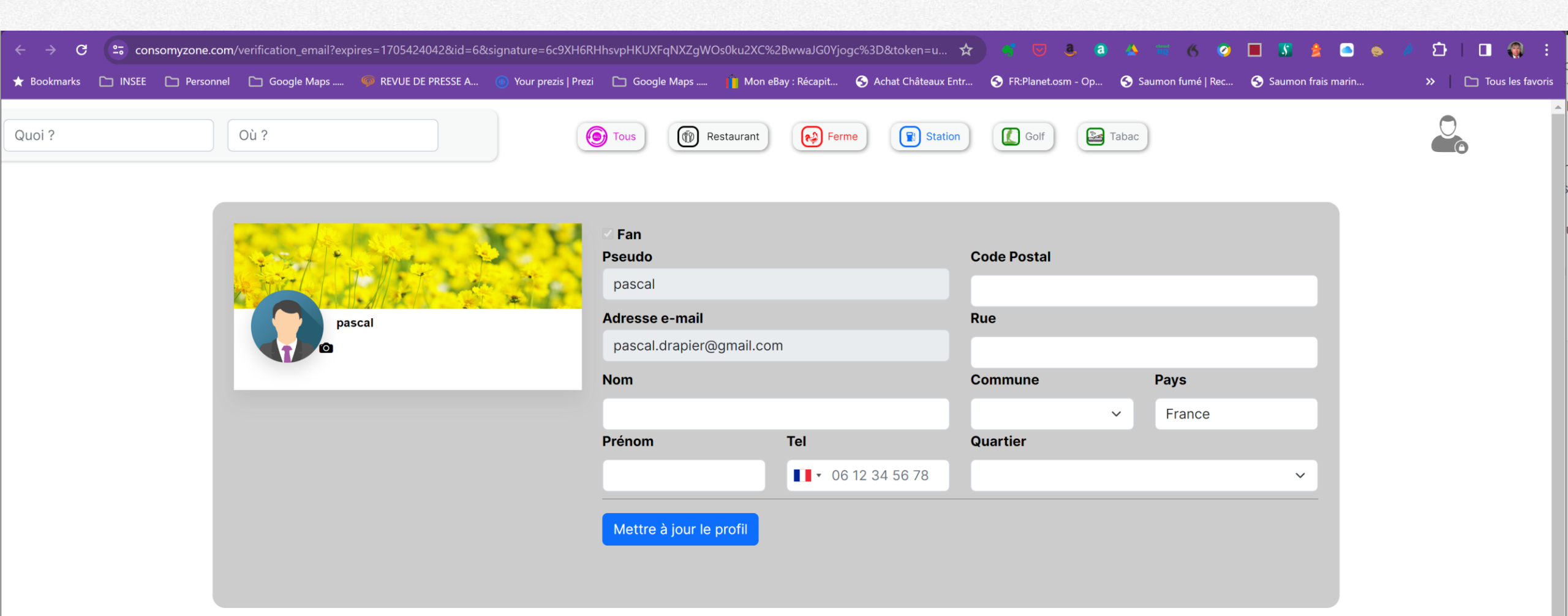

# Votre écran d'accueil d'adhésion

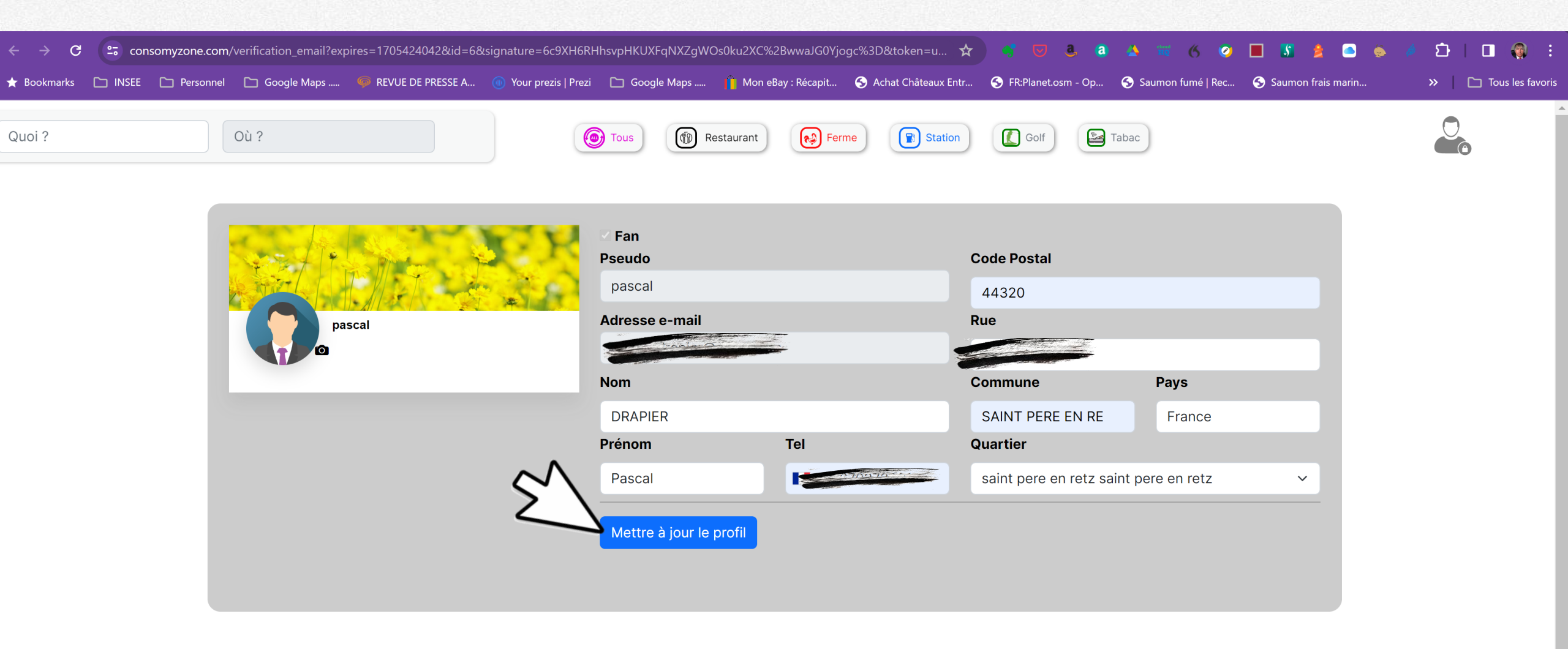

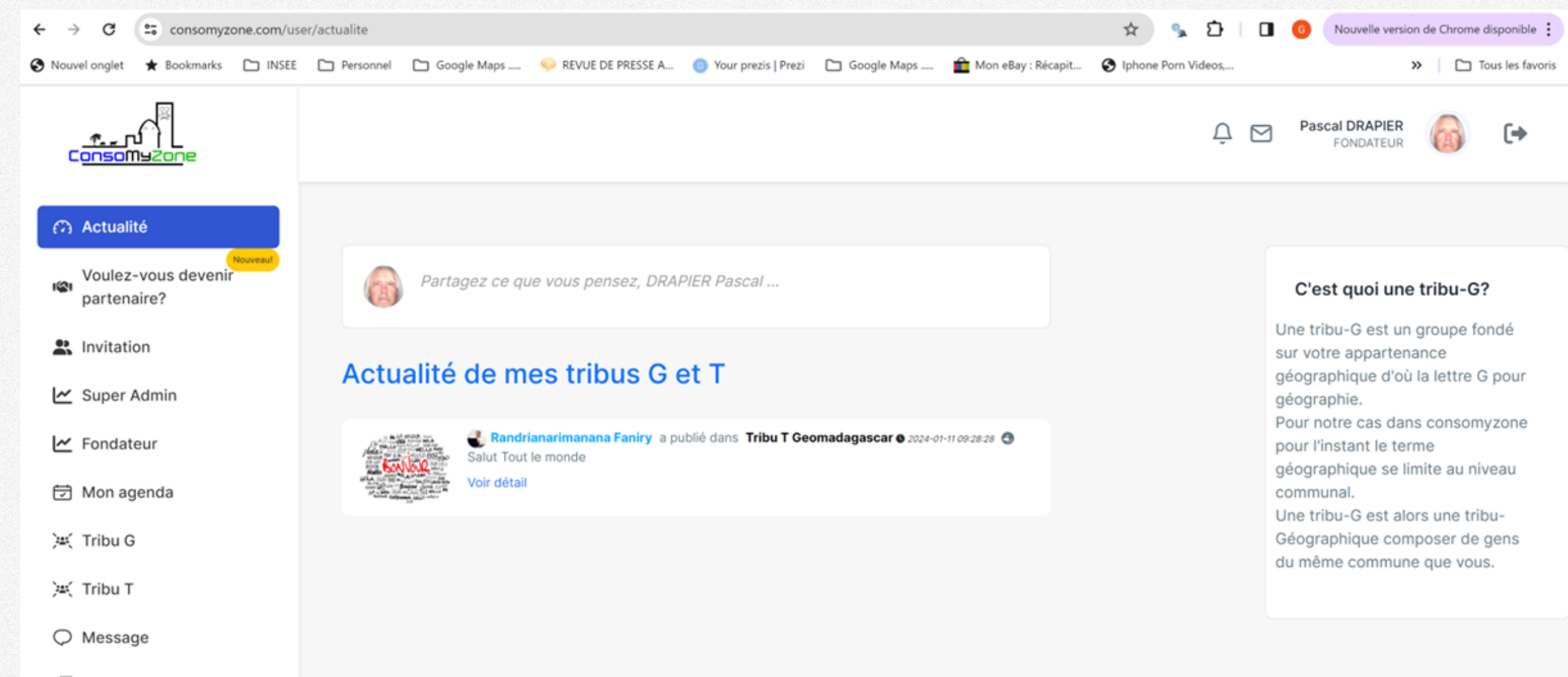

🕀 Langage

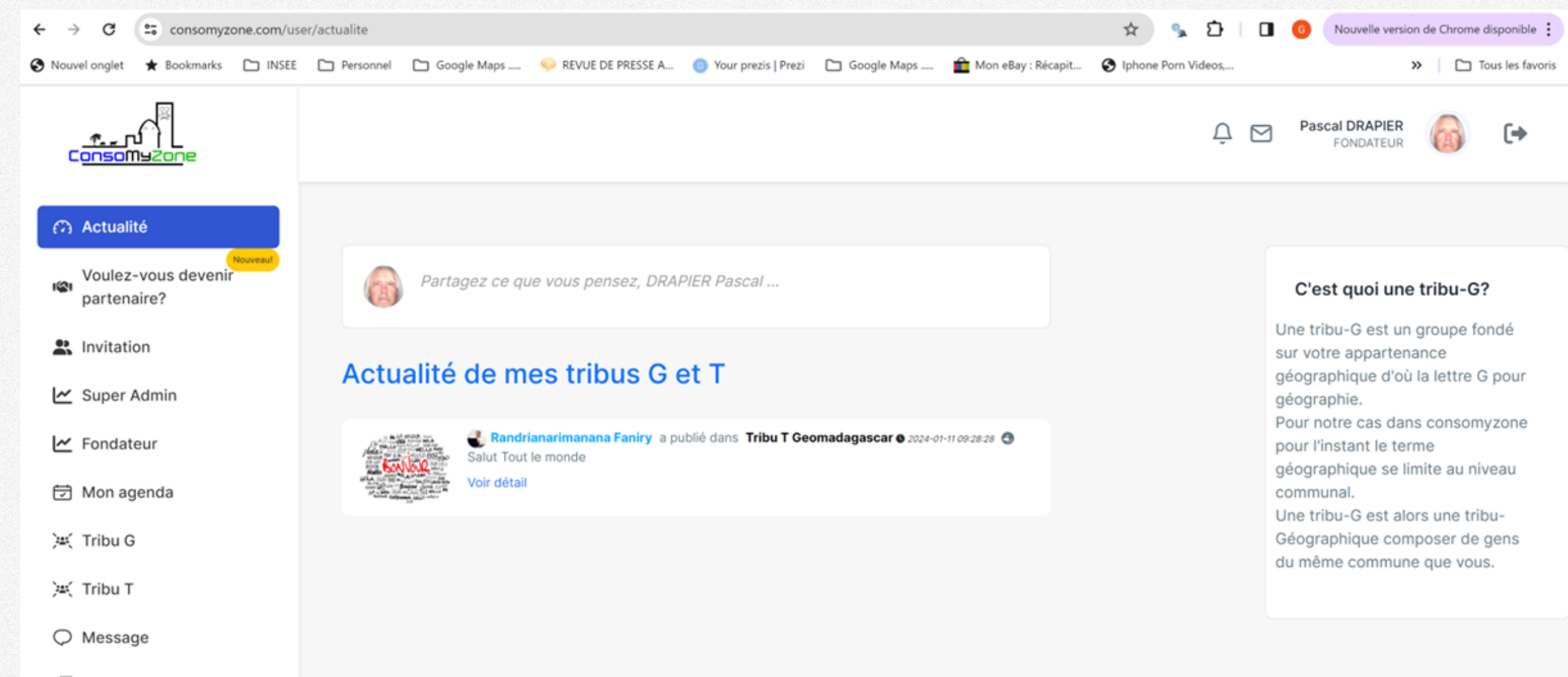

🕀 Langage

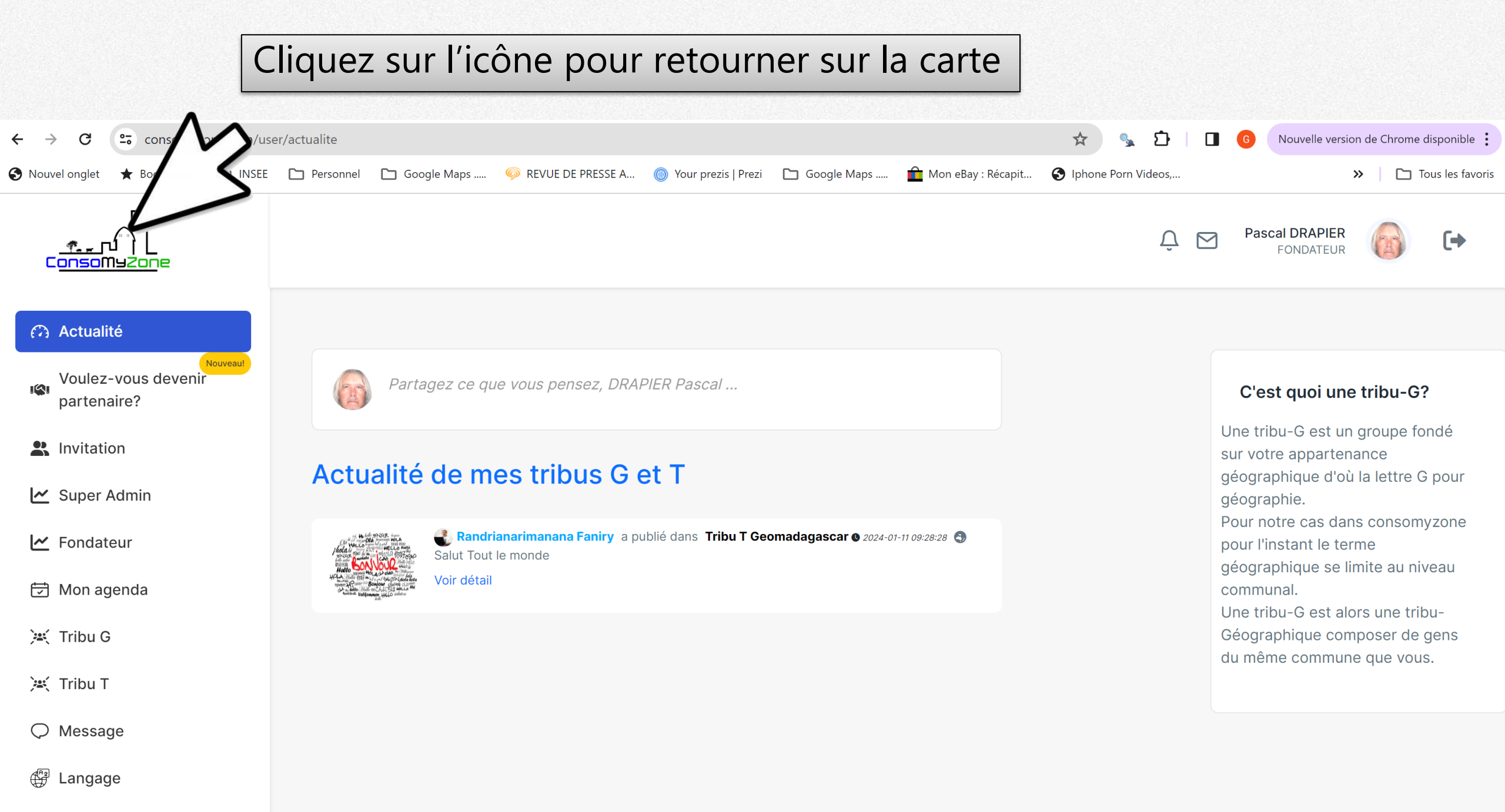

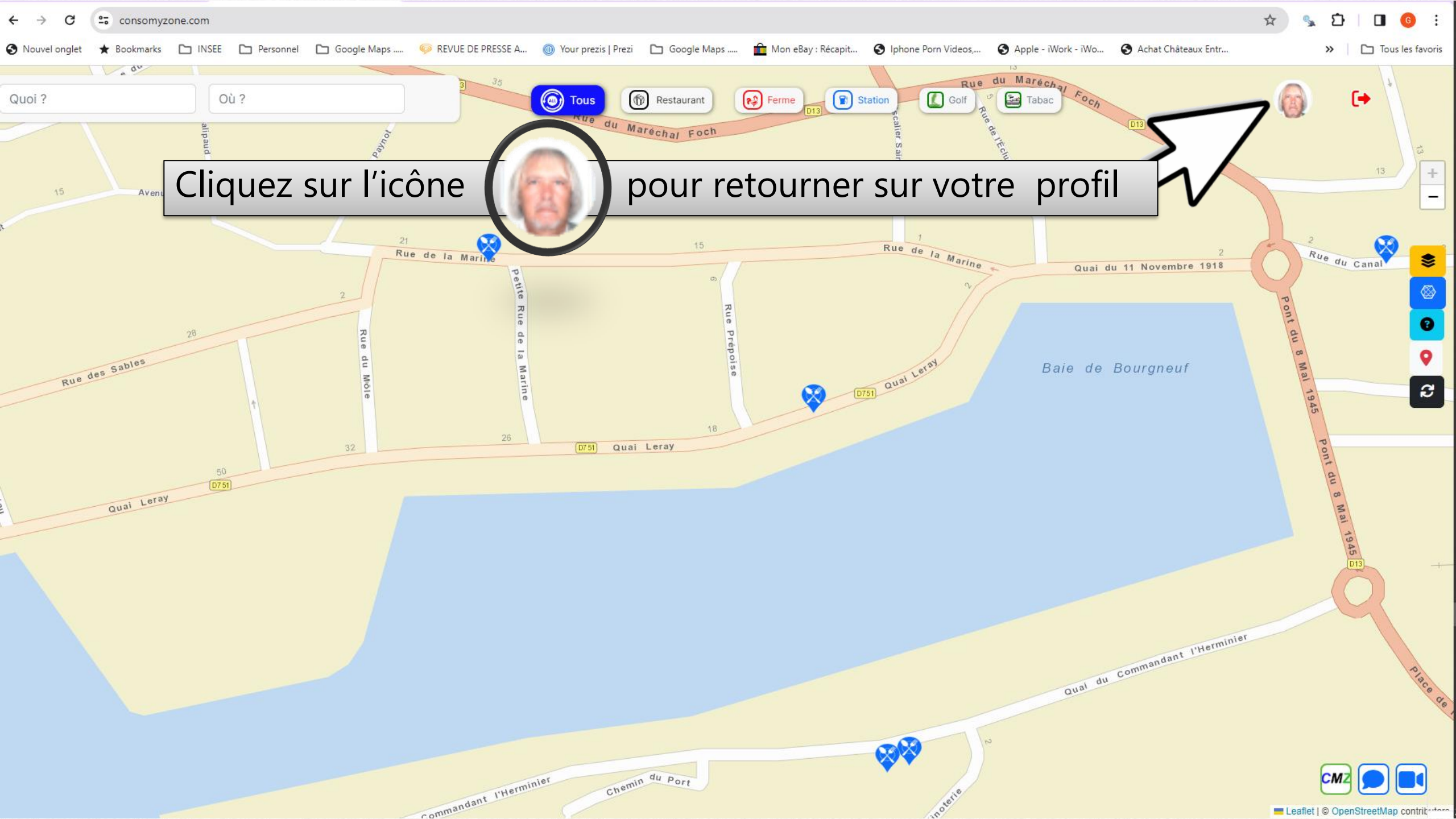
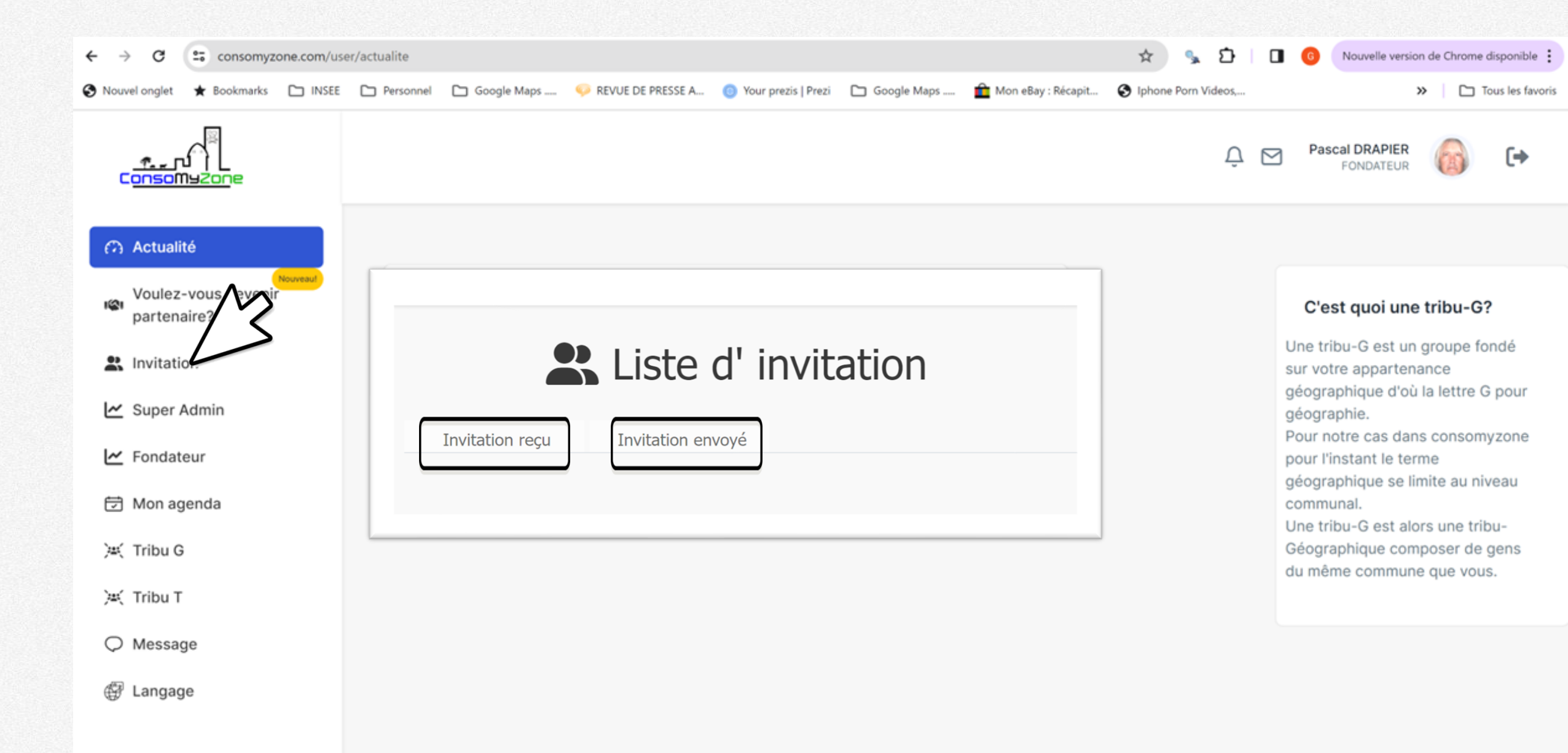

| ← | $\rightarrow$ | G | 2-0 | consomyzone.com/user/dashboard |
|---|---------------|---|-----|--------------------------------|
|---|---------------|---|-----|--------------------------------|

☆ 💃

Ď

🛯 🚺 :

| _                                  |                      |          |             |                            |                                                             |                                                               |         |              |                       |                             |
|------------------------------------|----------------------|----------|-------------|----------------------------|-------------------------------------------------------------|---------------------------------------------------------------|---------|--------------|-----------------------|-----------------------------|
| <u>e</u><br>ConsoMyZone            | Des                  | fo       | ncti        | onnalit                    | és réservée                                                 | s au Super Administra                                         | ateurs  | Û            | Pascal DRAF<br>FONDAT | Pascal DRAPIER<br>FONDATEUR |
| tualité                            | Liste des tribus G   | iste des | demande     | de partenariats Valio      | lation adresse Photo restaurant                             | Photo golf                                                    |         |              |                       |                             |
| /oulez-vous devenir<br>partenaire? | ⊟ Liste des tribus G |          |             |                            |                                                             |                                                               |         |              |                       |                             |
| vitation                           |                      | Afficher | r 10 ~ e    | ntrées                     |                                                             |                                                               |         | Rechercher : |                       |                             |
| uper Admin                         |                      |          | Code        | Commune                    | Quartier                                                    | Tribu G                                                       | Effécti | f            |                       |                             |
| dateur                             |                      | #        | Se          | Search                     | Search                                                      | Search                                                        | Sear    | ▼            |                       |                             |
| n agenda                           |                      | 1        | 01          | l abergement<br>clemenciat | l abergement clemenciat l<br>abergement clemenciat          | tribug_01_I_abergement_clemenciat_I_abergement clemenciat     | 0       | Voir         |                       |                             |
| bu G                               |                      | 2        | 01          | l abergement de            | I abergement de varey I                                     | tribug_01_I_abergement_de_varey_I_abergement de varey         | 0       | Voir         |                       |                             |
| bu T                               |                      |          |             | varey                      | abergement de varey                                         | >                                                             |         |              |                       |                             |
| sage                               |                      | 3        | 01          | amberieu en bugey          | amberieu en bugey les <b>en ses</b><br>triangle d activites | tribug_01_les_perouses_triangle_d_activites_amberieu_en bugey | 0       | Voir         |                       |                             |
| age                                |                      | 4        | 01          | amberieu en bugey          | amberieu en bugey longeray gare                             | tribug_01_longeray_gare_amberieu_en bugey                     | 0       | Voir         |                       |                             |
|                                    |                      | 5        | 01          | amberieu en bugey          | amberieu en bugey centre saint<br>germain vareilles         | tribug_01_centre_saint_germain_vareilles_amberieu_en bugey    | 0       | Voir         |                       |                             |
|                                    |                      | 6        | 01          | amberieu en bugey          | amberieu en bugey tiret les<br>allymes                      | tribug_01_tiret_les_allymes_amberieu_en bugey                 | 0       | Voir         |                       |                             |
|                                    |                      | 7        | 01          | amberieux en dombes        | amberieux en dombes amberieux<br>en dombes                  | tribug_01_amberieux_en_dombes_amberieux_en dombes             | 0       | Voir         |                       |                             |
|                                    |                      | 8        | 01          | ambleon                    | ambleon ambleon                                             | tribug_01_ambleon_ambleon                                     | 0       | Voir         |                       |                             |
|                                    |                      | 9        | 01          | ambronay                   | ambronay ambronay                                           | tribug_01_ambronay_ambronay                                   | 0       | Voir         |                       |                             |
|                                    |                      | 10       | 01          | ambutrix                   | ambutrix ambutrix                                           | tribug_01_ambutrix_ambutrix                                   | 0       | Voir         |                       |                             |
|                                    |                      | Afficha  | ge de 1 à 1 | 0 sur 48 592 entrées       |                                                             | Précédente 2 3 4 5                                            | 4 860   | Suivante     | -                     | -                           |
|                                    |                      | 4        |             |                            |                                                             |                                                               |         | •            |                       |                             |

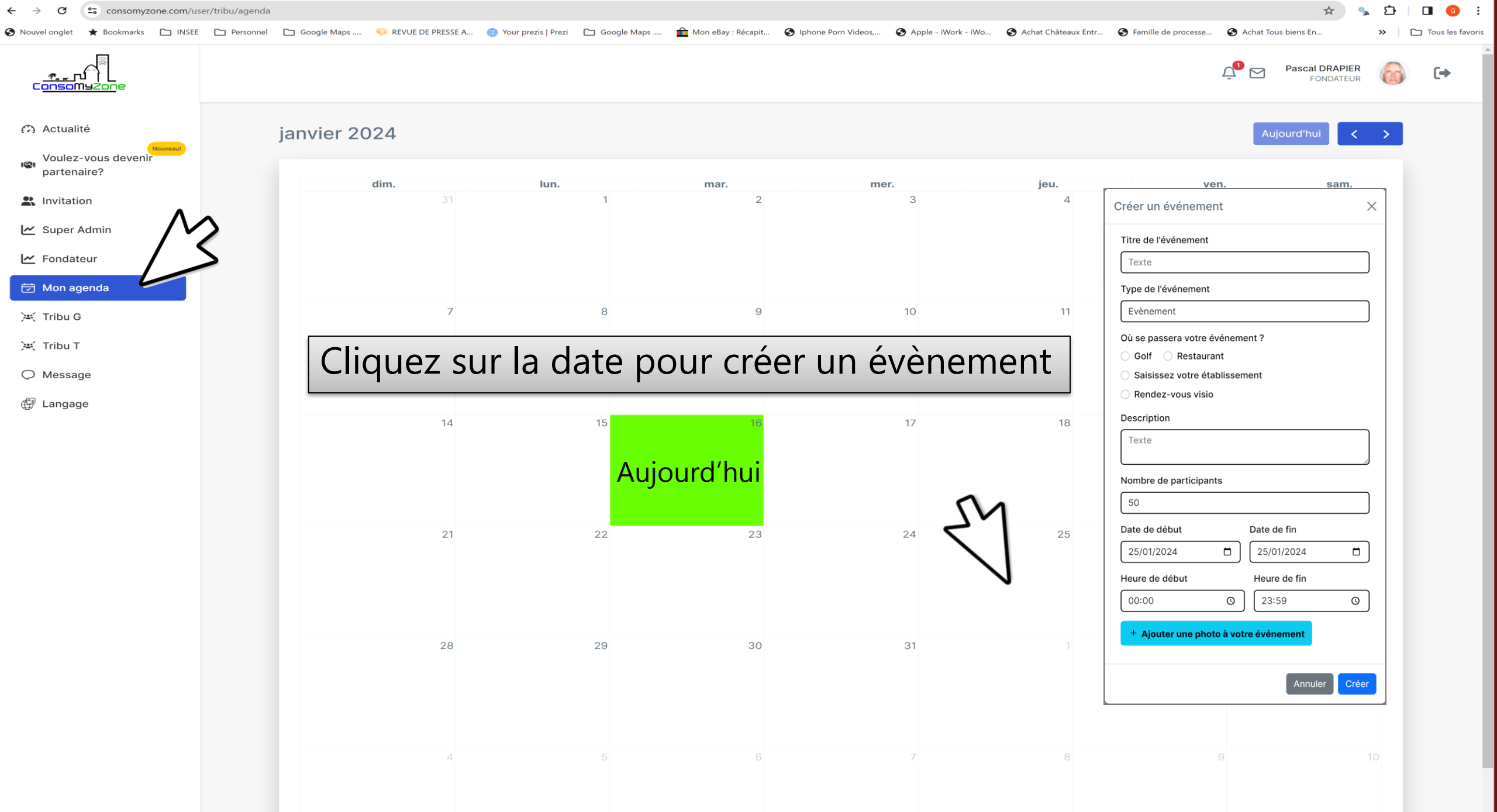

← → C ( consomyzone.com/user/tribu/agenda

#### 🛧 💁 🖸 🛛 👩 🗄

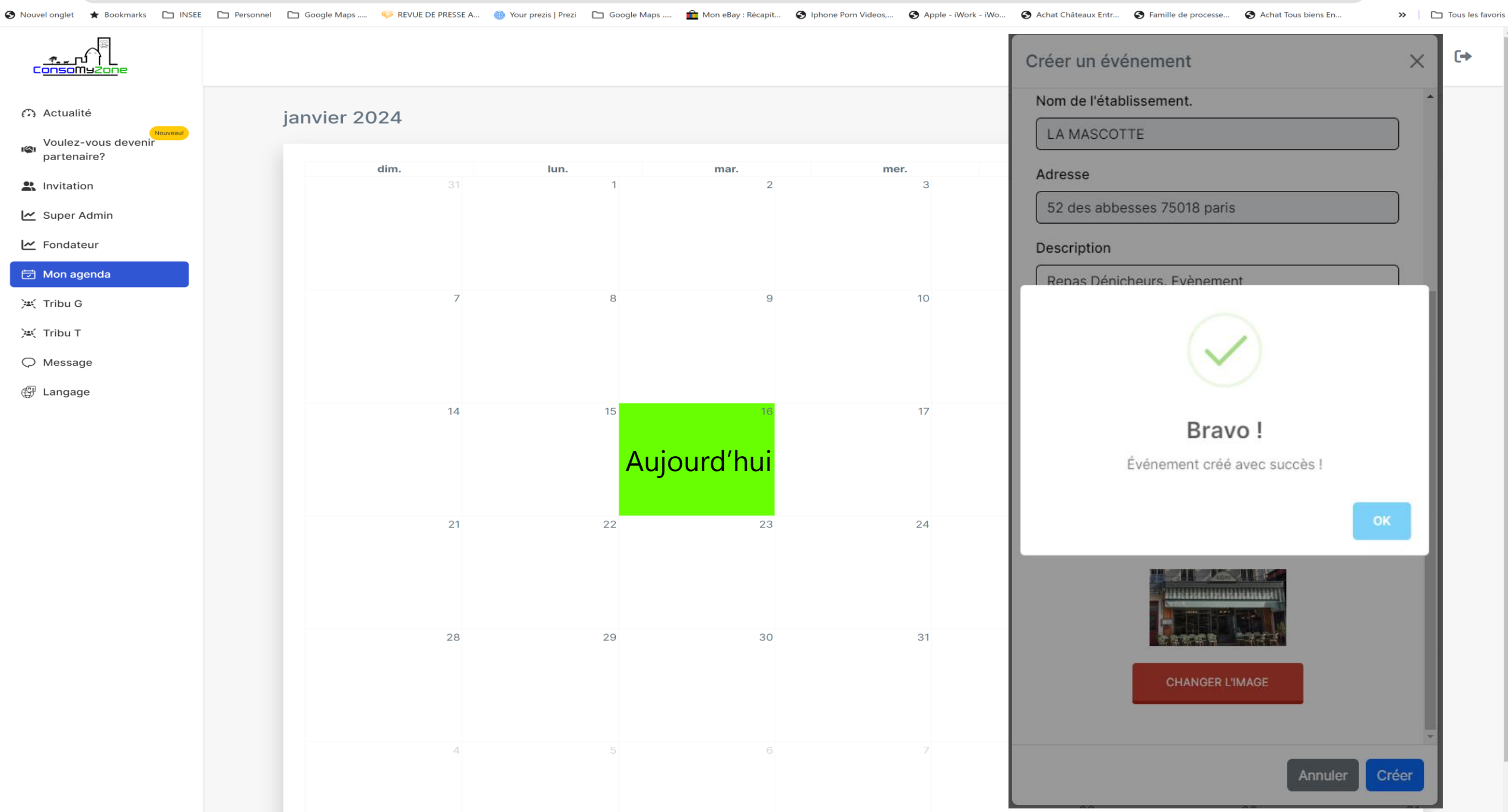

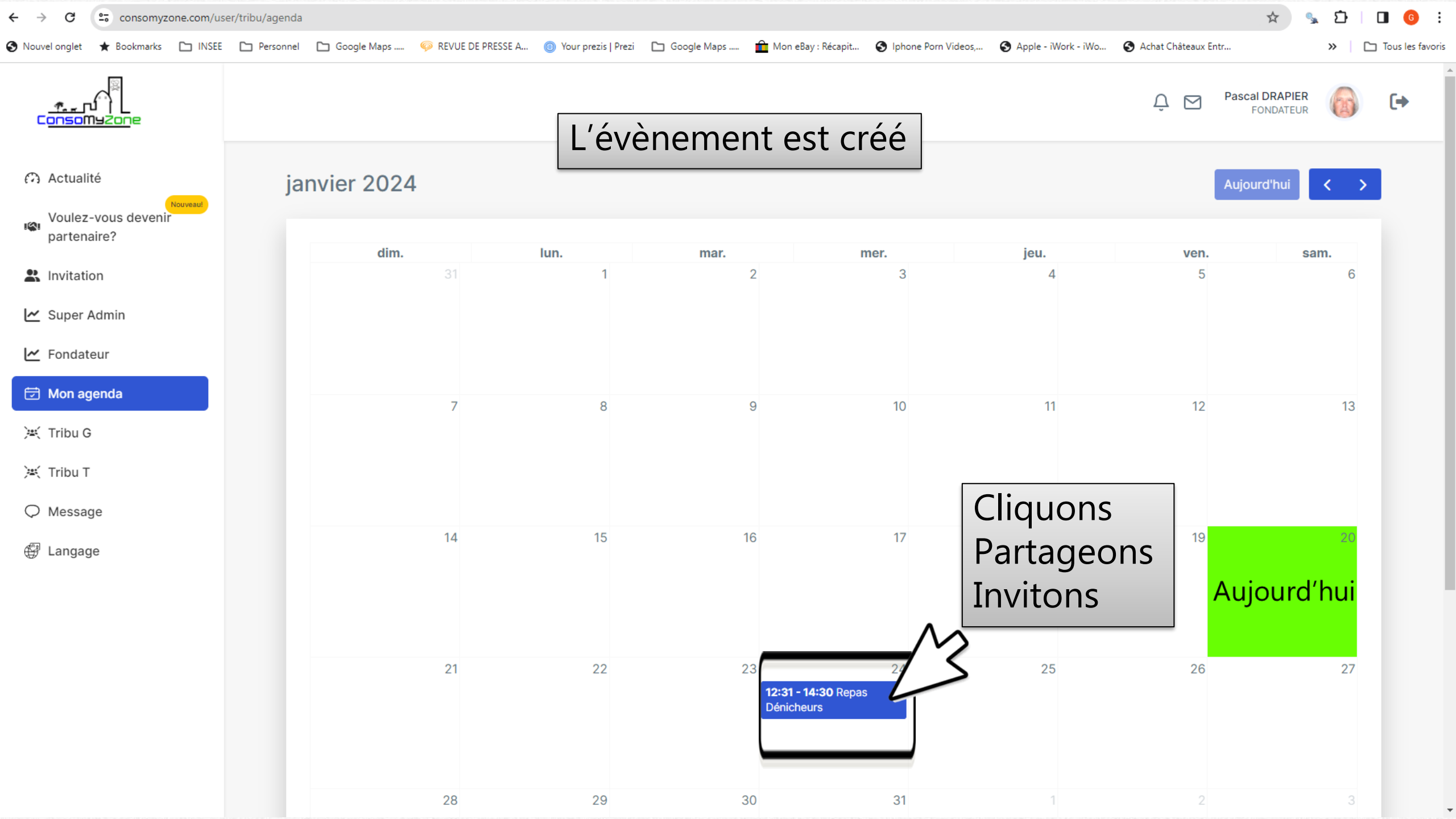

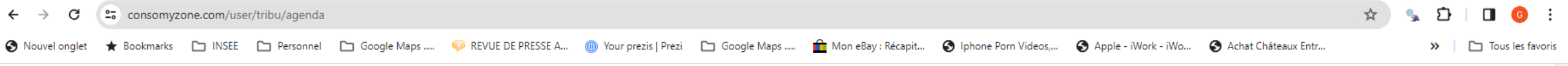

|                                    |              |           |               |                                          | Modifier l'événement                              | × •      |
|------------------------------------|--------------|-----------|---------------|------------------------------------------|---------------------------------------------------|----------|
| n Actualité                        | janvier 2024 |           |               |                                          | Titre de l'événement<br>Repas Dénicheurs          | >        |
| Voulez-vous devenir<br>partenaire? | dia          | lun       |               |                                          | Type de l'événement                               |          |
|                                    | aim.         | iun.<br>1 | <b>mar.</b> 2 | 3                                        | Evènement                                         |          |
|                                    |              |           | -             | Ŭ                                        | Où se passera votre événement ?                   |          |
| 🗠 Super Admin                      |              |           |               |                                          | ○ Golf <b>○</b> Restaurant                        |          |
| Fondateur                          |              |           |               |                                          | <ul> <li>Saisissez votre établissement</li> </ul> |          |
|                                    |              |           |               |                                          | Rendez-vous visio                                 |          |
| 🔁 Mon agenda                       | 7            | 8         | 9             | 10                                       | Nom de l'établissement.                           |          |
| 😹 Tribu G                          |              |           |               |                                          | LA MASCOTTE                                       |          |
| 🗮 Tribu T                          |              |           |               |                                          | Adresse                                           |          |
| ♥ Message                          |              |           |               |                                          | 52 des abbesses 75018 paris                       |          |
| Angage                             | 14           | 15        | 16            | 17                                       | Description                                       |          |
| (g,                                |              |           |               |                                          | Repas Dénicheurs. Evènement Cliquor               | าร       |
|                                    |              |           |               |                                          | Partage                                           | eons     |
|                                    |              |           |               |                                          | Nombre de participants                            |          |
|                                    | 21           | 22        | 23            | 24                                       | 30 Invitons                                       | 5        |
|                                    |              |           |               | <b>12:31 - 14:30</b> Repas<br>Dénicheurs | Date de début Date de fin                         |          |
|                                    |              |           |               |                                          |                                                   | <b>*</b> |
|                                    |              |           |               |                                          | Annuler Partager Supprimer Modifier               |          |
|                                    | 28           | 29        | 30            | 31                                       |                                                   |          |

|                           | e votre tribug 44 saint | pere en retz |            |                  |                 |
|---------------------------|-------------------------|--------------|------------|------------------|-----------------|
| ficher 10 🗸 entrées       |                         |              |            | Recherche global |                 |
| Profil                    | <b>♦</b><br>Nom         | Prénom       | •<br>Email | Rôle             | Sélectionn tout |
| <b>()</b>                 | DRAPIER                 | Pascal       |            | utilisateur      |                 |
| fichage de 1 à 1 sur 1 en | trées                   |              |            | Pré              | cédente 1 Suiv  |

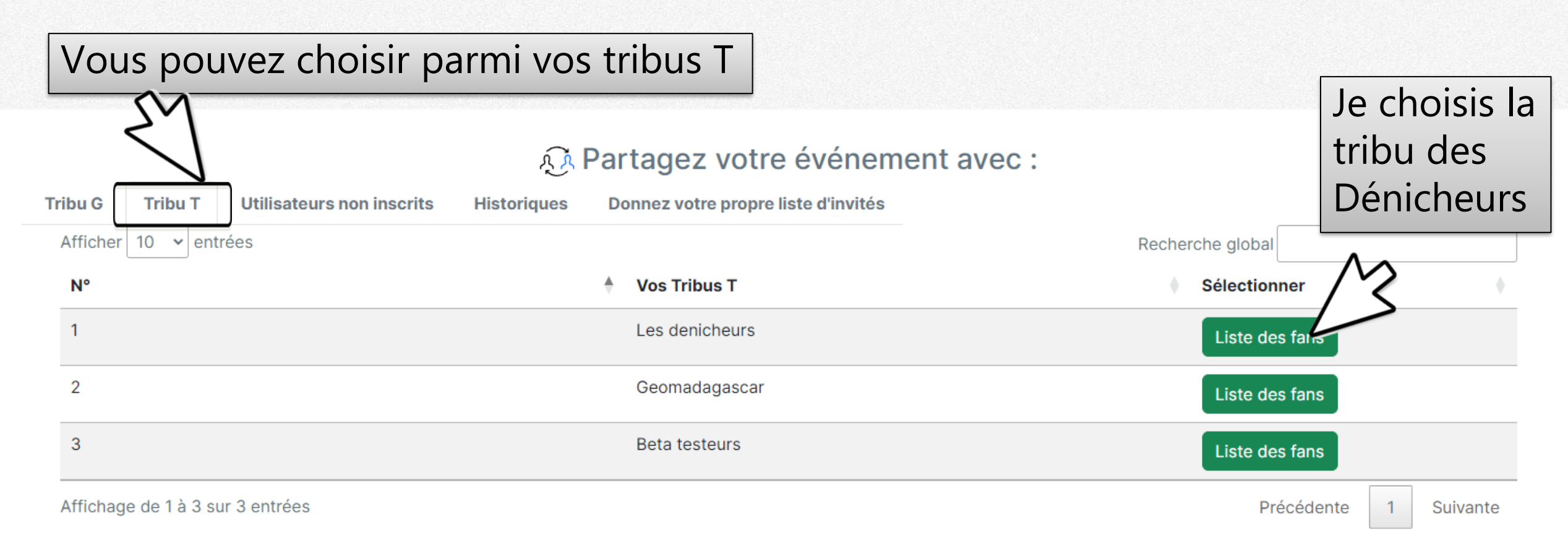

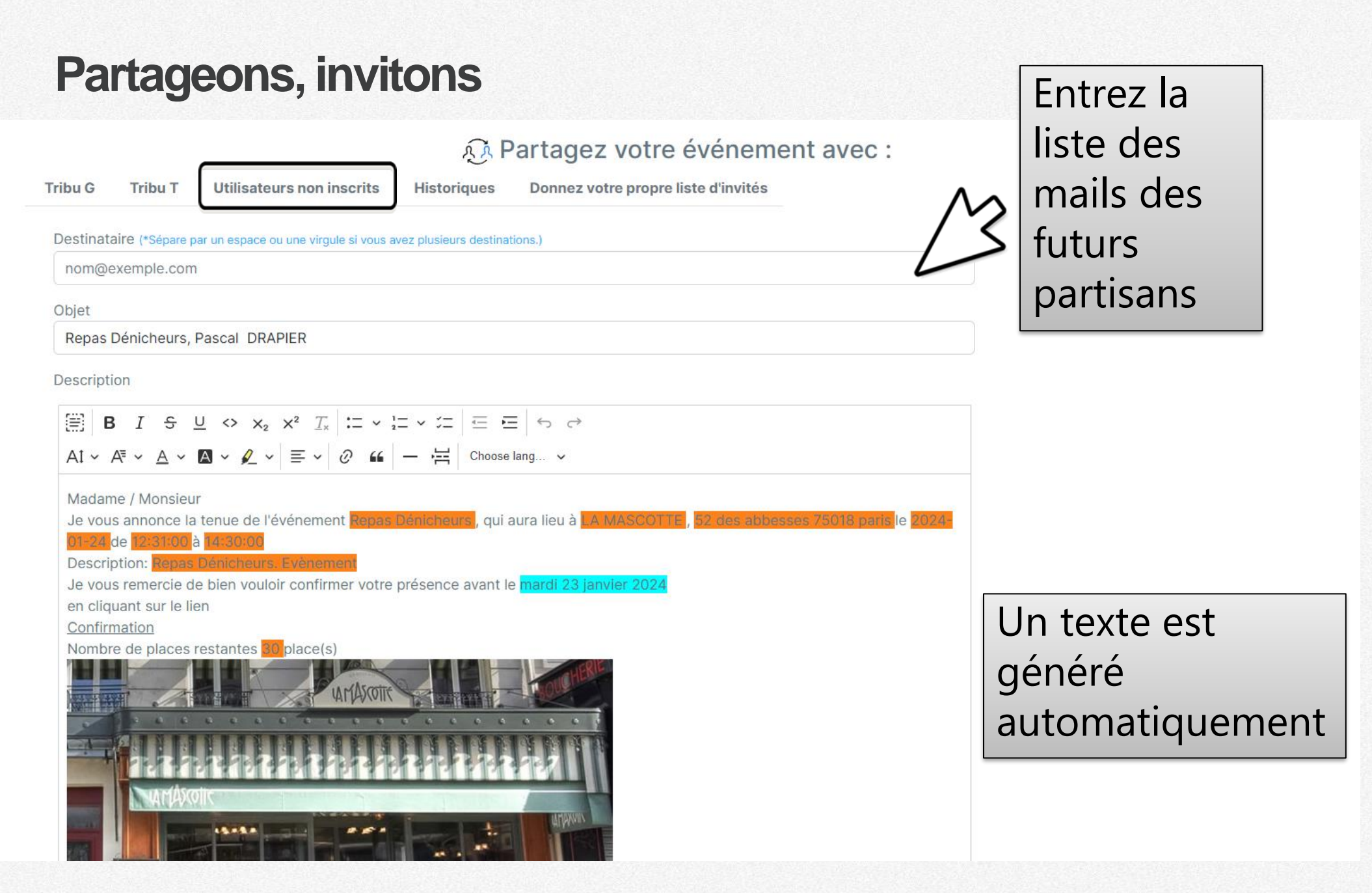

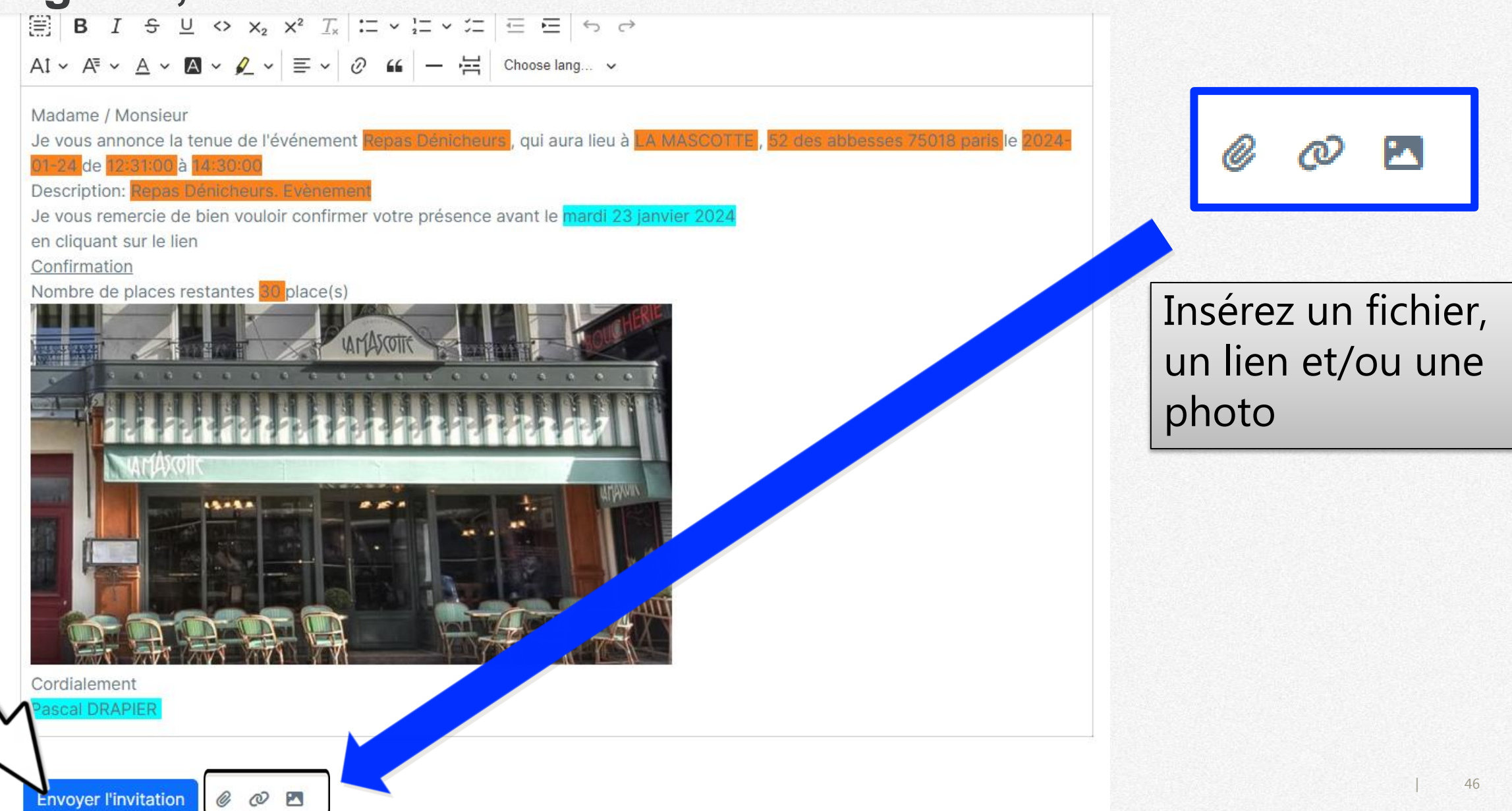

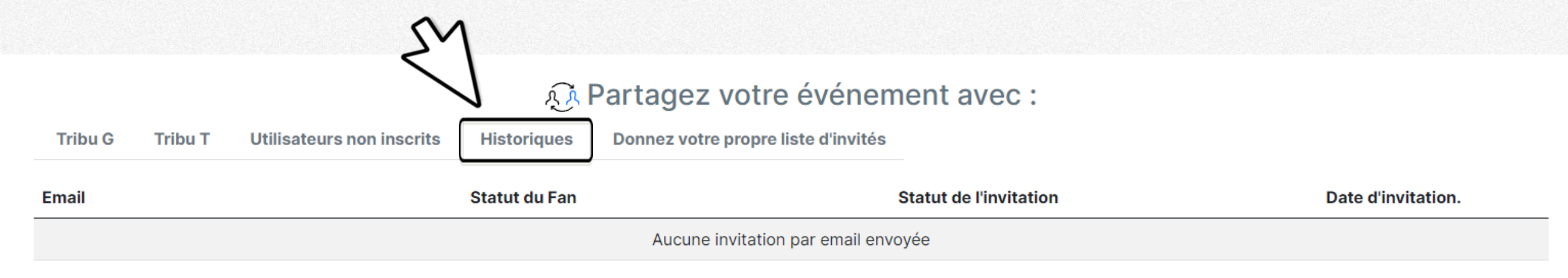

### C'est le suivi de vos invitations

### 

Comment ça marche ?  $\sim$ Glissez un fichier CSV avec séparateur ; et encodé en UTF-8 Le fichier doit avoir les colonnes suivantes : Nom Prénom Email Comment obtenir un fichier CSV encodé en UTF-8 avec séparateur ; ? Sous Excel, faites un enregistrement sous, et puis choisissez le type : CSV UTF-8 (délimité par des virgules) (\*.csv) Cliquez sur la bannière ou glissez le fichier ici directement

\_\_\_\_\_

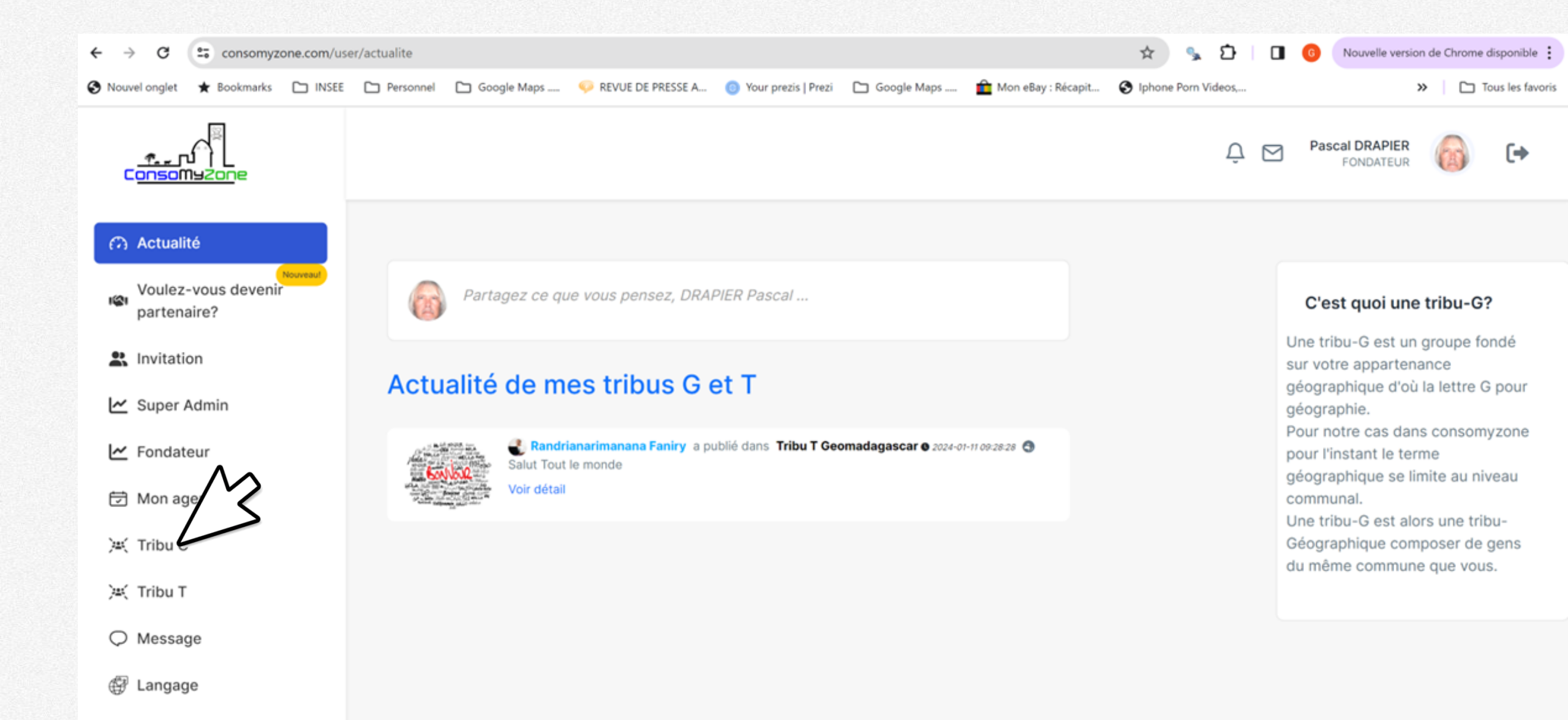

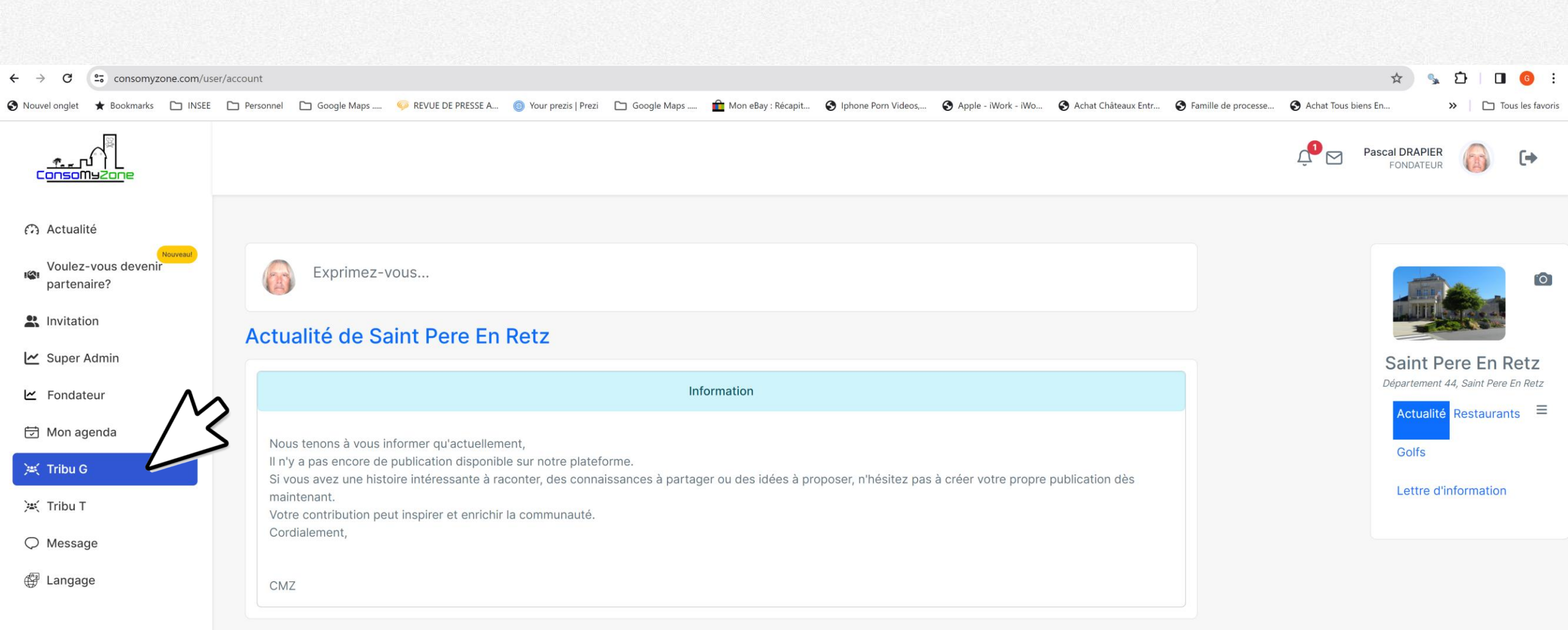

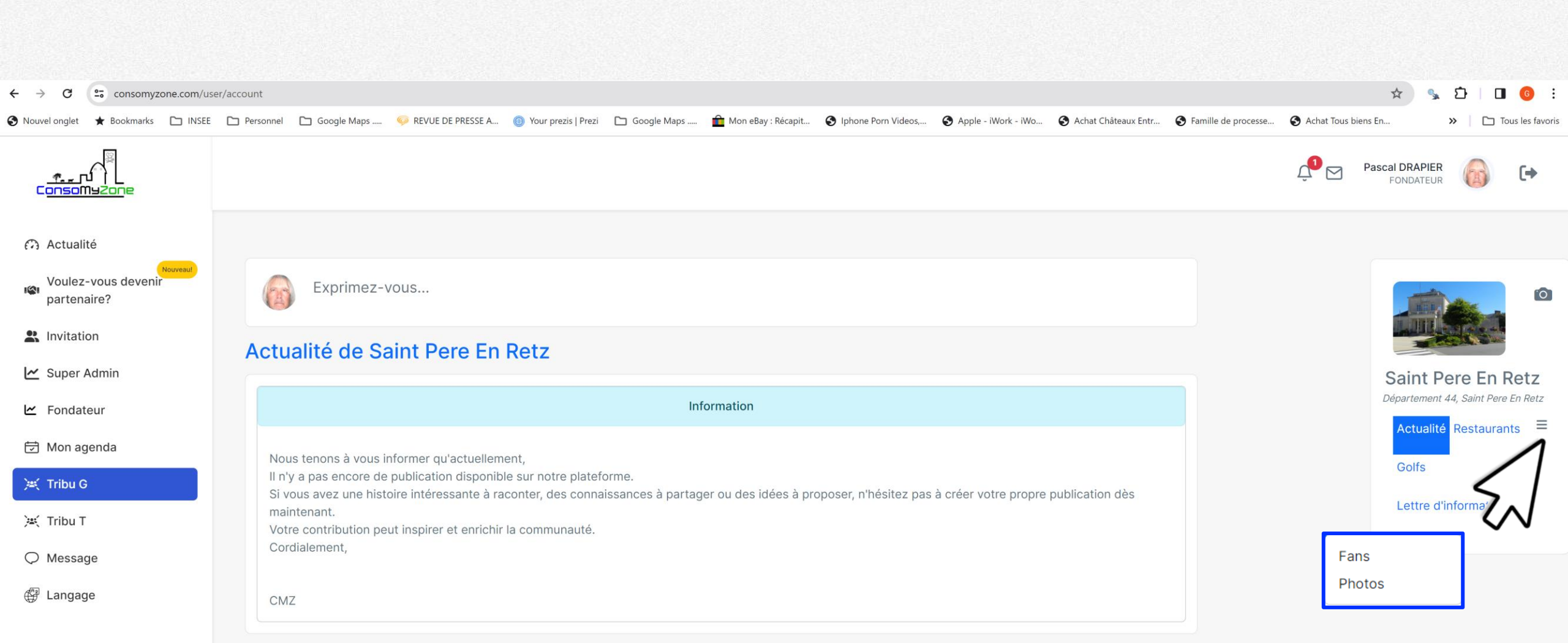

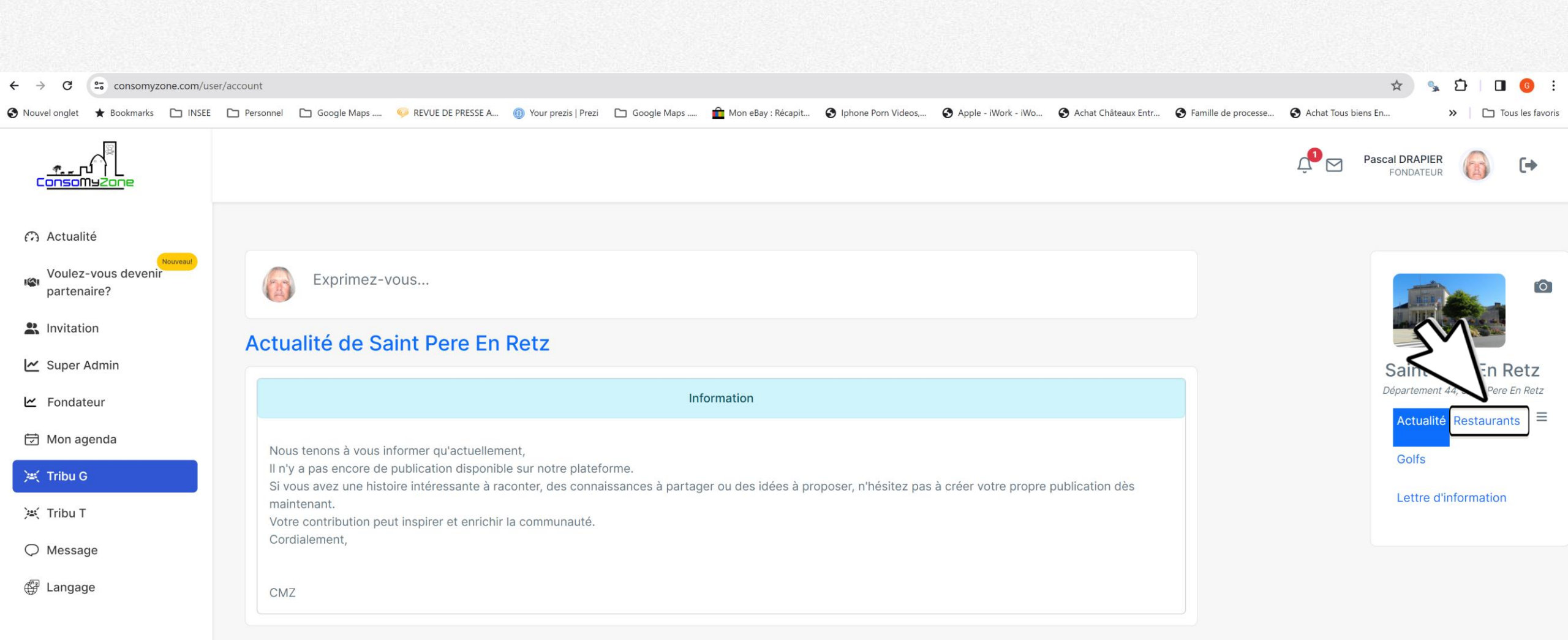

| - 11 | Can and |  |
|------|---------|--|
| - 14 | 23 30   |  |
| - 18 | 22 V    |  |
|      |         |  |

Exprimez-vous...

### Restaurants

#### Rechercher des restaurants à pastiller

| Quoi ?                              | Oì   | 1?   |        |              | Q        |
|-------------------------------------|------|------|--------|--------------|----------|
|                                     |      |      |        |              |          |
| Restaurant pastillé dans la tribu G |      |      |        |              |          |
| Afficher 10 v entrées               |      |      | Reche  | ercher :     |          |
| Nom de restaurant                   | ♦ Ne | ote  | Avis   | Actions      |          |
| AU PETIT MARCHE                     | 3.0  | 00/4 | 1 Avis | + Plus       |          |
| Affichage de 1 à 1 sur 1 entrées    |      |      |        | Précédente 1 | Suivante |
|                                     |      |      |        |              |          |

|          | S<br>Déj | aint Pere      | En Retz |
|----------|----------|----------------|---------|
| $\wedge$ |          | Actualité      | =       |
|          | 7        | Restaurants    | Golfs   |
|          |          | Lettre d'infor | mation  |
|          |          |                |         |
|          |          |                |         |

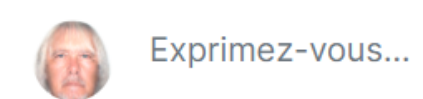

### Golfs

| Rechercher des golfs à pastiller |       |         |              |          |
|----------------------------------|-------|---------|--------------|----------|
| Quoi ?                           | Où ?  |         |              | ٩        |
| Golf pastillé dans la tribu G    |       |         |              |          |
| Afficher 10 🗸 entrées            |       | Recherc | her :        |          |
| Nom du golf                      | Notes | Avis    | Details      |          |
| Golf bluegreen pornic            | 0     | 0 Avis  | + Plus       |          |
| Affichage de 1 à 1 sur 1 entrées |       |         | Précédente 1 | Suivante |

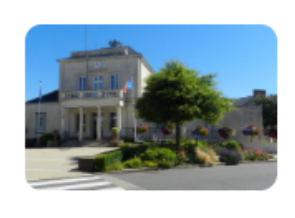

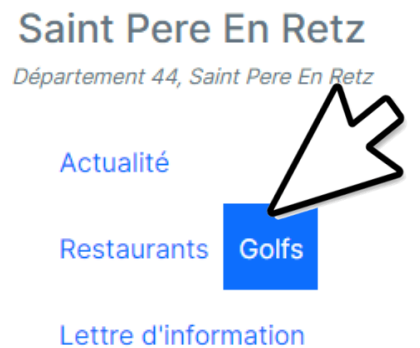

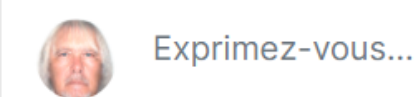

### Lettre d'information

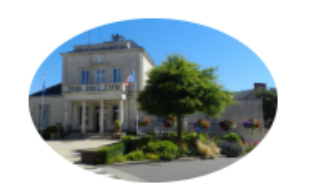

Saint Pere En Retz Département 44, Saint Pere En Retz

Objet

Lettre d'information

Description(\*Vous pouvez changer tout le corps de cette lettre.)

Ecrivez içi votre message!

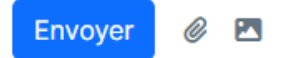

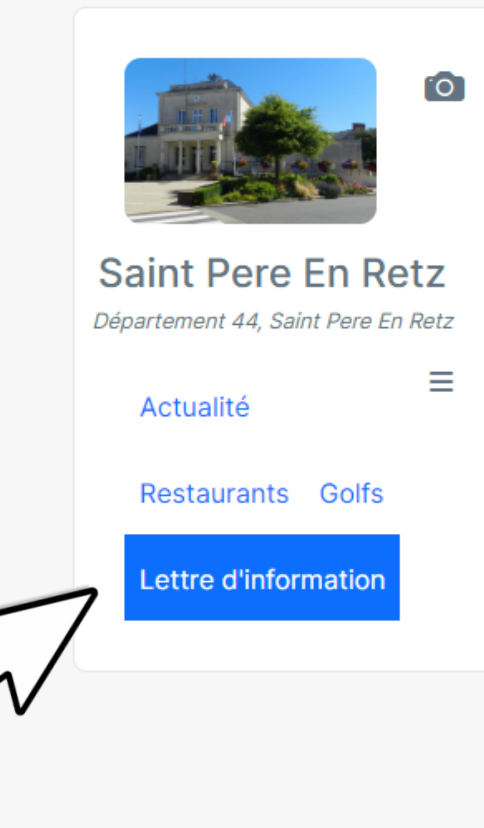

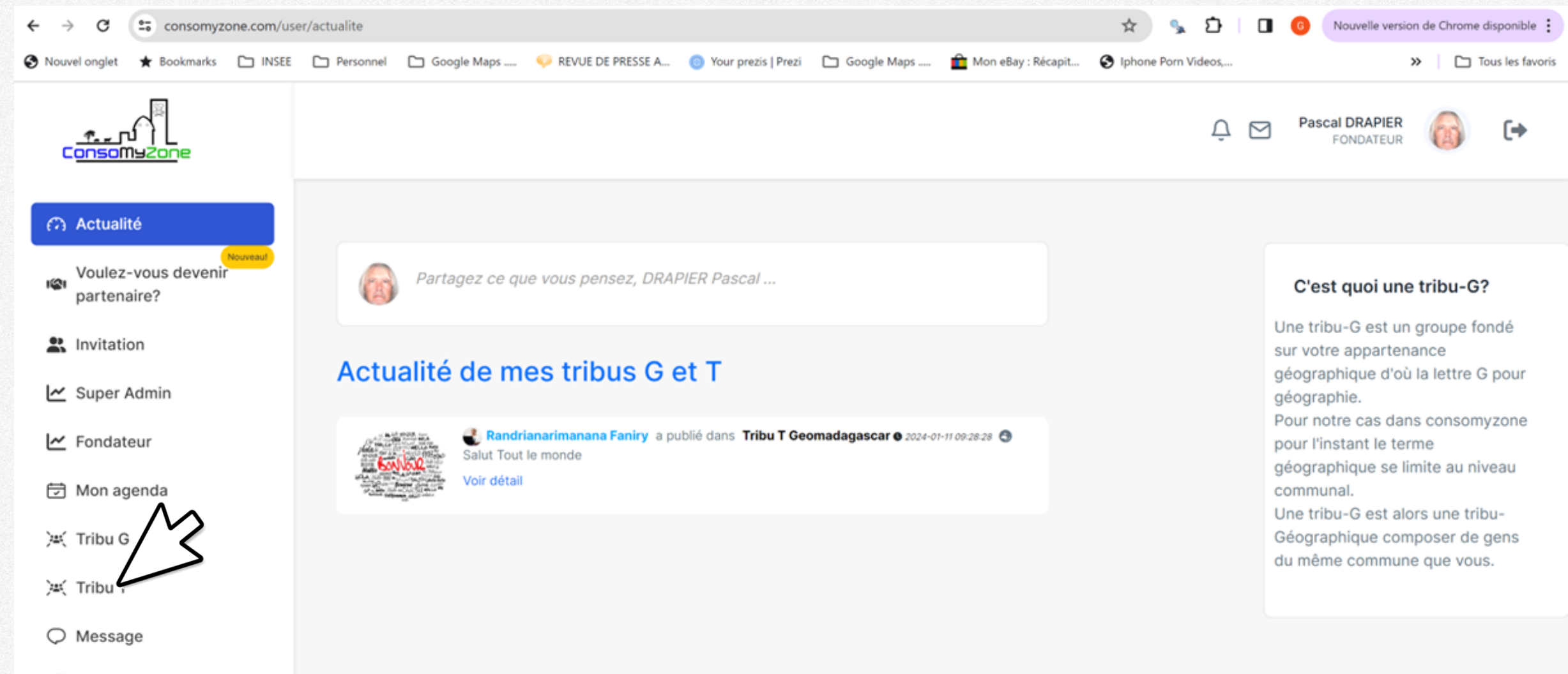

🕀 Langage

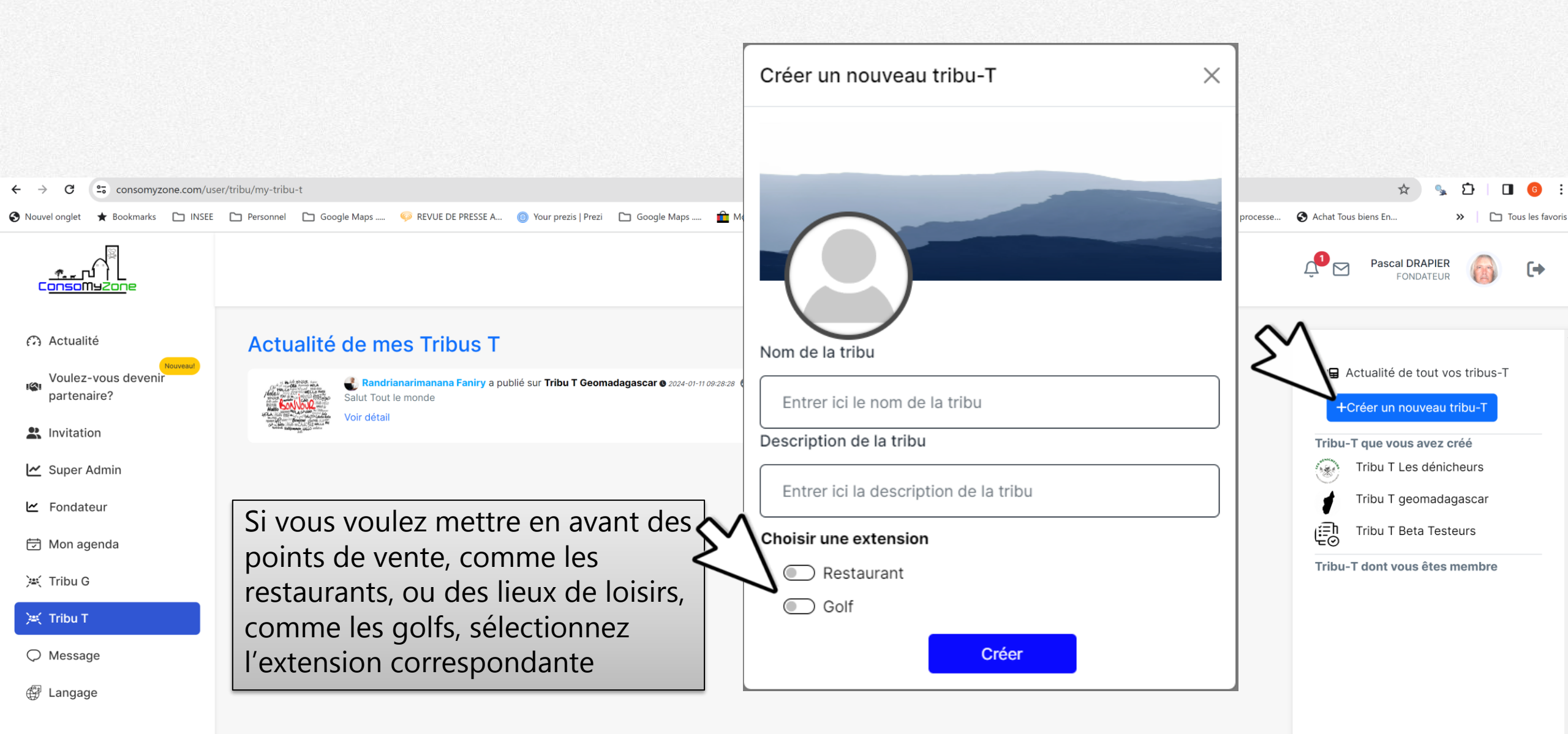

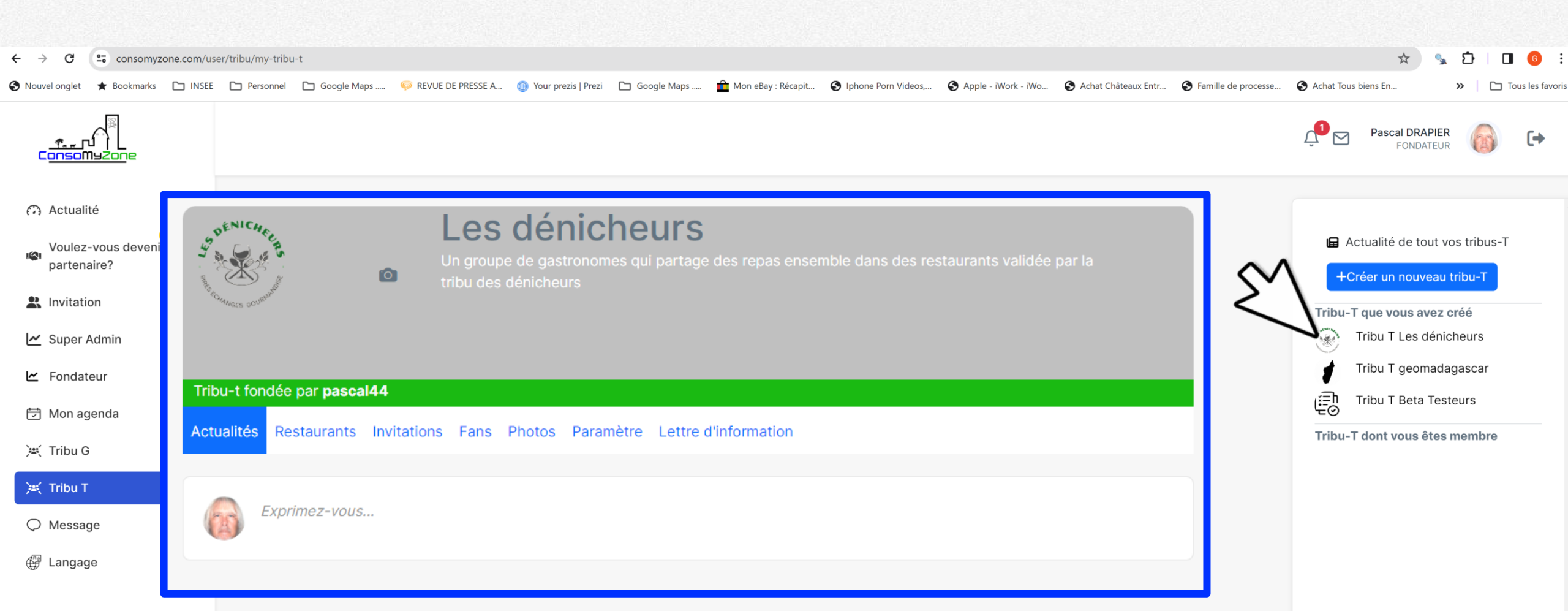

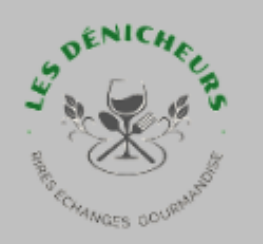

# Les dénicheurs

Jn groupe de gastronomes qui partage des repas ensemble dans des restaurants validée par la ribu des dénicheurs

#### Tribu-t fondée par pascal44

0

Actualités Restaurants Invitations Fans Photos Paramètre Lettre d'information

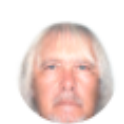

Exprimez-vous...

Le chat intra tribu des Dénicheurs

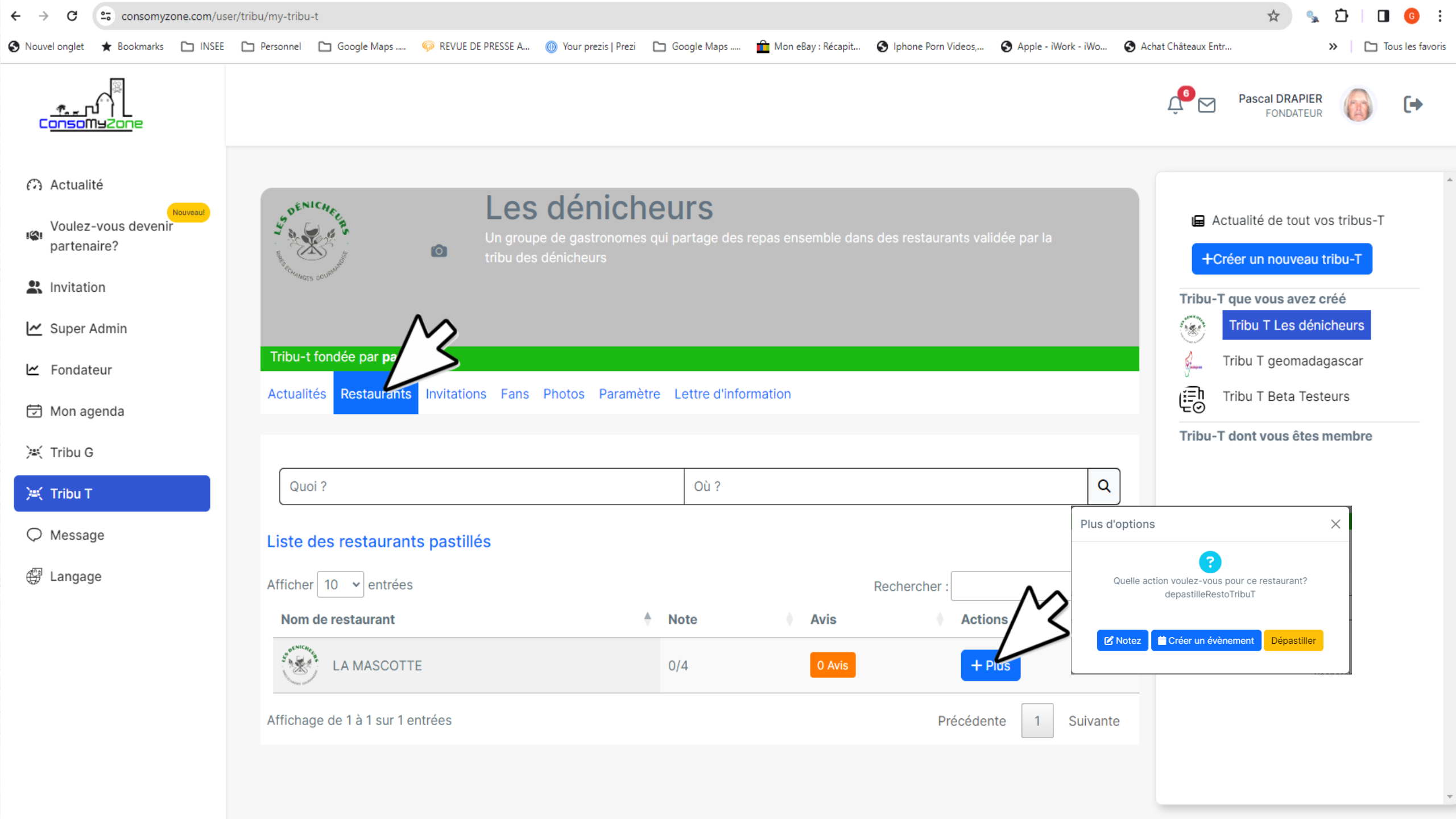

| _ <u>*</u><br>ConsoMyZone                                                                      |                                    |                                                                              |                                                 |            | Pascal DRAPIER<br>FONDATEUR                                                                                               |
|------------------------------------------------------------------------------------------------|------------------------------------|------------------------------------------------------------------------------|-------------------------------------------------|------------|----------------------------------------------------------------------------------------------------|
| <ul> <li>Actualité</li> <li>Voulez-vous devenir<br/>partenaire?</li> <li>Invitation</li> </ul> | Benerous occumund                  | Les dénicheurs<br>In groupe de gastronomes qui partag<br>ribu des dénicheurs | e des repas ensemble dans des restaurants valio | dée par la | <ul> <li>Actualité de tout vos tribus-T</li> <li>+Créer un nouveau tribu-T</li> <li>Tribu-T que vous avez créé</li> </ul> |
| 🗠 Super Admin                                                                                  |                                    |                                                                              |                                                 |            | Tribu T Les dénicheurs                                                                                                    |
| 🗠 Fondateur                                                                                    | Tribu-t fondée par <b>pascal44</b> |                                                                              |                                                 |            | 🖗 Tribu T geomadagascar                                                                                                   |
| 🔁 Mon agenda                                                                                   | Actualités Restaurants Invitations | Fans Photos Paramètre Lettre                                                 | d'information                                   |            | Tribu T Beta Testeurs                                                                                                    |
| 🛒 Tribu G                                                                                      | Tribu G Par e-mail Histor          | iques                                                                        |                                                 |            | Tribu-T dont vous êtes membre                                                                                             |
| )🛒 Tribu T                                                                                     | Afficher 10 v entrées              |                                                                              | Rechercher :                                    |            |                                                                                                    |
| Q Message                                                                                      | Nom                                | E-mail                                                                       | 🕴 Tribu G                                       | Action     |                                                                                                    |
| 🛱 Langage                                                                                      | Laurent                            |                                                                              | tribug_44_herbignac_herbignac                   | Inviter    |                                                                                                    |
|                                                                                                | Laurent                            | .com                                                                         | tribug_44_herbignac_herbignac                   | Inviter    |                                                                                                    |
|                                                                                                | DRAPIER Pascal                     |                                                                              | tribug_44_saint_pere_en_retz                    | Membre     |                                                                                                    |
|                                                                                                | DRAPIER Pascal                     |                                                                              | tribug_44_saint_pere_en_retz                    | Inviter    |                                                                                                    |
|                                                                                                | NADIA                              |                                                                              | tribug_72_vieux_mans_le_mans                    | Inviter    |                                                                                                    |
|                                                                                                | Faniry                             | .com                                                                         | tribug_01_apremont_apremont                     | Inviter    |                                                                                                    |
|                                                                                                | Affichage de 1 à 6 sur 6 entrées   |                                                                              | Précédente                                      | 1 Suivante |                                                                                                    |

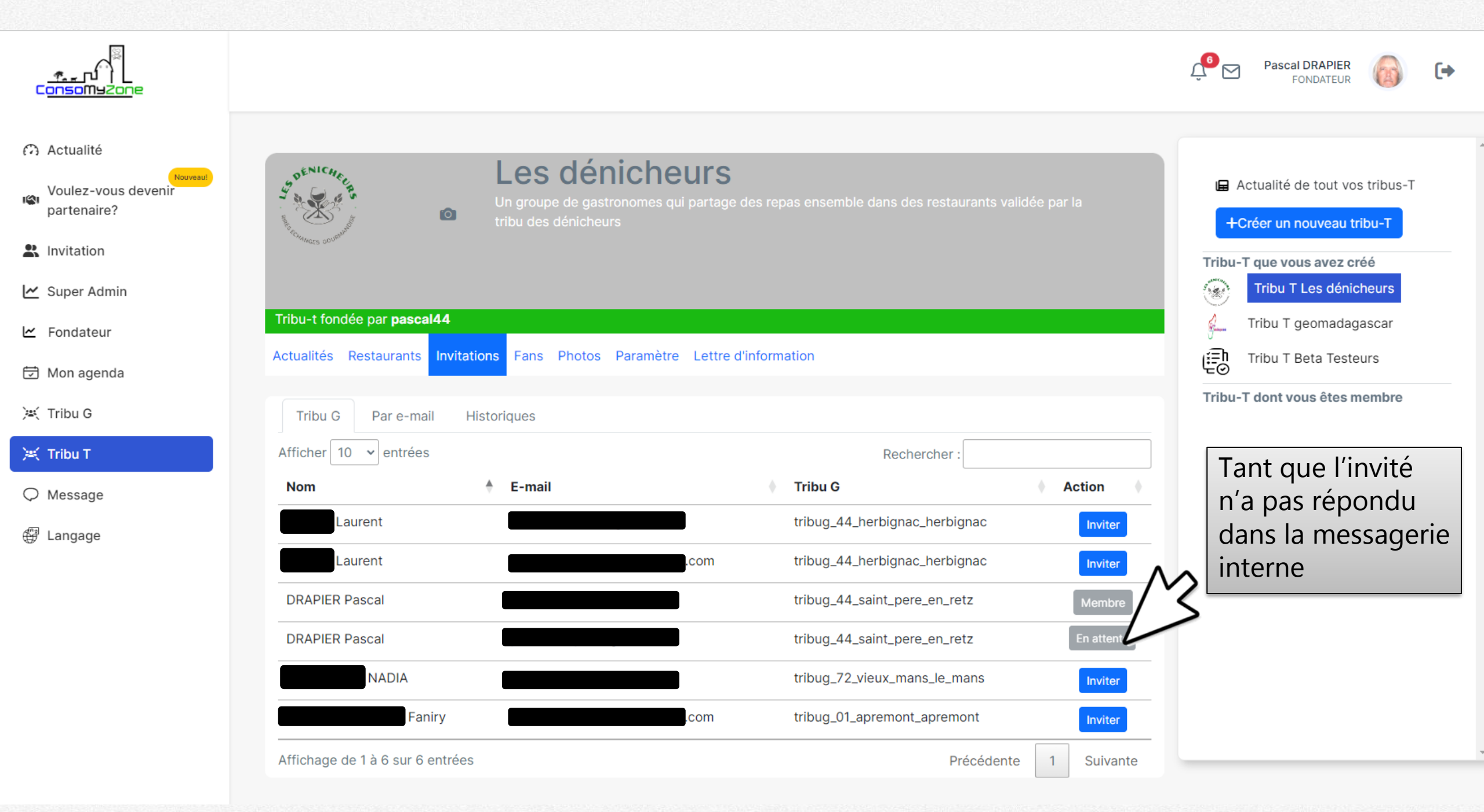

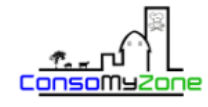

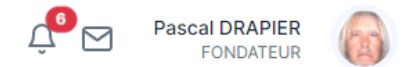

ſ+

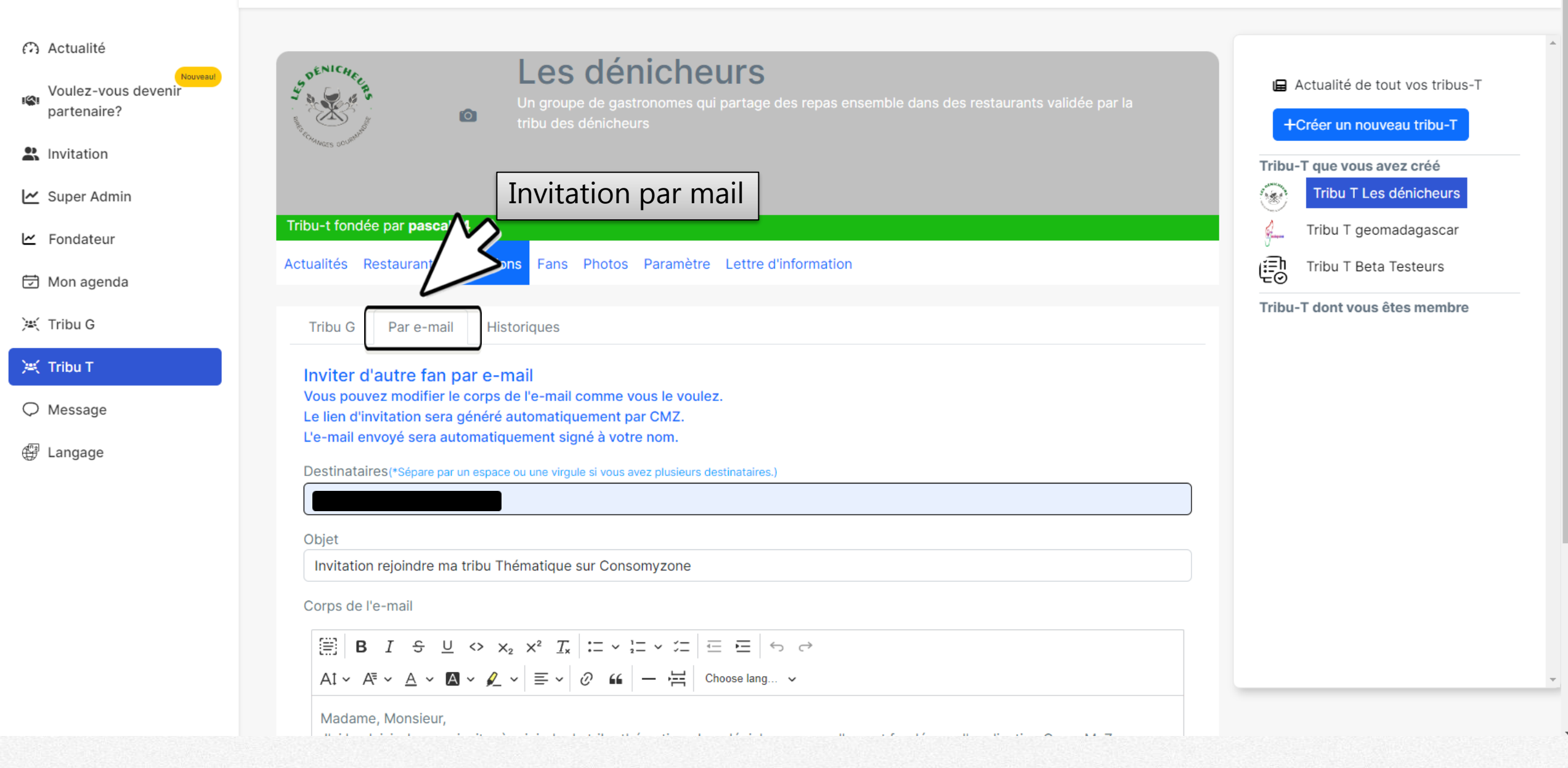

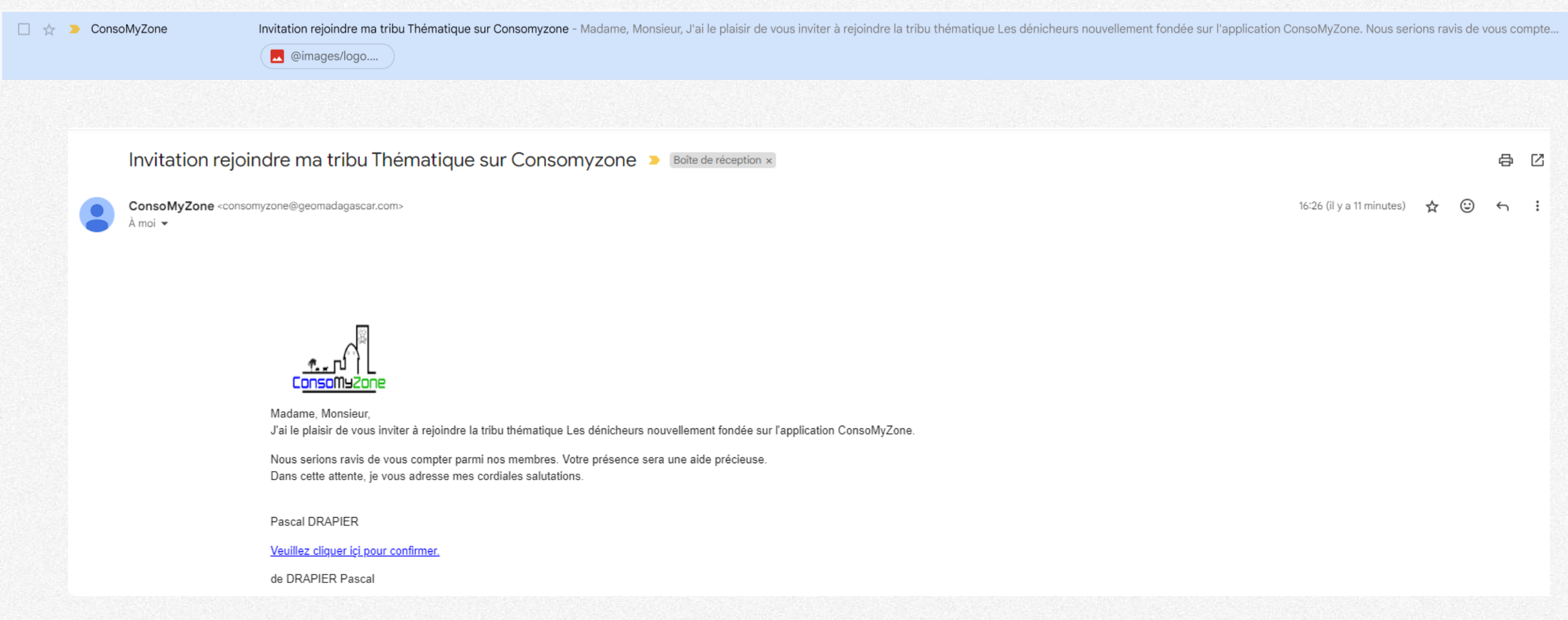

16:26

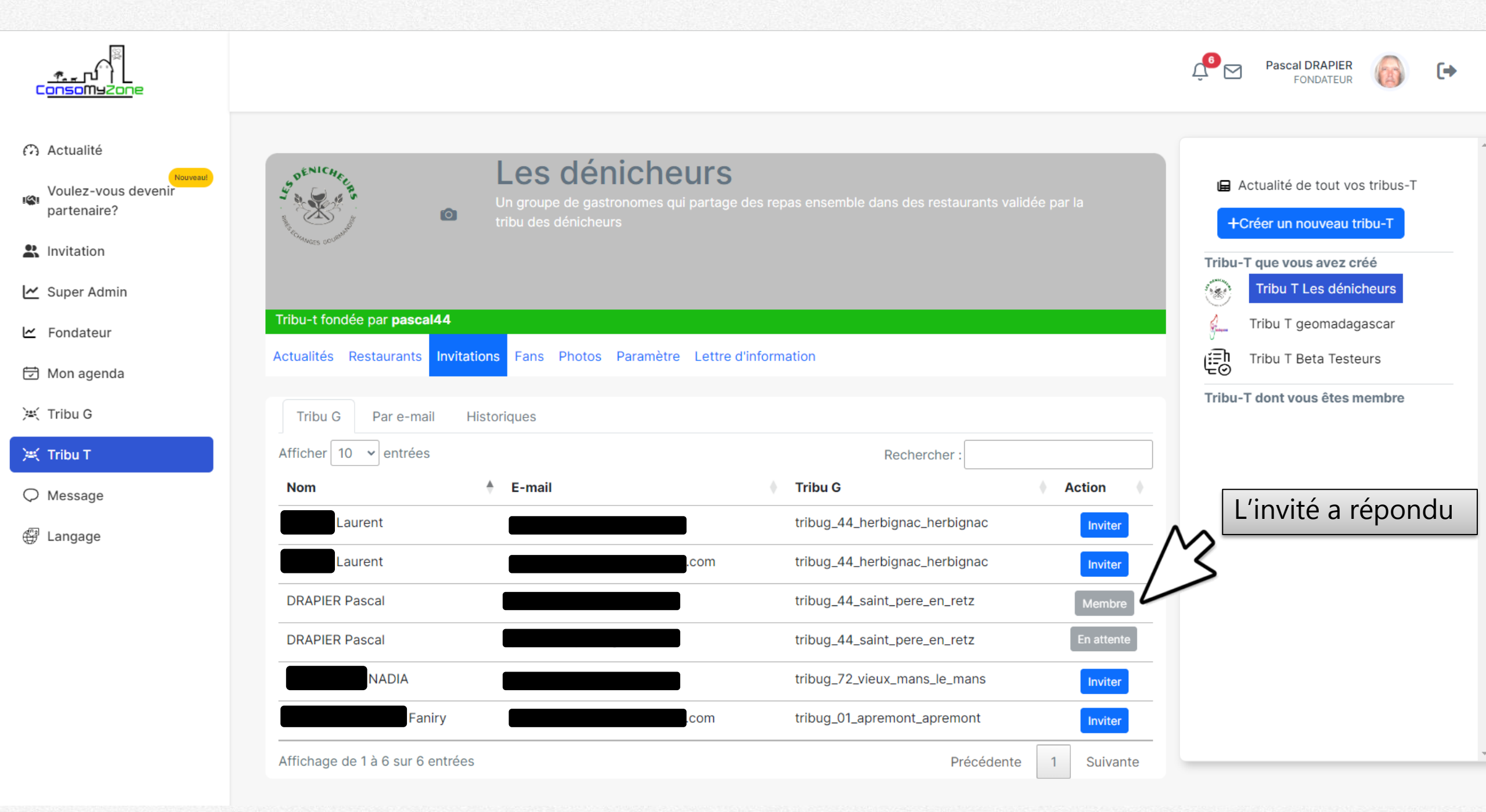

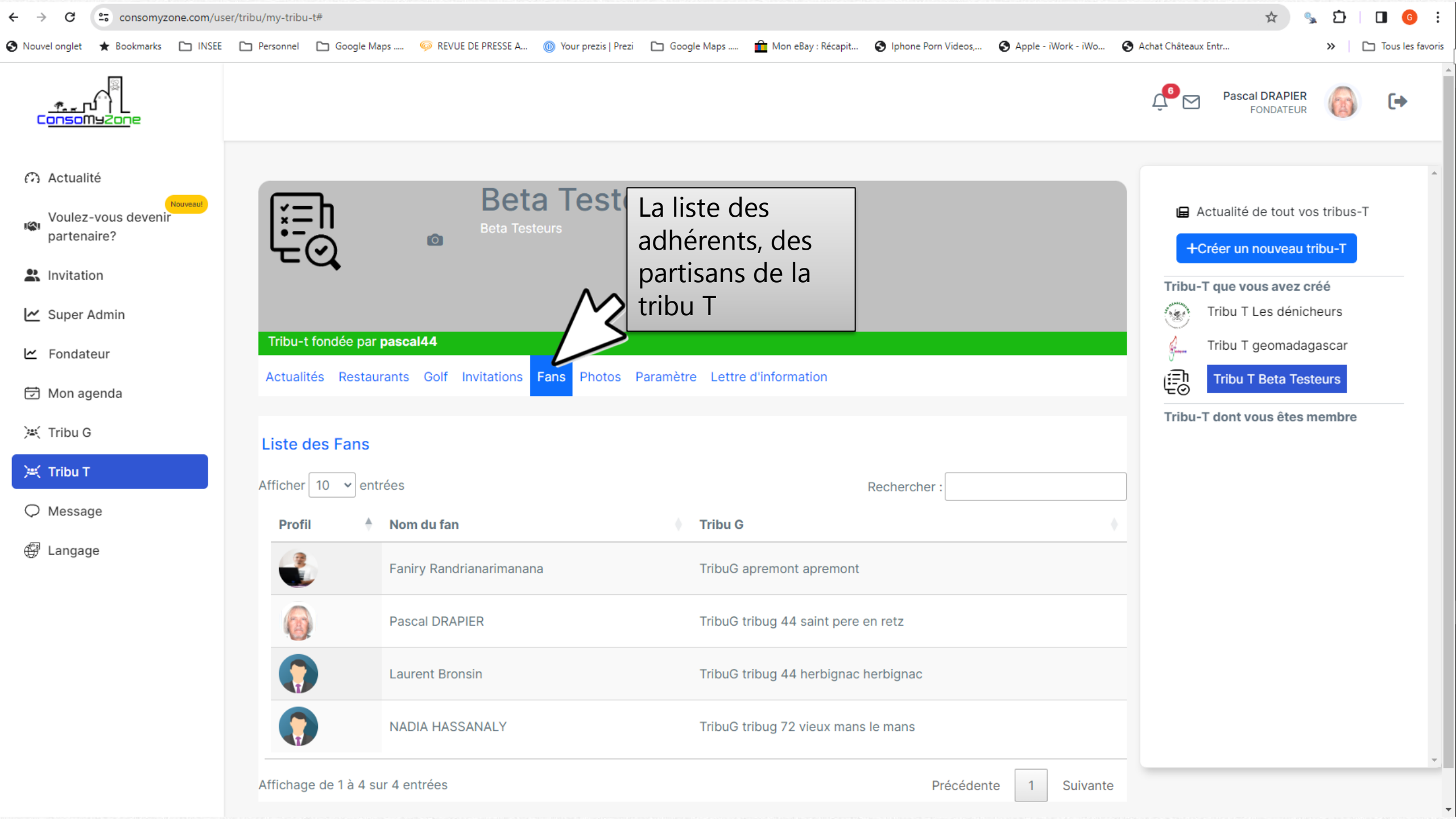

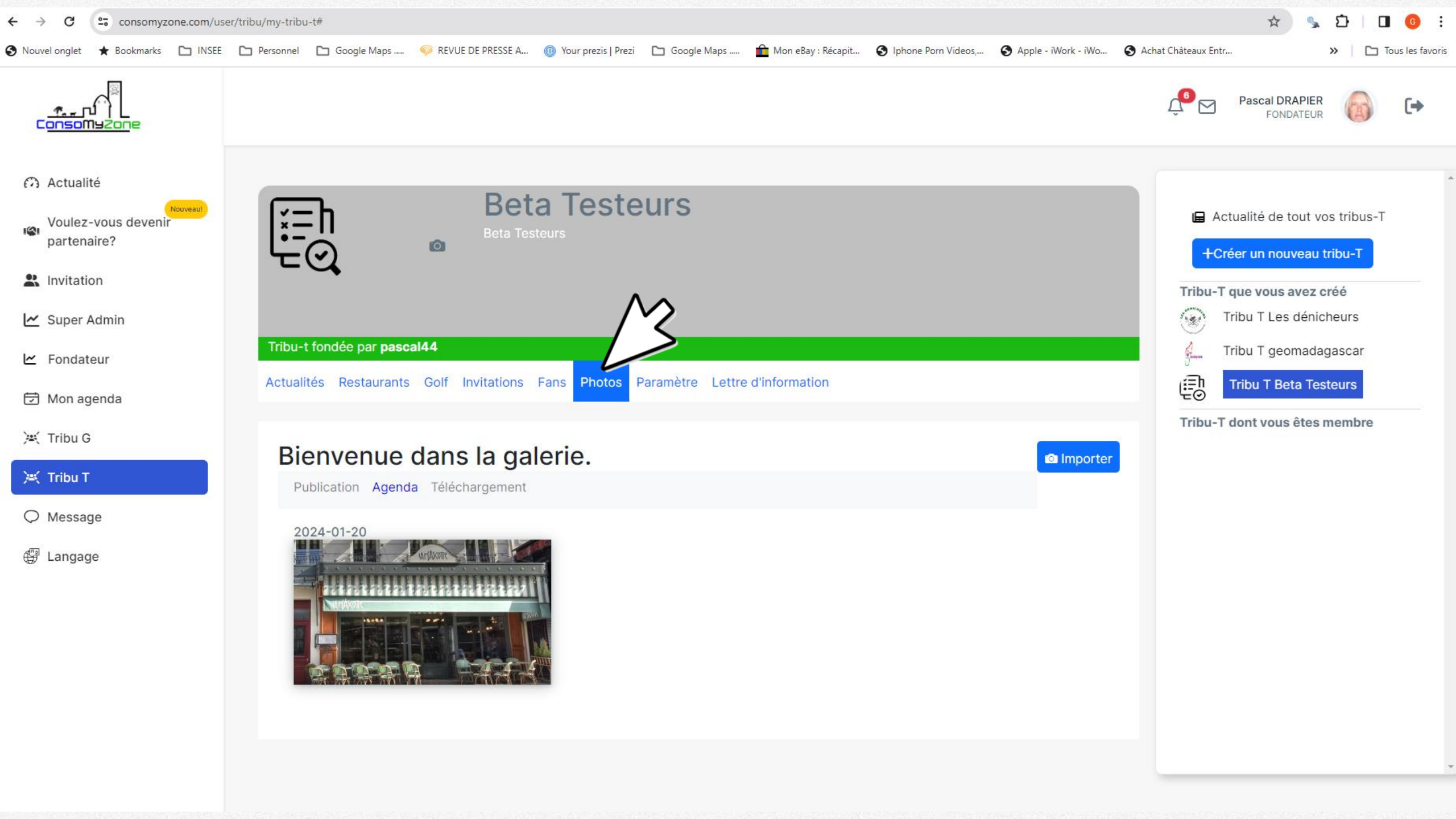

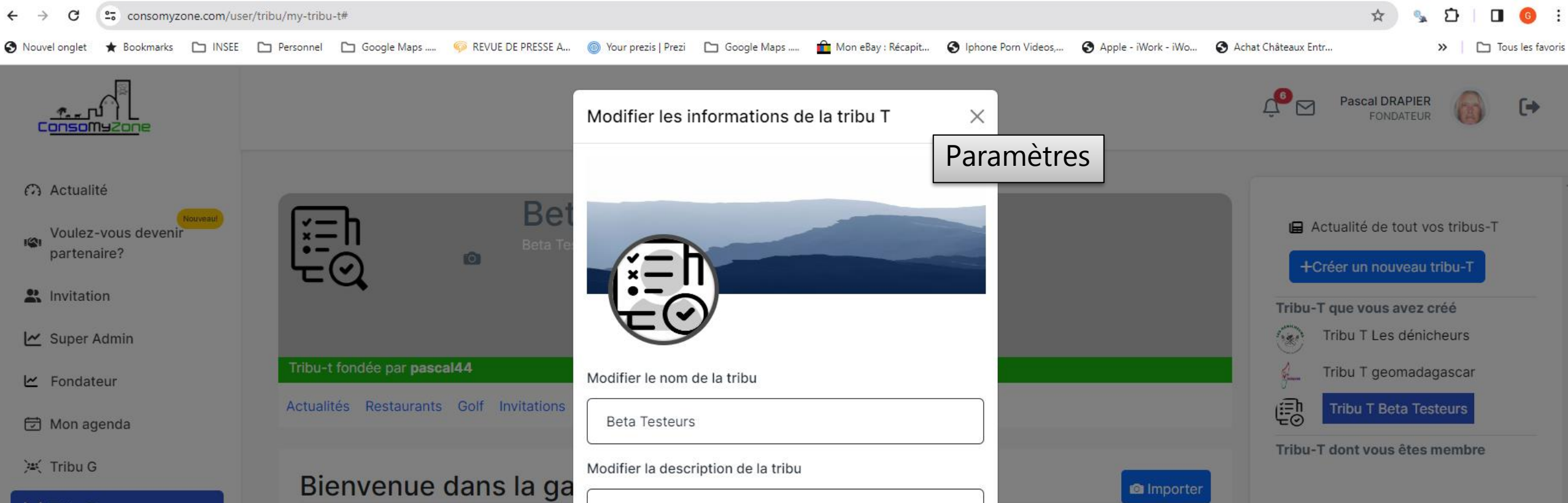

Modifier

Beta Testeurs

Modifier l'extension

C Golf

C Restaurant

Publication Agenda Téléchargement

2024-01-20

🔍 Tribu T

♥ Message

🕀 Langage

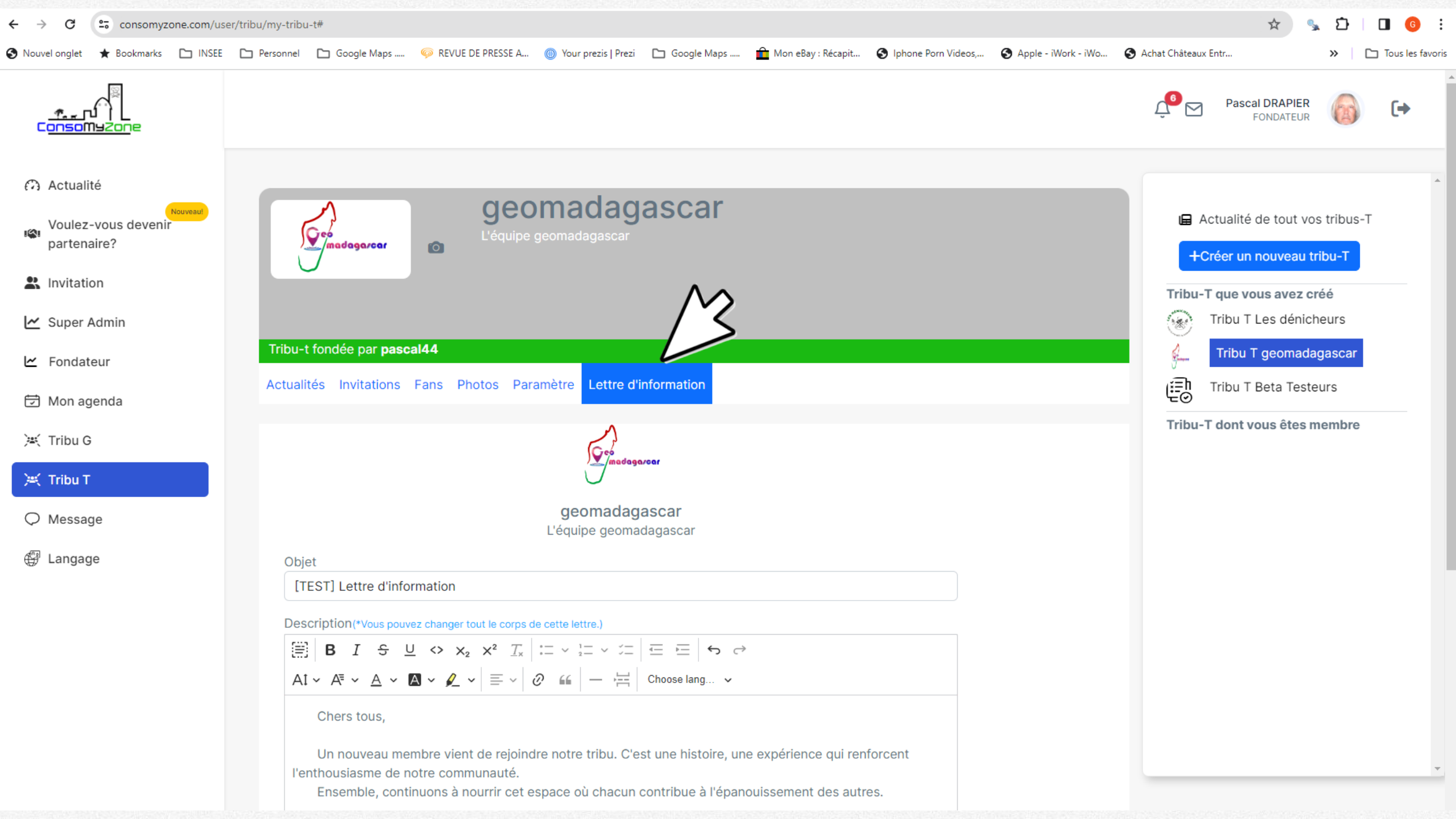

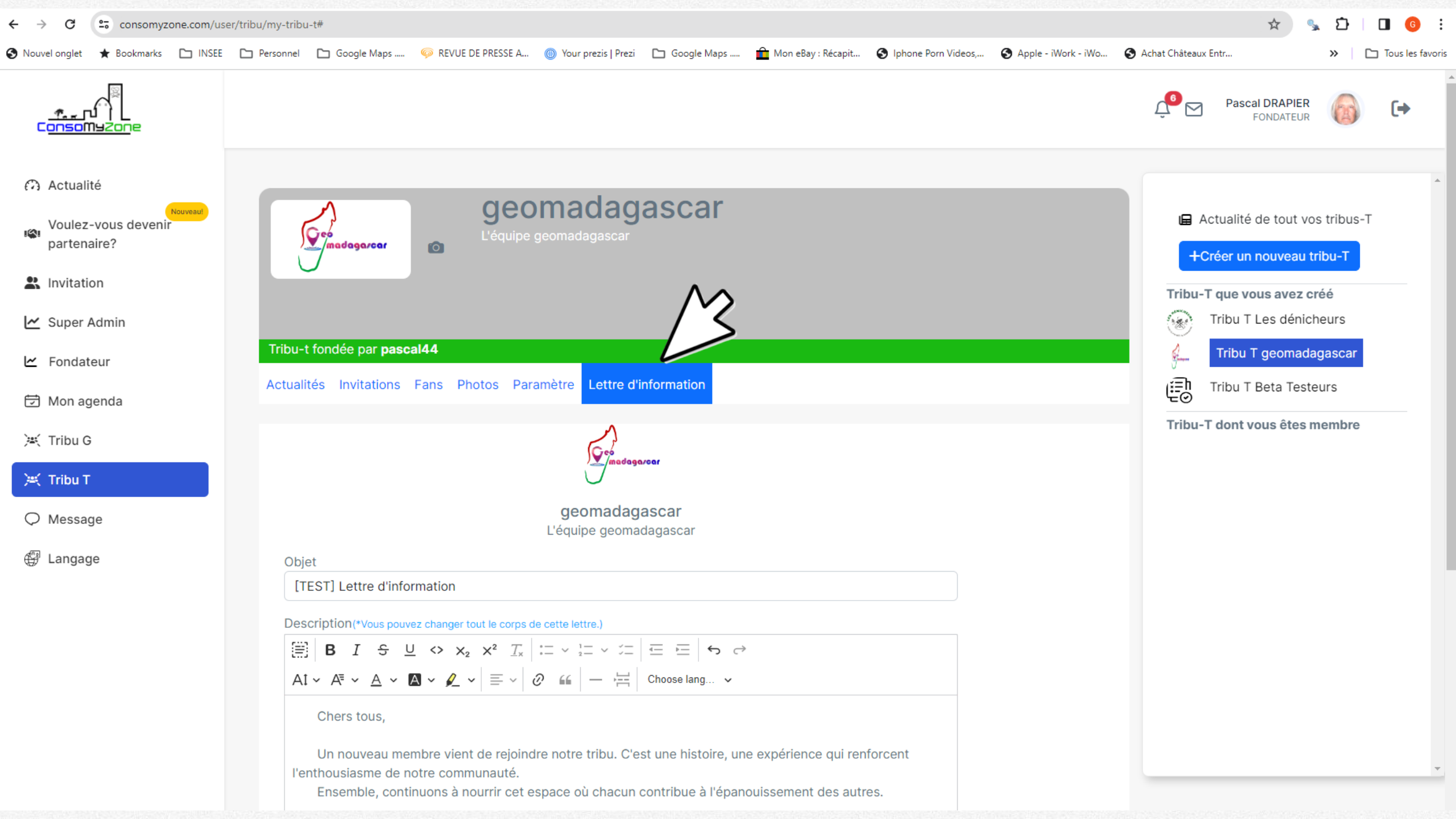

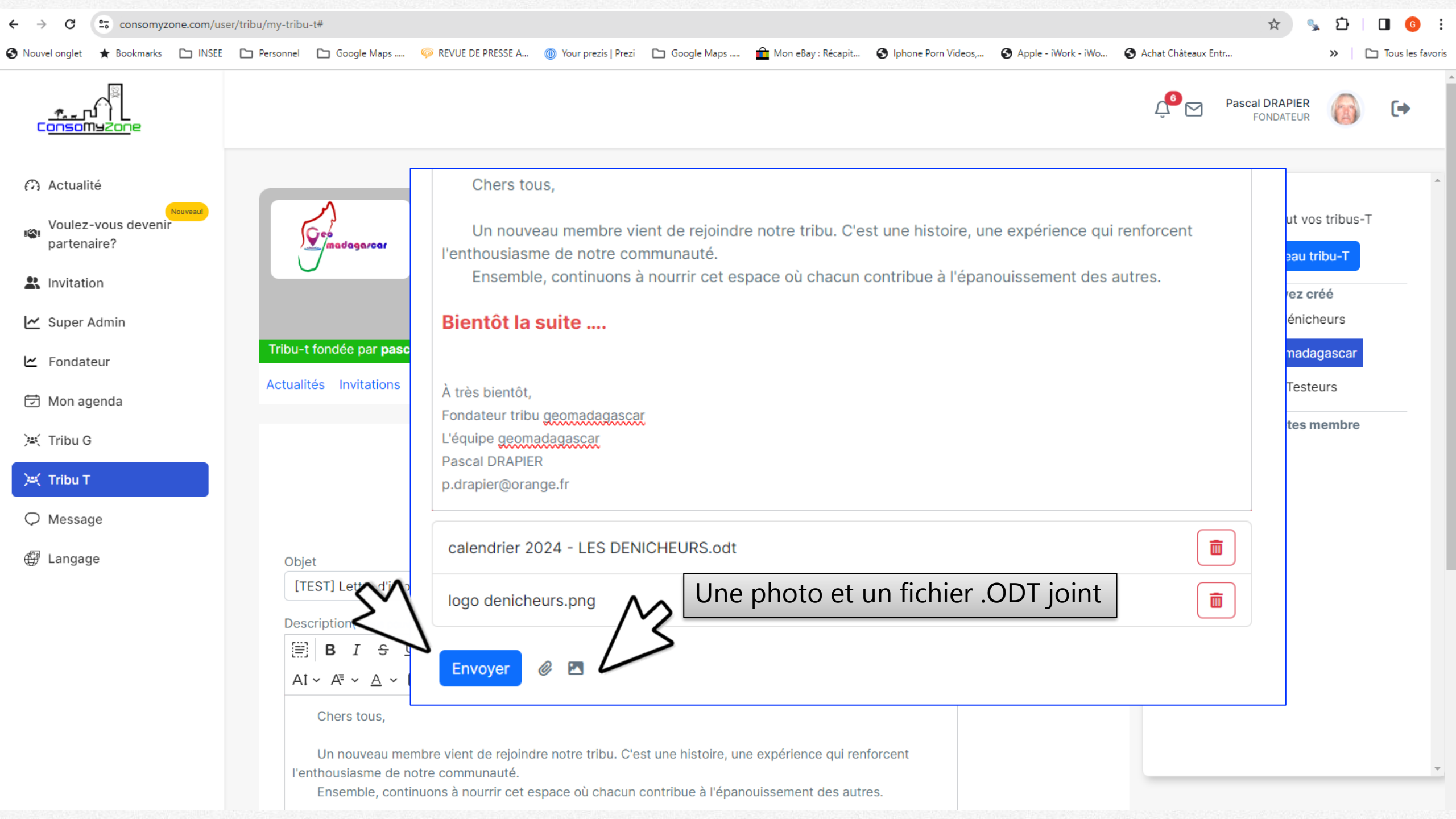

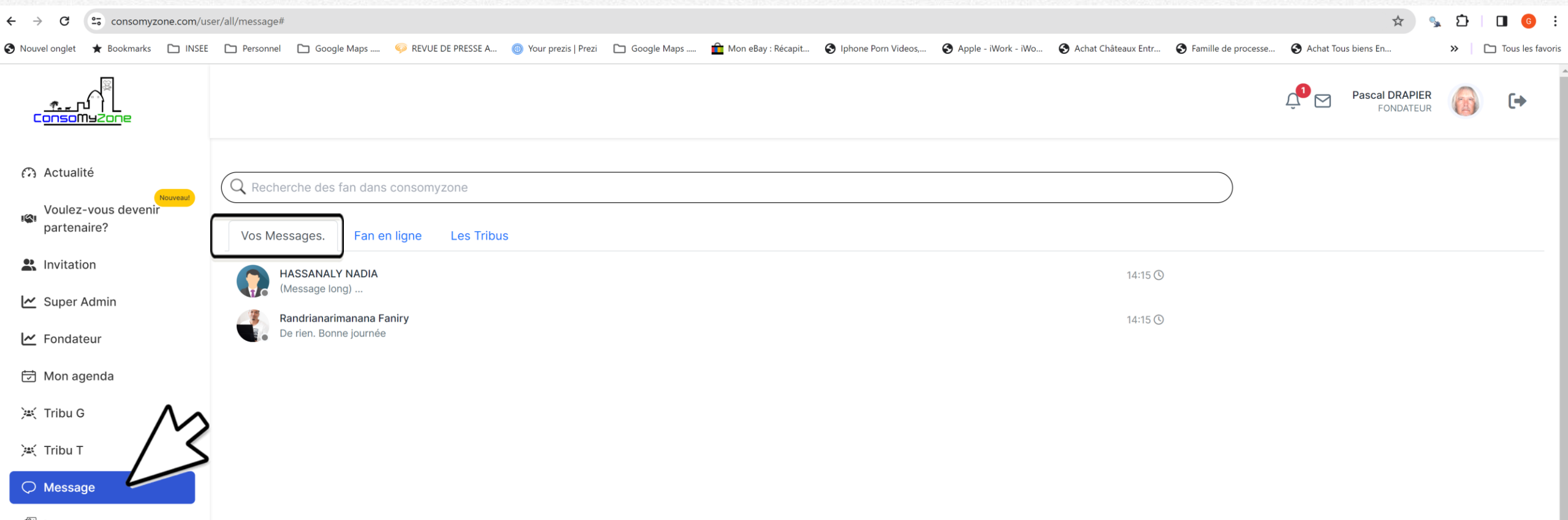

🕀 Langage
| 🚱 Nouvel onglet 🔺 Bookmarks 🕒 INSEE                                                               | E 🗅 Personnel 🗅 Google Maps 🧼 REVUE DE PRESSE A 🔘 Your prezis   Prezi 🎦 Google Maps 🏦 Mon eBay : Récapit 🔇 Iphone Porn Videos, 🔇 Apple - iWork - iWo 🄇 A | Achat Châteaux Entr         | » Tous les favoris |
|---------------------------------------------------------------------------------------------------|----------------------------------------------------------------------------------------------------|-----------------------------|--------------------|
|                                                                                                   |                                                                                                    | Pascal DRAPIER<br>FONDATEUR | <b>(</b> ) ()      |
| <ul> <li>Actualité</li> <li>Nouveaut</li> <li>Voulez-vous devenir</li> <li>partenaire?</li> </ul> | Q Recherche des fan dans consomyzone                                                                                                    | )                           |                    |
| Linvitation                                                                                       | Aucun fan n'est actif.                                                                                                    |                             |                    |
| 🗠 Super Admin                                                                                     |                                                                                                    |                             |                    |
| 🗠 Fondateur                                                                                       | Les partisans connectes seront<br>listés et pourront être sélectionnés                                                                                   |                             |                    |
| 🗊 Mon agenda                                                                                      | pour réaliser une visioconférence                                                                                                    |                             |                    |
| 🔌 Tribu G                                                                                         | on line dans <b>cMz</b>                                                                                                    |                             |                    |
| 🗮 Tribu T                                                                                         |                                                                                                    |                             |                    |
| O Message                                                                                         |                                                                                                    |                             |                    |
| 🕀 Langage                                                                                         |                                                                                                    |                             |                    |

Ŧ

| $\leftrightarrow$ $\rightarrow$ G | consomyzo              | one.com/use | r/all/message# |                   |                        |                       |               |                    |                       |                       |                     | *             | <u>ت</u> 🖉 |       | <b>G</b> :    |
|-----------------------------------|------------------------|-------------|----------------|-------------------|------------------------|-----------------------|---------------|--------------------|-----------------------|-----------------------|---------------------|---------------|------------|-------|---------------|
| S Nouvel onglet                   | \star Bookmarks        | 🗀 INSEE     | Personnel      | 🗅 Google Maps     | 🧼 REVUE DE PRESSE A    | 🔘 Your prezis   Prezi | 🗀 Google Maps | Mon eBay : Récapit | S Iphone Porn Videos, | S Apple - iWork - iWo | S Achat Châteaux En | tr            | <b>»</b>   | 🗅 Tou | s les favoris |
| _ <u>f.</u> _p<br>C <u>onso</u> m |                        |             |                |                   |                        |                       |               |                    |                       |                       | Ļ <sup>6</sup> 🖂    | Pascal DRAPIE | <b>R</b>   | 6     | •             |
| 🙃 Actualit                        | té                     |             |                | che des fan dans  | consomyzone            |                       |               |                    |                       |                       |                     |               |            |       |               |
| Voulez-<br>partena                | -vous devenir<br>aire? | Nouveau!    | Vos Mess       | sages. Fan e      | n ligne Les Tribu      | IS                    |               |                    |                       |                       |                     |               |            |       |               |
| 🖹 Invitatio                       | on                     |             | 💽 tril         | bu G SAINT PERE E | N RETZ saint_pere_en_i | retz                  |               |                    |                       | 14:15 🕚               |                     |               |            |       |               |
| Super A                           | Admin<br>eur           |             | Le             | s dénicheurs      | $\mathcal{N}$          |                       |               |                    |                       | 14:15 🕚               |                     |               |            |       |               |
| 🗁 Mon ag                          | jenda                  |             | Res ge         | omadagascar       |                        |                       |               |                    |                       | 14:15 🕓               |                     |               |            |       |               |
| 💌 Tribu G                         |                        |             | (E=D Be        | ta Testeurs       |                        |                       |               |                    |                       | 14:15 🕚               |                     |               |            |       |               |

-

🔆 Tribu T

🛱 Langage

|                                                 |                                       |         |                                      | Pascal DRAPIER<br>FONDATEUR             |
|-------------------------------------------------|---------------------------------------|---------|--------------------------------------|-----------------------------------------|
| <ul> <li>Actualité</li> <li>Nouveau:</li> </ul> | ←<br>tribus.                          |         | Discussion générale<br>geomadagascar |                                         |
| Voulez-vous devenir<br>partenaire?              | tribu G SAINT PERE EN RETZ            | 14:15 🕲 |                                      | de texte, sur le premier message rédigé |
| Invitation                                      | Discussion générale                   |         |                                      | 2024-01-11 09:33:51                     |
| 🗠 Super Admin                                   | Les dénicheurs<br>Discussion générale | 14:15 🕓 |                                      | super. Bonne journée                    |
| 🗠 Fondateur                                     | geomadagascar<br>Discussion générale  | 14:15 🕓 |                                      | 2024-01-11 09:34:06                     |
| 🗇 Mon agenda                                    | Beta Testeurs                         | 14:15 🕓 |                                      | 2024-01-11 09:34:14                     |
| )¤( Tribu G                                     |                                       |         | Randrianarimanana Faniry             |                                         |
| 🛒 Tribu T                                       |                                       |         | oui je prends note                   |                                         |
| Message                                         |                                       |         | 2024-01-11 09:34:19                  |                                         |
| 🛱 Langage                                       |                                       |         | Randrianarimanana Faniry             |                                         |
|                                                 |                                       |         | 000                                  |                                         |
|                                                 |                                       |         | 2024-01-11 09:34:38                  |                                         |
|                                                 |                                       |         | HASSANALY NADIA                      |                                         |
|                                                 |                                       |         | <u>കകക</u>                           |                                         |
|                                                 |                                       |         | 2024-01-11 09:35:19                  |                                         |
|                                                 |                                       |         | Envoyez-lui un message.              | 00                                      |

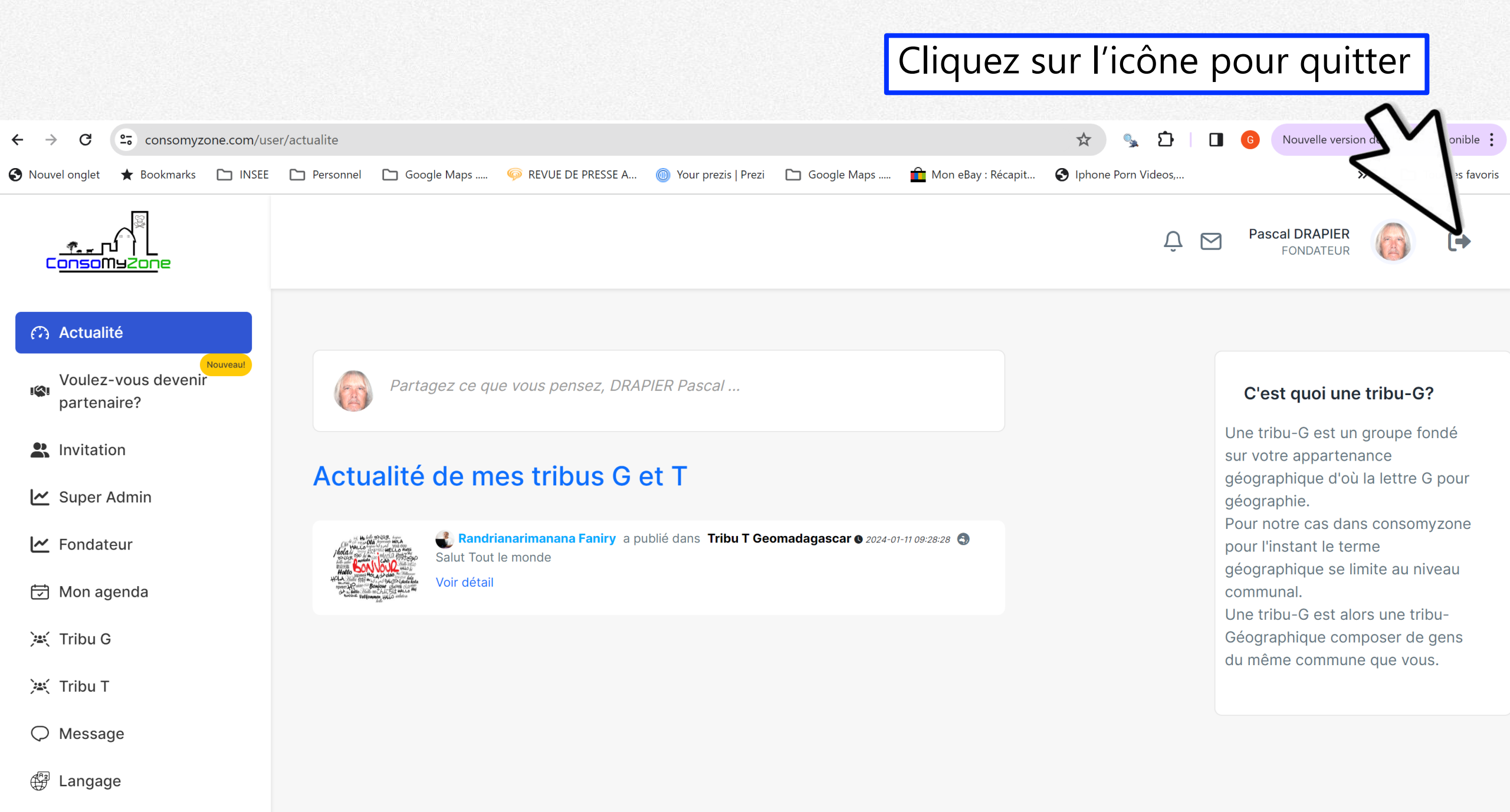

# Cliquez sur l'icône pour accéder au profil et aux outils

## www.consomyzone.com

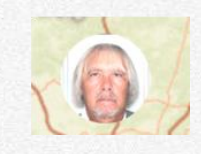

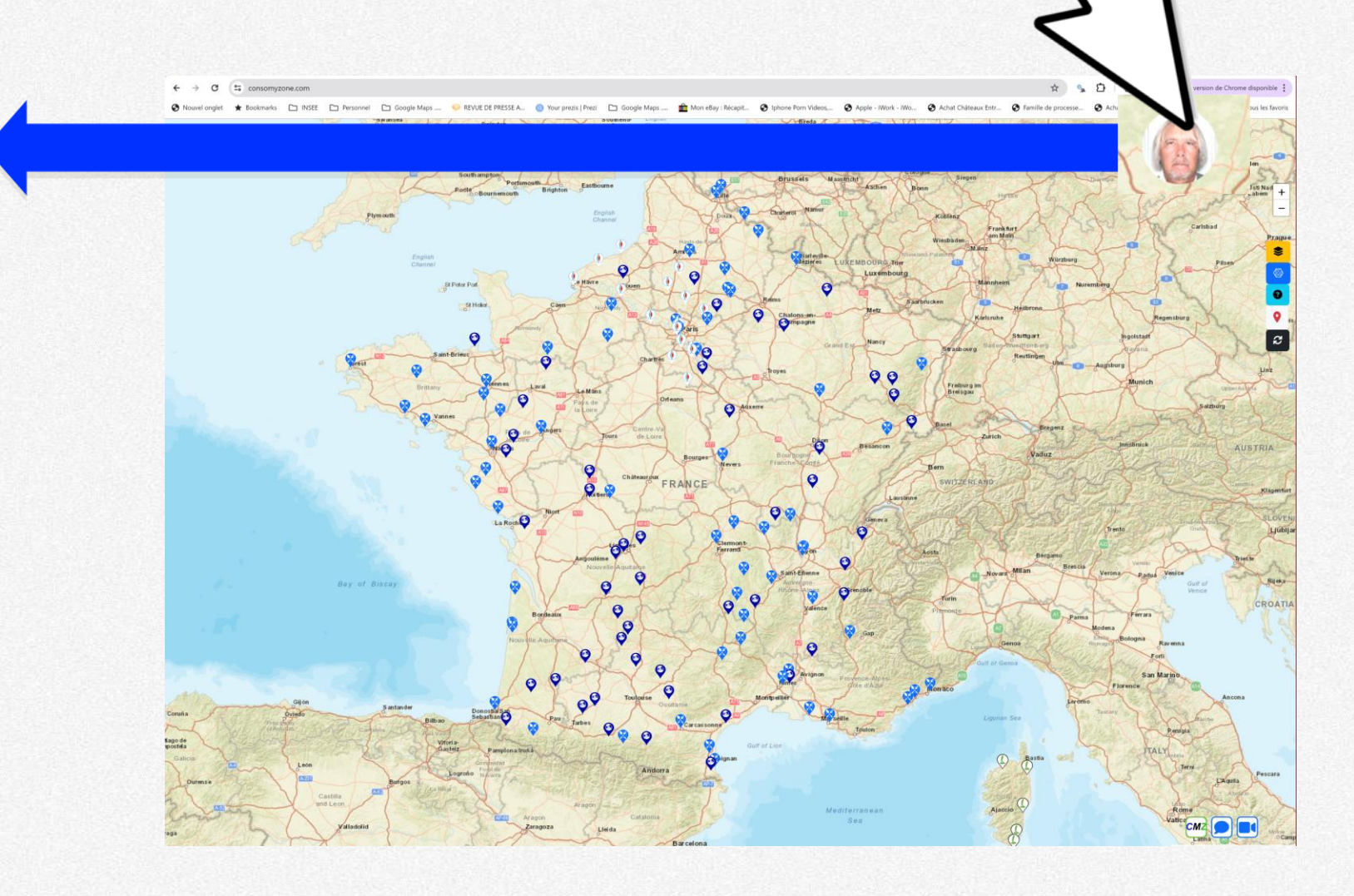

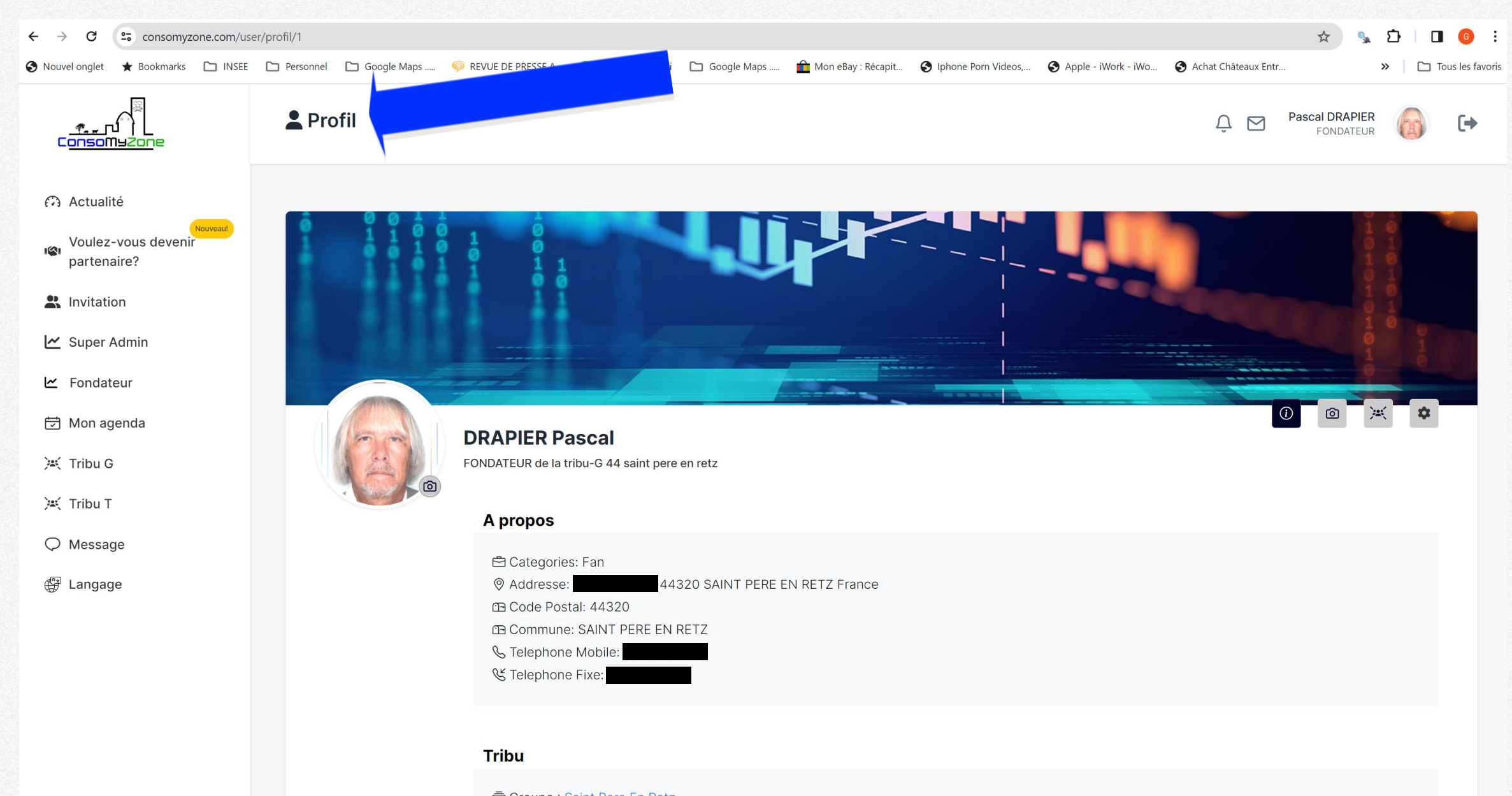

Groupe : Saint Pere En Retz
 Département 44, Saint Pere En Retz

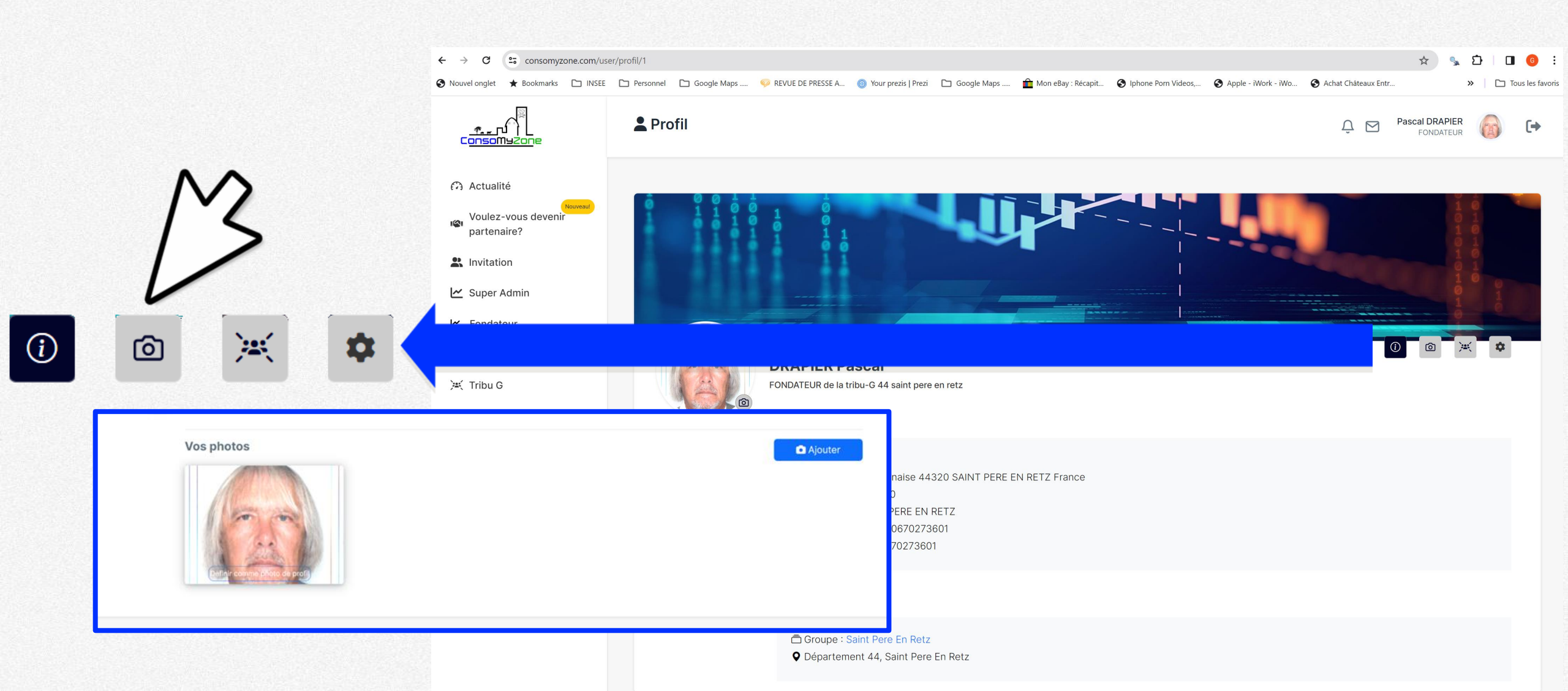

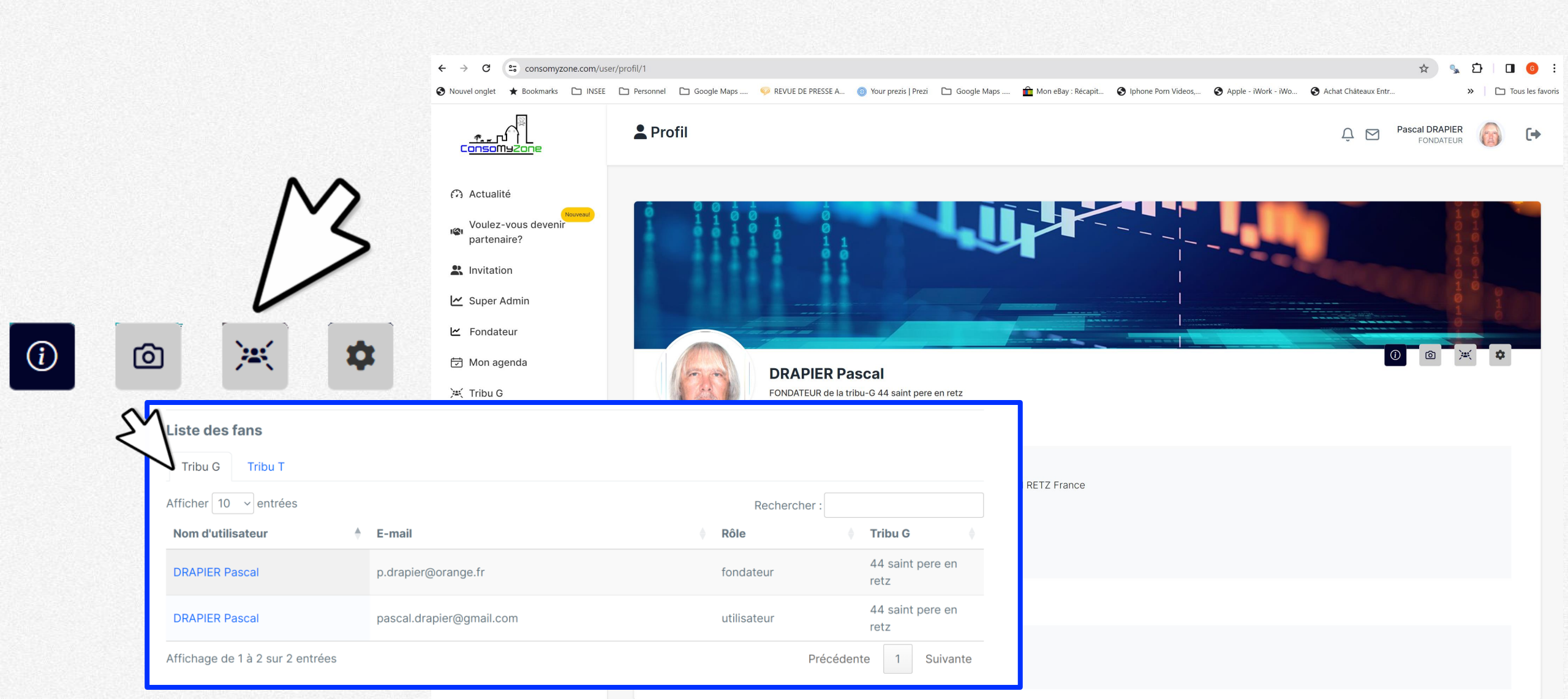

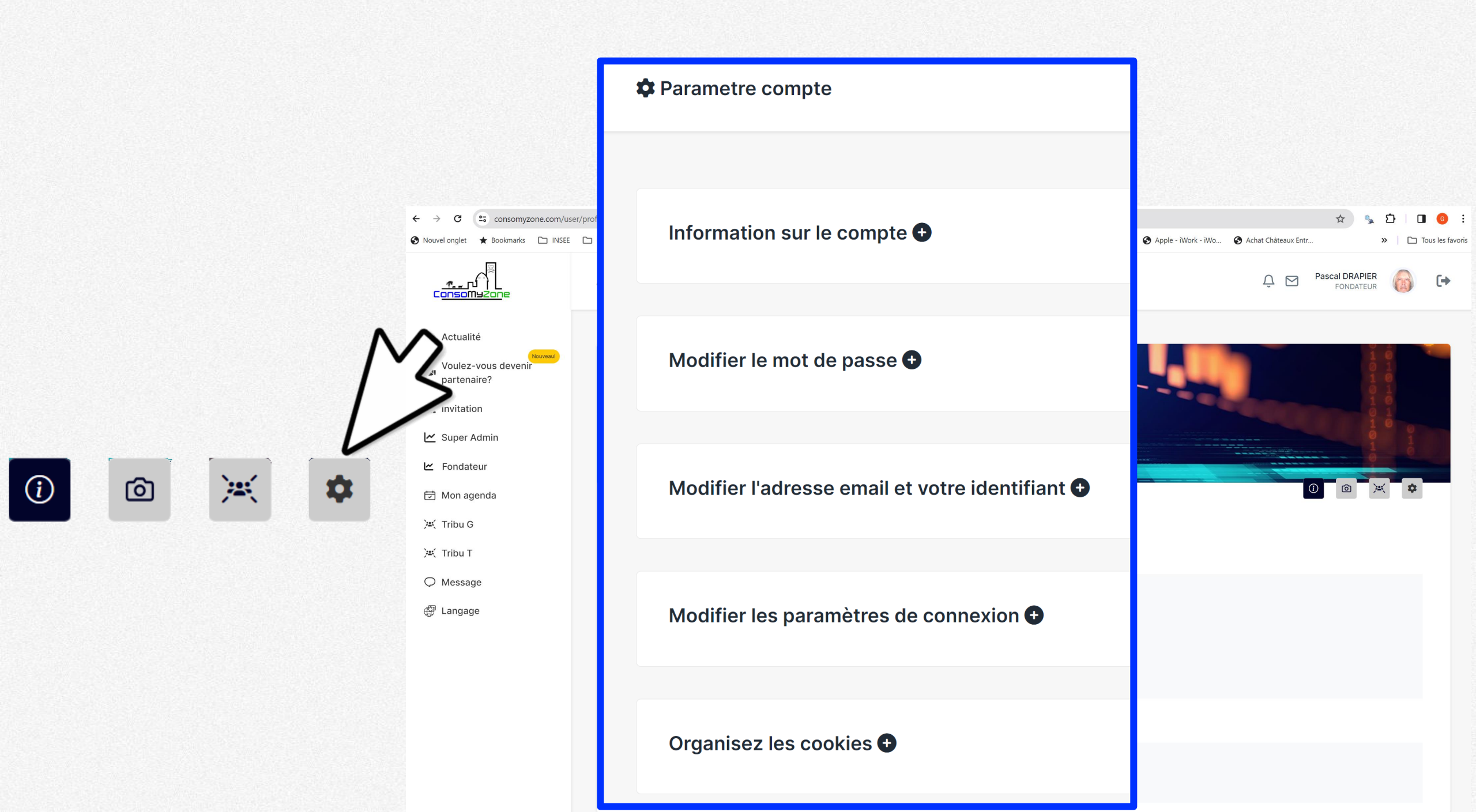

#### www.consomyzone.com

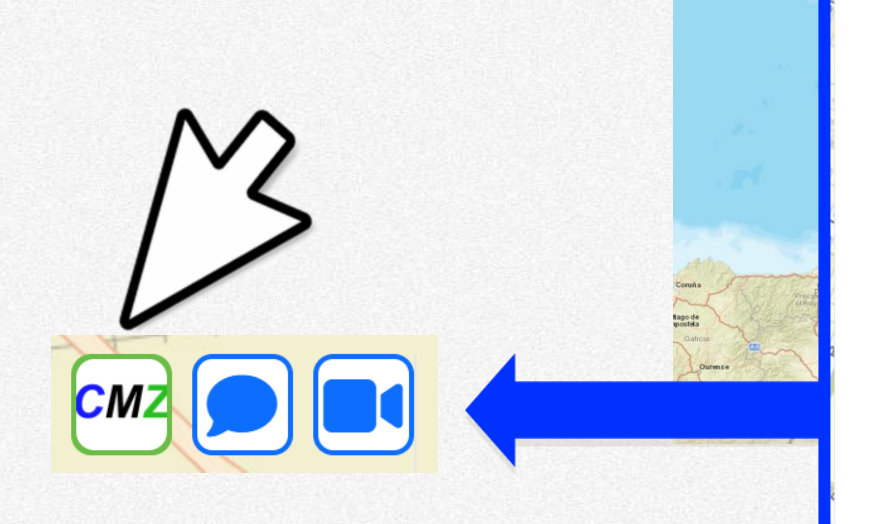

← → ♂ 😫 consom

😔 Nouvel onglet 🔺 Bookmark

- Al

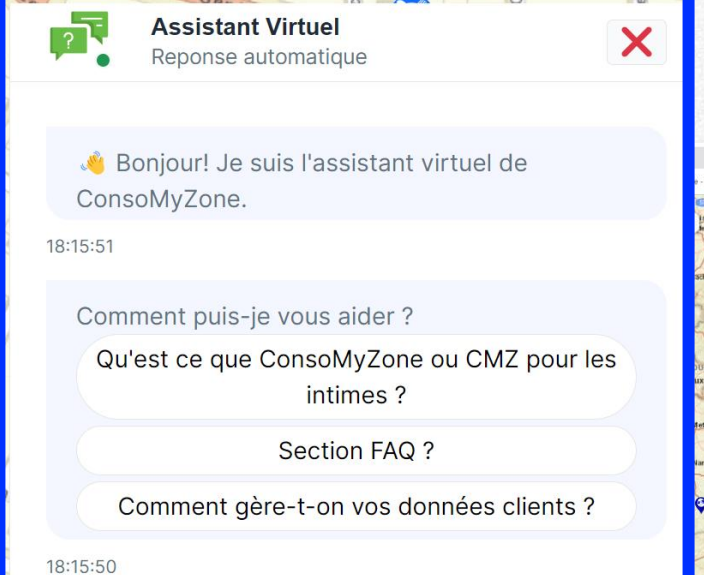

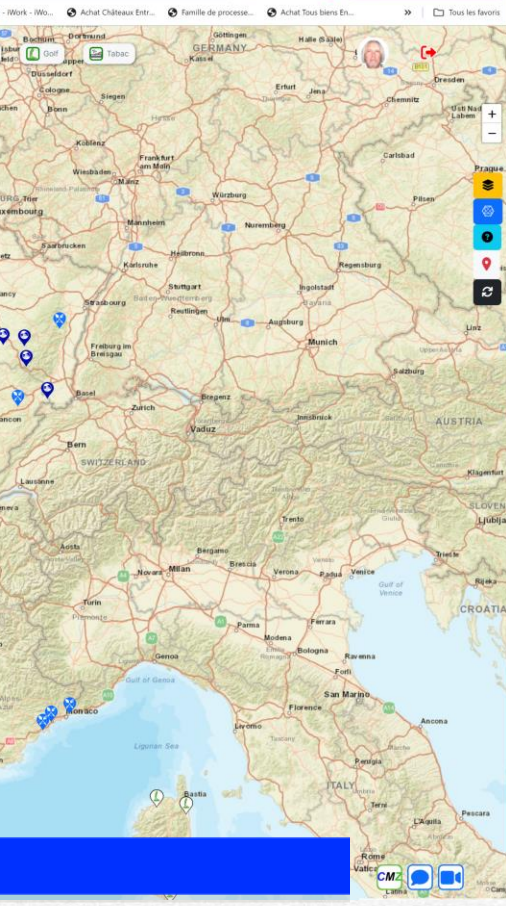

5 D O O

Ecrire un message

Ø

#### www.consomyzone.com

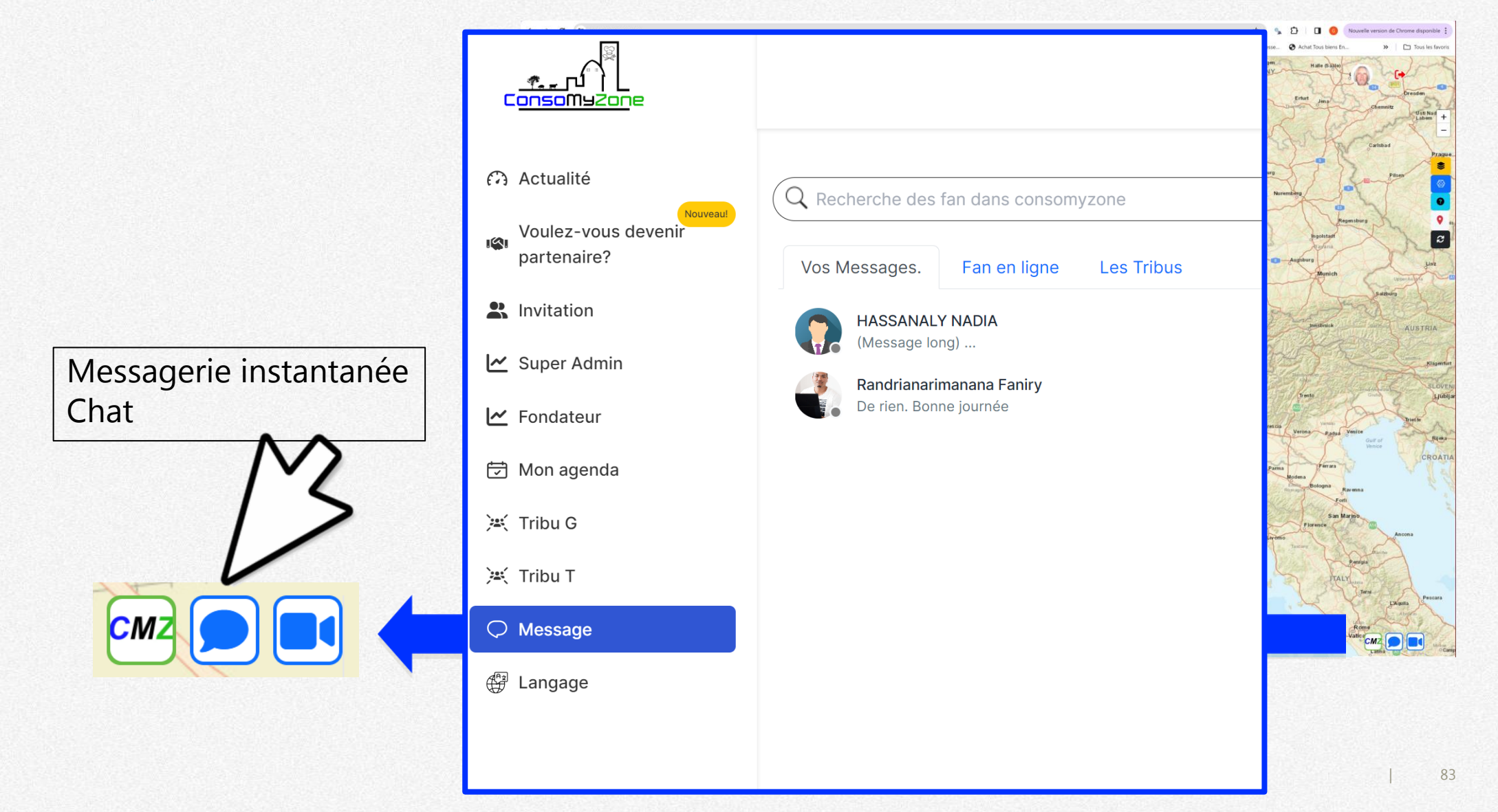

### www.consomyzone.com

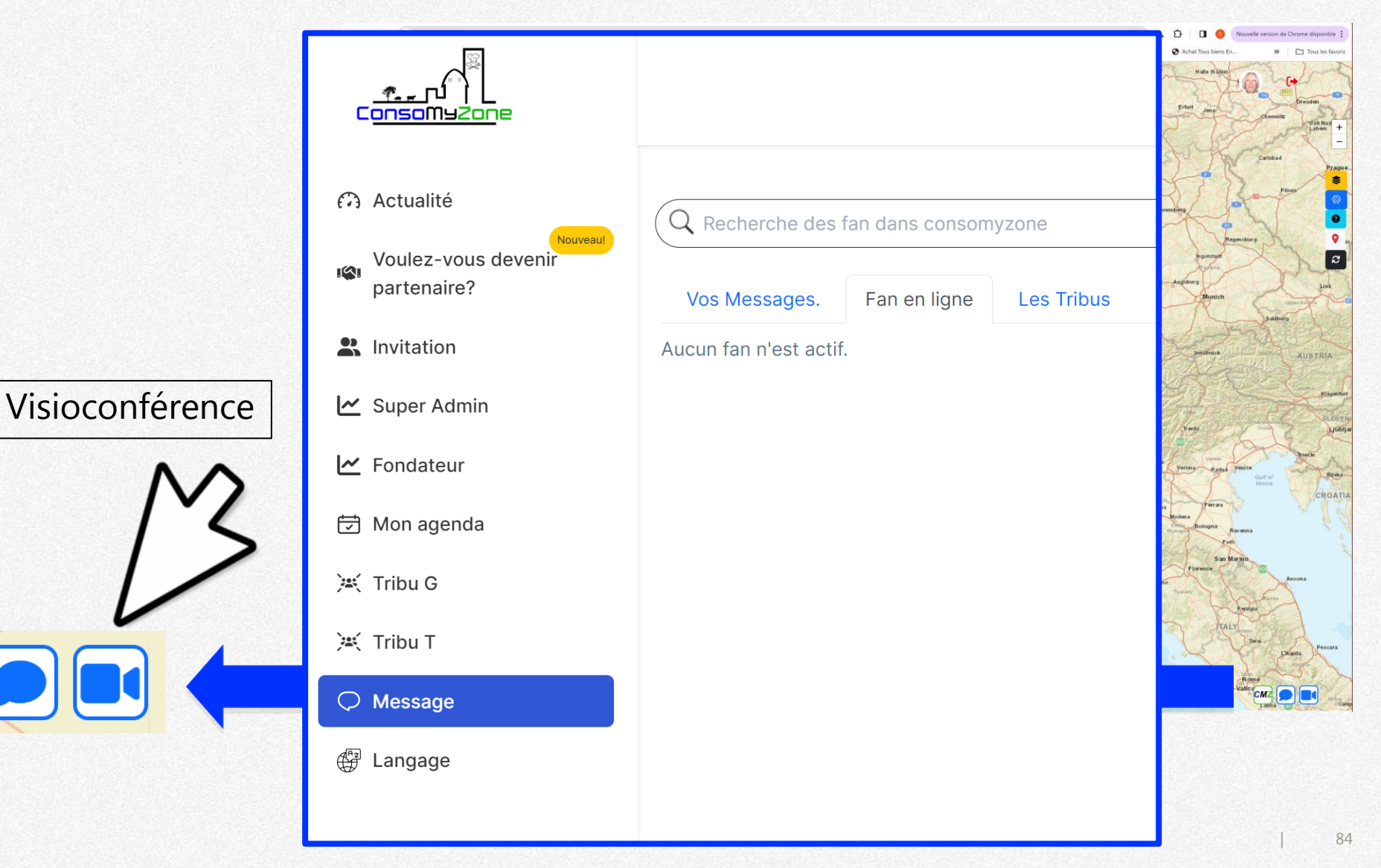